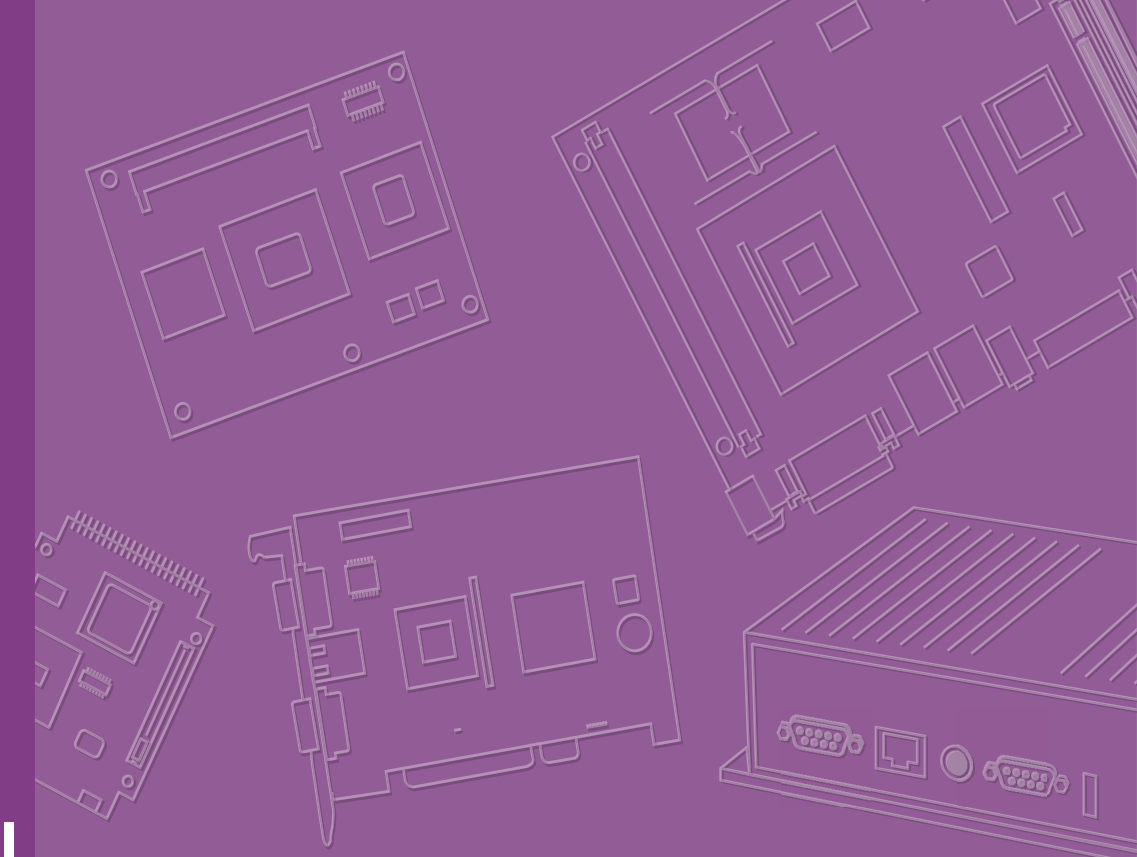

# **User Manual**

# SOM-C350

12th/13th Gen Intel<sup>®</sup> Core<sup>™</sup> Processors (Alder Lake S/Raptor Lake S) COM-HPC Client Size C Module

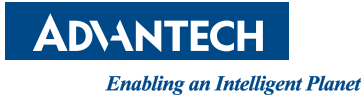

# Copyright

The documentation and the software included with this product are copyrighted 2023 by Advantech Co., Ltd. All rights are reserved. Advantech Co., Ltd. reserves the right to make improvements in the products described in this manual at any time without notice. No part of this manual may be reproduced, copied, translated or transmitted in any form or by any means without the prior written permission of Advantech Co., Ltd. Information provided in this manual is intended to be accurate and reliable. However, Advantech Co., Ltd. assumes no responsibility for its use, nor for any infringements of the rights of third parties, which may result from its use.

### **Acknowledgments**

Intel<sup>®</sup> is a trademark of the Intel Corporation.

- Microsoft Windows and MS-DOS are registered trademarks of Microsoft Corp.
- All other product names or trademarks are properties of their respective owners.

# Product Warranty (2 years)

Advantech warrants to you, the original purchaser, that each of its products will be free from defects in materials and workmanship for two years from the date of purchase.

This warranty does not apply to any products which have been repaired or altered by persons other than repair personnel authorized by Advantech, or which have been subject to misuse, abuse, accident or improper installation. Advantech assumes no liability under the terms of this warranty as a consequence of such events.

Because of Advantech's high quality-control standards and rigorous testing, most of our customers never need to use our repair service. If an Advantech product is defective, it will be repaired or replaced at no charge during the warranty period. For outof-warranty repairs, you will be billed according to the cost of replacement materials, service time and freight. Please consult your dealer for more details.

If you think you have a defective product, follow these steps:

- 1. Collect all the information about the problem encountered. (For example, CPU speed, Advantech products used, other hardware and software used, etc.) Note anything abnormal and list any onscreen messages you get when the problem occurs.
- 2. Call your dealer and describe the problem. Please have your manual, product, and any helpful information readily available.
- 3. If your product is diagnosed as defective, obtain an return merchandise authorization (RMA) number from your dealer. This allows us to process your return more quickly.
- 4. Carefully pack the defective product, a fully-completed Repair and Replacement Order Card and a photocopy proof of purchase date (such as your sales receipt) in a shippable container. A product returned without proof of the purchase date is not eligible for warranty service.
- 5. Write the RMA number visibly on the outside of the package and ship it prepaid to your dealer.

Part No. 2006C35002 Printed in Taiwan

# **Declaration of Conformity**

#### CE

This product has passed the CE test for environmental specifications. Test conditions for passing included the equipment being operated within an industrial enclosure. In order to protect the product from being damaged by Electrostatic Discharge (ESD) and EMI leakage, we strongly recommend the use of CE-compliant industrial enclosure products.

#### FCC Class B

Note: This equipment has been tested and found to comply with the limits for a Class B digital device, pursuant to part 15 of the FCC Rules. These limits are designed to provide reasonable protection against harmful interference in a residential installation. This equipment generates, uses and can radiate radio frequency energy and, if not installed and used in accordance with the instructions, may cause harmful interference to radio communications. However, there is no guarantee that interference will not occur in a particular installation. If this equipment does cause harmful interference to radio or television reception, which can be determined by turning the equipment off and on, the user is encouraged to try to correct the interference by one or more of the following measures:

- Reorient or relocate the receiving antenna.
- Increase the separation between the equipment and receiver.
- Connect the equipment into an outlet on a circuit different from that to which the receiver is connected.
- Consult the dealer or an experienced radio/TV technician for help.

#### FM

This equipment has passed the FM certification. According to the National Fire Protection Association, work sites are classified into different classes, divisions, and groups based on hazard considerations. This equipment is compliant with the specifications of Class I, Division 2, Groups A, B, C and D indoor hazards.

### **Technical Support and Assistance**

- 1. Visit the Advantech website at http://support.advantech.com where you can find the latest information about the product.
- 2. Contact your distributor, sales representative, or Advantech's customer service center for technical support if you need additional assistance. Please have the following information ready before you call:
  - Product name and serial number
  - Description of your peripheral attachments
  - Description of your software (operating system, version, application software, etc.)
  - A complete description of the problem
  - The exact wording of any error messages

## Warnings, Cautions, and Notes

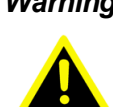

Warning! Warnings indicate conditions, which if not observed, can cause personal injury!

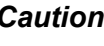

**Caution!** Cautions are included to help you avoid damaging hardware or losing data.

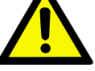

There is a danger of a new battery exploding if it is incorrectly installed. Do not attempt to recharge, force open, or heat the battery. Replace the battery only with the same or equivalent type recommended by the manufacturer. Discard used batteries according to the manufacturer's instructions.

Note!

Notes provide optional additional information.

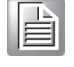

## **Document Feedback**

To assist us in making improvements to this manual, we would welcome comments and constructive criticism. Please send all such, in writing to: support@advantech.com

# **Packing List**

Before setting up the system, check that the items listed below are included and in good condition. If any item does not accord with the table, please contact your dealer immediately.

- SOM-C350 CPU module
- 1 x heatspreader (1970005474T001)

# Selection Guide w/ P/N

| Part No.                 | CPU       | Cores (P+E) | CPU TDP | CPU<br>Threads | P-Cores<br>Freq.  | E-Cores<br>Freq.  | Graphic<br>Execution<br>Units | Temp      |
|--------------------------|-----------|-------------|---------|----------------|-------------------|-------------------|-------------------------------|-----------|
| SOM-<br>C350C9-<br>RU3A1 | i9-12900E | 16C (8+8)   | 65W     | 24             | 2.3GHz/<br>5.0GHz | 1.7GHz/<br>3.8GHz | 32 EU                         | 0 ~ 60 °C |
| SOM-<br>C350C7-<br>RU1A1 | i7-12700E | 12C (8+4)   | 65W     | 20             | 2.1GHz/<br>4.8GHz | 1.6GHz/<br>3.6GHz | 32 EU                         | 0 ~ 60 °C |
| SOM-<br>C350C5-<br>RU9A1 | i5-12500E | 6C (6+0)    | 65W     | 12             | 2.9GHz/<br>4.5GHz | NA                | 32 EU                         | 0 ~ 60 °C |
| SOM-<br>C350C3RH<br>2A1  | i3-12100E | 4C (4+0)    | 60W     | 8              | 3.2GHz/<br>4.2GHz | NA                | 24 EU                         | 0 ~ 60 °C |
| SOM-<br>C350PTRH<br>6A1  | G7400E    | 2C (2+0)    | 46W     | 4              | 3.6GHz            | NA                | 16 EU                         | 0 ~ 60 °C |

| P/N                       | CPU SKU   | Cores (P+E) | CPU TDP | CPU<br>Threads | P-Cores<br>Freq.  | E-Cores<br>Freq.  | Graphic<br>Execution<br>Units | Temp   |
|---------------------------|-----------|-------------|---------|----------------|-------------------|-------------------|-------------------------------|--------|
| SOM-<br>C350RC9R-<br>S8A1 | i9-13900E | 24C (8+16)  | 65W     | 32             | 1.8GHz/<br>5.2GHz | 1.3GHz/<br>4.0GHz | 32 EU                         | 0~60°C |
| SOM-<br>C350RC7R-<br>U1A1 | i7-13700E | 16C (8+8)   | 65W     | 24             | 1.9GHz/<br>5.1GHz | 1.3GHz/<br>3.9GHz | 32 EU                         | 0~60°C |
| SOM-<br>C350RC5R-<br>U4A1 | i5-13500E | 14C (6+8)   | 65W     | 24             | 2.4GHz/<br>4.6GHz | 1.5GHz/<br>3.3GHz | 24 EU                         | 0~60°C |
| SOM-<br>C350RC3R-<br>H3A1 | i3-13100E | 4C (4+0)    | 65W     | 8              | 3.3GHz/<br>4.4GHz | NA                | 24 EU                         | 0~60°C |

# **Packing list**

| Part No.       | Description              | Quantity |
|----------------|--------------------------|----------|
| -              | SOM-C350 COM module      | 1        |
| 1970005474T001 | Heatspreader of SOM-C350 | 1        |

# **Development Board**

| P/N              | 96 BOM                                                                                               |
|------------------|----------------------------------------------------------------------------------------------------|
| SOM-DH3000-00A1  | COM-HPC Development Board for Client Pinout with 5mm High<br>Board to Board Connector (Alderlake-S)  |
| SOM-DH3000R-00A1 | COM-HPC Development Board for Client Pinout with 5mm High<br>Board to Board Connector (Raptorlake-S) |

# **Optional Accessories**

| Part No.       | Description                   |
|----------------|-------------------------------|
| 1970005475T001 | Semi-Cooler 120 x 120 x 34 mm |
| 1970005473T001 | QFCS 2.0 120 x 143 x 29 mm    |

# Safety Instructions

- 1. Read these safety instructions carefully.
- 2. Keep this User Manual for later reference.
- 3. Disconnect this equipment from any AC outlet before cleaning. Use a damp cloth. Do not use liquid or spray detergents for cleaning.
- 4. For plug-in equipment, the power outlet socket must be located near the equipment and must be easily accessible.
- 5. Keep this equipment away from humidity.
- 6. Put this equipment on a reliable surface during installation. Dropping it or letting it fall may cause damage.
- 7. The openings on the enclosure are for air convection. Protect the equipment from overheating. DO NOT COVER THE OPENINGS.
- 8. Make sure the voltage of the power source is correct before connecting the equipment to the power outlet.
- 9. Position the power cord so that people cannot step on it. Do not place anything over the power cord.
- 10. All cautions and warnings on the equipment should be noted.
- 11. If the equipment is not used for a long time, disconnect it from the power source to avoid damage by transient overvoltage.
- 12. Never pour any liquid into an opening. This may cause fire or electrical shock.
- 13. Never open the equipment. For safety reasons, the equipment should be opened only by qualified service personnel.
- 14. If one of the following situations arises, get the equipment checked by service personnel:
  - The power cord or plug is damaged.
  - Liquid has penetrated into the equipment.
  - The equipment has been exposed to moisture.
  - The equipment does not work well, or you cannot get it to work according to the user's manual.
  - The equipment has been dropped and damaged.
  - The equipment has obvious signs of breakage.
- 15. DO NOT LEAVE THIS EQUIPMENT IN AN ENVIRONMENT WHERE THE STORAGE TEMPERATURE MAY GO BELOW -40 °C (-40 °F) OR ABOVE 85 °C (185 °F) . THIS COULD DAMAGE THE EQUIPMENT. THE EQUIPMENT SHOULD BE IN A CONTROLLED ENVIRONMENT.
- 16. CAUTION: DANGER OF EXPLOSION IF BATTERY IS INCORRECTLY REPLACED. REPLACE ONLY WITH THE SAME OR EQUIVALENT TYPE REC-OMMENDED BY THE MANUFACTURER, DISCARD USED BATTERIES ACCORDING TO THE MANUFACTURER'S INSTRUCTIONS.
- 17. The sound pressure level at the operator's position according to IEC 704-1:1982 is no more than 70 dB (A).

DISCLAIMER: This set of instructions is given according to IEC 704-1. Advantech disclaims all responsibility for the accuracy of any statements contained herein.

# **Safety Precaution - Static Electricity**

Follow these simple precautions to protect yourself from harm and the products from damage.

- To avoid electrical shock, always disconnect the power from your PC chassis before you work on it. Don't touch any components on the CPU card or other cards while the PC is on.
- Disconnect power before making any configuration changes. The sudden rush of power as you connect a jumper or install a card may damage sensitive electronic components.

## **Acronyms**

| Term  | Define                                                                                                    |
|-------|----------------------------------------------------------------------------------------------------|
| AC'97 | Audio CODEC (Coder-Decoder)                                                                                                    |
| ACPI  | Advanced Configuration Power Interface – standard to implement power sav-<br>ing modes in PC-AT systems                                                                                                    |
| BIOS  | Basic Input Output System – firmware in PC-AT system that is used to initial-<br>ize system components before handing control over to the operating system                                                                                                    |
| CAN   | Controller-area network (CAN or CAN-bus) is a vehicle bus standard designed to allow microcontrollers to communicate with each other within a vehicle without a host computer                                                                                                    |
| DDI   | Digital Display Interface – containing DisplayPort, HDMI/DVI, and SDVO                                                                                                    |
| EAPI  | <ul> <li>Embedded Application Programmable Interface</li> <li>Software interface for COM Express® specific industrial function</li> <li>System information</li> <li>Watchdog timer</li> <li>I2C Bus</li> <li>Flat Panel brightness control</li> <li>User storage area</li> <li>GPIO</li> </ul> |
| GbE   | Gigabit Ethernet                                                                                                    |
| GPIO  | General purpose input output                                                                                                    |
| HDA   | Intel High Definition Audio (HD Audio) refers to the specification released by<br>Intel in 2004 for delivering high definition audio that is capable of playing<br>back more channels at higher quality than AC'97                                                                             |
| I2C   | Inter Integrated Circuit – 2 wire (clock and data) signaling scheme allowing communication between integrated circuit, primarily used to read and load register values                                                                                                    |
| ME    | Management Engine                                                                                                    |
| PC-AT | "Personal Computer – Advanced Technology" – an IBM trademark term used to refer to Intel based personal computer in 1990s                                                                                                    |
| PEG   | PCI Express Graphics                                                                                                    |
| RTC   | Real Time Clock – battery backed circuit in PC-AT systems that keeps sys-<br>tem time and date as well as certain system setup parameters                                                                                                    |
| SPD   | Serial Presence Detect – refers to serial EEPROM on DRAMs that has<br>DRAM Module configuration information                                                                                                    |
| ТРМ   | Trusted Platform Module, chip to enhance the security features of a com-<br>puter system                                                                                                    |
| UEFI  | Unified Extensible Firmware Interface                                                                                                    |
| WDT   | Watchdog Timer                                                                                                    |

# Contents

| Chapter | 1   | General Information1                                                  |
|---------|-----|-----------------------------------------------------------------------|
|         | 1.1 | Introduction                                                          |
|         | 1.2 | Functional Block Diagram                                              |
|         | 1.3 | Product Specifications                                                |
|         |     | 1.3.1 Compliance                                                      |
|         |     | 1.3.2 Feature List                                                    |
|         |     | Table 1.1: Feature List3                                              |
|         |     | 1.3.3 Processor System4                                               |
|         |     | Table 1.2:                                                            |
|         |     | Table 1.3:4                                                           |
|         |     | 1.3.4 Memory                                                          |
|         |     | 1.3.5 Graphics/Audio5                                                 |
|         |     | Table 1.4:5                                                           |
|         |     | Table 1.5:5                                                           |
|         |     | 1.3.6 Expansion Interfaces5                                           |
|         |     | Table 1.6:6                                                           |
|         |     | Table 1.7:                                                            |
|         |     | Table 1.8:6                                                           |
|         |     | 1.3.7 Serial Bus                                                      |
|         |     | 1.3.8 I/O6                                                            |
|         |     | Table 1.9: USB 3.2                                                    |
|         |     | Table 1.10:USB 2.0                                                    |
|         |     | I able 1.11:         7                                                |
|         |     | l able 1.12:                                                          |
|         |     | 1.3.9 Power Management                                                |
|         |     | 1.3.10 Advantech S5 ECO Mode (Deep Sleep Mode)                        |
|         |     | 1.3.11 Environmental Specifications                                   |
|         |     | 1.3.12 MTBF                                                           |
|         |     | 1.3.13 US Support                                                     |
|         |     | 1.3.14 Advantech Imanager                                             |
|         |     | Table 1.12: Dower Concumption Table (Watt.)                           |
|         |     | 1 3 16 Performance                                                    |
|         |     | 1.3.17 Pin Description                                                |
|         |     |                                                                       |
| Chapter | 2   | Mechanical Information11                                              |
|         | 2.1 | Board Information12                                                   |
|         |     | Figure 2.1 Board Chips ID - Front                                     |
|         |     | Figure 2.2 Board Chips ID - Rear                                      |
|         | 2.2 | Mechanical Diagrams                                                   |
|         |     | Figure 2.3 Board Mechanical Diagram - Front                           |
|         |     | Figure 2.4 Board Mechanical Diagram - Rear                            |
|         |     | Figure 2.5 Board Mechanical Diagram - Side                            |
|         | 2.3 | Assembly Diagrams                                                     |
|         |     | Figure 2.6 Assembly Diagram14                                         |
|         | 2.4 | Assembly Diagrams15                                                   |
|         |     | 2.4.1 Allowable Initial Angular Misalignment15                        |
|         |     | Figure 2.7 Initial Angular Misalignment                               |
|         |     | 2.4.2 Allowable Final Angular Misalignment15                          |
|         |     | Figure 2.8 Final Angular Misalignment                                 |
|         | 2.5 | CPU Package Design15                                                  |
|         |     | Table 2.1:         CPU and CPU Socket Height and Tolerance         15 |

| Chapter | 3   | BIC     | S Operation                                          | 17       |
|---------|-----|---------|------------------------------------------------------|----------|
|         | 3.1 | Introdu | uction                                               | 18       |
|         |     |         | Figure 3.1 Setup Program Initial Screen              | 18       |
|         | 3.2 | Enteri  | ng Setup                                             | 19       |
|         |     | 3.2.1   | Main Setup                                           | 19       |
|         |     | 2 2 2 2 | Figure 3.2 Main setup screen                         | 19       |
|         |     | 3.2.2   | Advanced BIOS Features Setup                         | 20       |
|         |     |         | Figure 3.3 Advanced BIOS features setup screen       | 20       |
|         |     |         | Figure 3.4 RC ACPI Settings                          | 21       |
|         |     |         | Figure 3.5 Active Performance-cores                  | 22       |
|         |     |         | Figure 3.6 Active Efficient-cores                    | 23       |
|         |     |         | Figure 3.7 Power & Performance                       | 24       |
|         |     |         | Figure 3.8 Power & Performance                       | 20       |
|         |     |         | Figure 3.9 Power & Periormance                       | 20       |
|         |     |         | Figure 3.10 Embedded Controller Conliguration        | 20       |
|         |     |         | Figure 3.12Trusted Computing                         | 29       |
|         |     |         | Figure 3.12 Provide Computing                        | 30       |
|         |     |         | Figure 3.14 Physical Procence Spec Version           | 31       |
|         |     |         | Figure 3.15 Dovice Select                            | 32<br>22 |
|         |     |         | Figure 3. 15Device Select                            | JZ       |
|         |     |         | Figure 3.17Emboddod Controllor                       | 33       |
|         |     |         | Figure 3.18 Serial Port 1 Configuration              | 34       |
|         |     |         | Figure 3 19Serial Port 2 Configuration               | 36       |
|         |     |         | Figure 3 20Hardware Monitor                          | 30       |
|         |     |         | Figure 3 21ACPI Report Method Configuration          | 38       |
|         |     |         | Figure 3 22 Serial Port Console Redirection          | 30       |
|         |     |         | Figure 3 23COM1 Console Redirection Settings         | 40       |
|         |     |         | Figure 3 24Legacy Console Redirection Settings       | 40       |
|         |     |         | Figure 3 25Console Redirection Settings              | 42       |
|         |     |         | Figure 3 26Intel TXT Information                     | 43       |
|         |     |         | Figure 3 27USB Configuration                         | 44       |
|         |     |         | Figure 3 28Network Stack Configuration               | 45       |
|         |     |         | Figure 3 29NVME Configuration                        | 46       |
|         |     | 3.2.3   | Chipset Setup                                        | 47       |
|         |     | 0.2.0   | Figure 3.30Chipset Setup                             | 47       |
|         |     |         | Figure 3.31System Agent (SA) Configuration           | 48       |
|         |     |         | Figure 3.32Memory Configuration                      |          |
|         |     |         | Figure 3.33Graphics Configuration                    |          |
|         |     |         | Figure 3.34VMD Setup Menu                            |          |
|         |     |         | Figure 3.35PCI Express Configuration                 | 52       |
|         |     |         | Figure 3.36PCI Express Root Port 1                   | 53       |
|         |     |         | Figure 3.37PCH-IO Configuration                      | 54       |
|         |     |         | Figure 3.38PCI Express Configuration                 | 55       |
|         |     |         | Figure 3.39Intel Ethernet Controller I225            | 57       |
|         |     |         | Figure 3.40PCIE Express Root Port 5                  | 58       |
|         |     |         | Figure 3.41SATA Drives                               | 59       |
|         |     |         | Figure 3.42USB Configuration                         | 60       |
|         |     |         | Figure 3.43Security Configuration                    | 61       |
|         |     |         | Figure 3.44HD Audio Subsystem Configuration Settings | 62       |
|         |     |         | Figure 3.45Seriallo Configuration                    | 63       |
|         |     | 3.2.4   | Security Chipset                                     | 63       |
|         |     |         | Figure 3.46Security Chipset                          | 63       |
|         |     |         | Figure 3.47Secure Boot                               | 64       |
|         |     |         | Figure 3.48Boot Setup                                | 65       |
|         |     | 3.2.5   | Save & Exit                                          | 66       |
|         |     |         | Figure 3.49Save & Exit                               | 66       |
|         |     | 3.2.6   | MEBx Login                                           | 67       |
|         |     |         |                                                      |          |

| Chapter              | 4                        | S/W Introduction & Installation69                                                                                                    |
|----------------------|--------------------------|----------------------------------------------------------------------------------------------------|
|                      | 4.1<br>4.2               | S/W Introduction                                                                                                    |
|                      | 4.3                      | Advantech iManager                                                                                                    |
| Appendix             | A                        | Pin Assignment73                                                                                                    |
|                      | A.1                      | SOM-C350 Pin Assignment74Table A.1: J1 Connector Rows A and B74Table A.2: J1 Connector Rows C and D76Table A.3: J1 Connector Rows E and F78Table A.4: J1 Connector Rows G and H80                                                                                                    |
| Appendix             | B                        | Watchdog Timer83                                                                                                    |
|                      |                          |                                                                                                    |
|                      | B.1                      | Programming the Watchdog Timer                                                                                                    |
| Appendix             | в.1<br>С                 | Programming the Watchdog Timer                                                                                                    |
| Appendix             | В.1<br>С.1               | Programming the Watchdog Timer                                                                                                    |
| Appendix<br>Appendix | B.1<br>C.1               | Programming the Watchdog Timer                                                                                                    |
| Appendix<br>Appendix | B.1<br>C.1<br>D.1        | Programming the Watchdog Timer       84         Table B.1: Programming the Watchdog Timer       84 <b>Programming GPIO</b> 85         GPIO Register       86         Table C.1: GPIO Register       86         System Assignments       87         System I/O Ports       88         Table D.1: System I/O Ports       88                                                                                          |
| Appendix<br>Appendix | B.1<br>C.1<br>D.1<br>D.2 | Programming the Watchdog Timer       84         Table B.1: Programming the Watchdog Timer       84 <b>Programming GPIO</b> 85         GPIO Register       86         Table C.1: GPIO Register       86         System Assignments       87         System I/O Ports       88         Table D.1: System I/O Ports       88         Interrupt Assignments       89         Table D.2: Interrupt Assignments       89 |

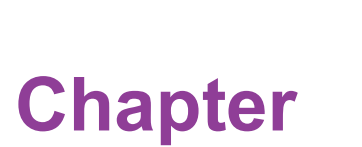

# **General Information**

This chapter details background information on the SOM-C350 CPU Computer on Module.

- Sections include:
- Introduction
- Functional Block Diagram
- Product Specification

# 1.1 Introduction

The Advantech SOM-C350 is a cutting-edge COM-HPC Client Module that incorporates 12th Gen Intel® Core<sup>™</sup> processors (Alder Lake-S) or 13th Gen Intel® Core<sup>™</sup> processors (Raptor Lake-S), delivering robust 16-core computing performance while operating within a 65Watt TDP envelope. This module is purpose-built for testing equipment and high-end medical applications, offering exceptional capabilities.

SOM-C350 is equipped with Intel Iris Xe graphics and comes pre-loaded with Advantech's comprehensive Edge AI Suite software toolkit, ensuring seamless integration into AI-driven applications. It is thoughtfully designed to support up to 128GB of DDR5 memory operating at 3600MHz, and it features a wide range of high-speed I/O interfaces, including PCIe Gen 5 (16GT/s), 2.5Gbase-T, and USB 3.2 Gen2 (10Gbps).

What sets the SOM-C350 apart is its ability to drive three independent 8K displays via DisplayPort 1.4/HDMI 2.1, in addition to offering an eDP interface and three DDI interfaces. Furthermore, it can be configured to handle two 8K HDR outputs simultaneously, making it a standout solution for graphics-intensive applications.

With an on-board TPM2.0 for enhanced security, a 12V power input, and the ability to operate within a wide temperature range of 0 to 60°C (thanks to the inclusion of a heat spreader and QFCS), the SOM-C350 is both reliable and versatile.

To cater to a variety of requirements, Advantech has integrated its iManager (SUSI 4) software, which offers support for multi-level watchdog timers, voltage and temperature monitoring, thermal protection and mitigation, LCD backlight control, and embed-ded storage management. It's worth noting that all Advantech COM-HPC modules come with iManager and WISE-PaaS/RMM for comprehensive functionality and management capabilities.

# **1.2 Functional Block Diagram**

| 2-CH DDR5-4000, 4 SO-DIMMs<br>CHA: SO-DIMM x2, Max. 64GB<br>CHB: SO-DIMM x2, Max. 64GB<br>1 DDI Port<br>16x PCIe GenS (Lane 16-31)<br>(Configurable to 1x16, 2x8)   | SOM-C350<br>OM HPC Client<br>Size C<br>Alder Lake-S/<br>Raptor Lake-S<br>Processor<br>65W | 2x DDI<br>eDP<br>4x PCIe Gen4 (Lane 8-11)<br>(Configurable to 1x4)                                                                                                    |
|----------------------------------------------------------------------------------------------------|-------------------------------------------------------------------------------------------|----------------------------------------------------------------------------------------------------|
| CT USB3.2 Gen2x1<br>8x PCIe Gen3 (Lane 3239)<br>(Configurable to x4, x2, x1)<br>2x PCIe Gen3 (Lane 40-41)<br>(Configurable to 2x1)<br>1x 25G LAN<br>I225<br>TPM 2.0 | Intel<br>Alder Lake-S/<br>Raptor Lake-S<br>PCH R680E                                      | 4x USB3.2 Gen2x1           8x USB2.0           2x SATA           12x PCIe Gen4 (Lane 0-7, 12-15)<br>(Configurable to x4, x2, x1)           1225           1x IZC ST LAN           BMC(Option)           Ix HD Audio           eSPI           GP SPI           iManager           1x IZC, SMBus (Option),<br>2x COM, 12x GPIO, PWR Mgmt,<br>Smart FAN, Watchdog |

# **1.3 Product Specifications**

### 1.3.1 Compliance

- PICMG COM-HPC Revision 1.10
- Dimension: 160 x 120 mm (6.29 x 4.7 in)
- Pin-out Client Type compatible

### 1.3.2 Feature List

#### Table 1.1: Feature List

| Facture Turne | Connector | Facture        | COM HP | SOM C350 |              |  |
|---------------|-----------|----------------|--------|----------|--------------|--|
| reature type  | Connector | reature        | Max.   | Min.     | - 30INI-0350 |  |
|               | J1        | eDP            | 1      | 0        | 1            |  |
| Diaplay       | J1        | DDI0           | 1      | 0        | 1            |  |
| Display       | J1        | DDI1           | 1      | 0        | 1            |  |
|               | J2        | DDI2           | 1      | 0        | 1            |  |
| Expansion     | J1        | PCI Express x1 | 16     | 0        | 16           |  |
| Expansion     | J2        | PCI Express x1 | 32     | 0        | 26           |  |

|        | J1    | SMBus                           | 1   | 0 | 1   |
|--------|-------|---------------------------------|-----|---|-----|
| Sorial | J1    | I <sup>2</sup> C Bus            | 2   | 0 | 2   |
| Sella  | J1    | IPMB                            | 1   | 0 | 0   |
|        | J1    | UART                            | 2   | 0 | 2   |
|        | J1-J2 | NBASE-T (max. 10G)              | 2   | 0 | 2   |
|        | J2    | ETH KR (max 25G)                | 2   | 0 | 0   |
|        | J2    | ETH KR CEI                      | 1   | 0 | 0   |
|        | J1    | USB 2.0                         | 8   | 0 | 8   |
|        | J1-J2 | USB 3.2 Gen 2x2 (Optional BIOS) | 4   | 0 | 4   |
|        | J1    | USB C PD I2C                    | 1   | 0 | 1   |
|        | J1    | Soundwire/DMIC                  | 2   | 0 | 1   |
|        | J1    | I2S/2xSNDW                      | 1   | 0 | 1   |
| I/O    | J1    | HD Audio                        | 1   | 0 | 1   |
|        | J1    | SATA                            | 2   | 0 | 1   |
|        | J1    | eSPI                            | 1   | 0 | 1   |
|        | J1    | BOOT_SPI                        | 1   | 0 | 1   |
|        | J1    | GP_SPI                          | 1   | 0 | 1   |
|        | J1    | GPIO                            | 12  | 0 | 12  |
|        | J1    | MISC                            | 1   | 0 | 0   |
|        | J1    | Functional Safety               | 1   | 0 | 0   |
|        | J1    | Fan PWM/Tachometer              | 2   | 0 | 2   |
|        | J1    | Trusted Platform Modules        | 1   | 0 | 1   |
|        | J1-J2 | Power                           | 28  | 0 | 28  |
| Powerl | J1-J2 | Standby Power                   | 2   | 0 | 2   |
|        | J1-J2 | GND                             | 207 | 0 | 207 |
|        | J1    | RSVD                            | 30  | 0 | 23  |
|        |       |                                 |     |   |     |

## 1.3.3 Processor System

| Table 1.2: |                  |                            |                            |               |        |
|------------|------------------|----------------------------|----------------------------|---------------|--------|
| CPU        | Cores (P+E)      | P-Cores Base/<br>Max Freq. | E-Cores Base/<br>Max Freq. | Cache<br>(MB) | TDP(W) |
| i9-12900E  | 16C (8+8)        | 2.3GHz/5.0GHz              | 1.7GHz/3.8GHz              | 14            | 65W    |
| i7-12700E  | 12 <b>(</b> 8+4) | 2.1GHz/4.8GHz              | 1.6GHz/3.6GHz              | 12            | 65W    |
| i5-12500E  | 6 (6+0)          | 2.9GHz/4.5GHz              | NA                         | 7.5           | 65W    |
| i3-12100E  | 4 (4+0)          | 3.2GHz/4.2GHz              | NA                         | 5             | 60W    |
| G7400E     | 2 (2+0)          | 3.6GHz                     | NA                         | 2.5           | 46W    |

| Table 1.3: |             |                            |                            |               |            |
|------------|-------------|----------------------------|----------------------------|---------------|------------|
| CPU SKU    | Cores (P+E) | P-Cores Base/<br>Max Freq. | E-Cores Base/<br>Max Freq. | Cache<br>(MB) | CPU<br>TDP |
| i9-13900E  | 24C (8+16)  | 1.8GHz/5.2GHz              | 1.3GHz/4.0GHz              | 36            | 65W        |
| i7-13700E  | 16C (8+8)   | 1.9GHz/5.1GHz              | 1.3GHz/3.9GHz              | 30            | 65W        |
| i5-13500E  | 14C (6+8)   | 2.4GHz/4.6GHz              | 1.5GHz/3.3GHz              | 24            | 65W        |
| i3-13100E  | 4C (4+0)    | 3.3GHz/4.4GHz              | NA                         | 12            | 65W        |

#### 1.3.4 Memory

There are a total of 4 memory sockets on SOM-C350, two on the top side by default and two on the bottom side. These support 128GB max capacity with 262pin SO-DIMM sockets (dual-channel).

#### **1.3.5 Graphics/Audio**

Graphics Core: 12th gen Intel Iris Xe Graphics Core supports DX12, OGL4.5, OCL2.1, and MPEG2, HEVC/AVC/VP9/SCC HW decode/encode/transcode acceleration.

| Table 1.4: |                       |            |           |
|------------|-----------------------|------------|-----------|
| CPU        | Graphic Core          | Base Freq. | Max Freq. |
| i9-12900E  | Gen12 Iris Xe Graphic | 300        | 1550      |
| i7-12700E  | Gen12 Iris Xe Graphic | 300        | 1500      |
| i5-12500E  | Gen12 Iris Xe Graphic | 300        | 1450      |
| i3-12100E  | Gen12 Iris Xe Graphic | 300        | 1400      |
| G7400E     | Gen12 Iris Xe Graphic | 300        | 1350      |

| Table 1.5: |                                     |            |           |
|------------|-------------------------------------|------------|-----------|
| CPU SKU    | Graphic Core                        | Base Freq. | Max Freq. |
| i9-13900E  | Intel <sup>®</sup> UHD Graphics 770 | 300        | 1650      |
| i7-13700E  | Intel <sup>®</sup> UHD Graphics 770 | 300        | 1600      |
| i5-13500E  | Intel <sup>®</sup> UHD Graphics 770 | 300        | 1550      |
| i3-13100E  | Intel <sup>®</sup> UHD Graphics 730 | 300        | 1500      |

#### **1.3.6 Expansion Interfaces**

#### PCle Gen5

Up to 16 PCI Express Lanes: Supports default 1 Port PCIe x16 compliant to PCIe Gen5 (32.0 GT/s) specifications, configurable to 1 PCIe x16 or 2 PCIe x8. The configurable combinations may need BIOS modification. Please contact the Advantech sales or FAE for more details.

#### PCIe Gen4 (CPU)

Up to 4 PCI Express Lanes: Supports default 1 ports PCIe x4 compliant to PCIe Gen4 (16.0 GT/s) specifications, configurable only to PCIe x4.

#### PCIe Gen4 (PCH)

Up to 12 PCI Express Lanes: Supports default 3 PCIe x4 compliant to PCIe Gen4 (16.0 GT/s) specifications, configurable to PCIe x4 or PCIe x2 or PCIe x1. Several configurable combinations may need BIOS modification. Please contact the Advantech sales or FAE for more details.

#### PCIe Gen3

Up to 10 PCI Express Lanes: Supports default 2 PCIe x2, 1 PCIe x4, 2 PCIe x1 compliant to PCIe Gen3 (8.0 GT/s) specifications, configurable to PCIe x4 or PCIe x2 or PCIe x1. Several configurable combinations may need BIOS modification. Please contact the Advantech sales or FAE for more details.

| Table 1.6:  |    |    |    |    |    |    |    |       |        |     |       |             |     |     |     |     |
|-------------|----|----|----|----|----|----|----|-------|--------|-----|-------|-------------|-----|-----|-----|-----|
| Client Type |    |    |    |    |    |    |    | Prima | ary J1 | 1   |       |             |     |     |     |     |
| PCIe Lane   | P0 | P1 | P2 | P3 | P4 | P5 | P6 | P7    | P8     | P9  | P10   | P11         | P12 | P13 | P14 | P15 |
| Default     |    | Х  | 4  |    |    | Х  | 4  |       | NV     | ME0 | or GF | <b>'</b> x4 |     | Х   | 4   |     |
| Option 1    | X  | 2  | X  | 2  | Х  | 2  | Х  | 2     |        | N   | А     |             | Х   | 2   | Х   | 2   |
| Option 2    | Х  | 2  | x1 | x1 | Х  | 2  | x1 | x1    |        | N   | A     |             | Х   | 2   | x1  | x1  |
| Option 3    | x1 | x1 | x1 | x1 | x1 | x1 | x1 | x1    |        | N   | A     |             | x1  | x1  | x1  | x1  |

| Table 1.7:  |     |                             |     |     |     |     |     |       |       |     |     |     |     |     |     |     |
|-------------|-----|-----------------------------|-----|-----|-----|-----|-----|-------|-------|-----|-----|-----|-----|-----|-----|-----|
| Client Type |     |                             |     |     |     |     | F   | Prima | ry J2 | 2   |     |     |     |     |     |     |
| PCIe Lane   | P16 | P17                         | P18 | P19 | P20 | P21 | P22 | P23   | P24   | P25 | P26 | P27 | P28 | P29 | P30 | P31 |
| Default     |     |                             |     |     |     |     | Hi  | BW L  | ink x | 16  |     |     |     |     |     |     |
| Option 1    |     | Hi BW Link x8 Hi BW Link x8 |     |     |     |     |     |       |       |     |     |     |     |     |     |     |

| Table 1.8:  |     |     |     |     |       |        |     |     |     |     |
|-------------|-----|-----|-----|-----|-------|--------|-----|-----|-----|-----|
| Client Type |     |     |     |     | Prima | ary J2 |     |     |     |     |
| PCIe Lane   | P32 | P33 | P34 | P35 | P36   | P37    | P38 | P39 | P40 | P41 |
| Default     | Х   | 2   | ×   | (2  |       | х      | 4   |     | x1  | x1  |
| Option 1    |     | х   | 4   |     | X     | 2      | X   | 2   | NA  | NA  |
| Option 2    | X   | 2   | x1  | x1  | X     | 2      | x1  | x1  | NA  | NA  |
| Option 3    | x1  | x1  | x1  | x1  | x1    | x1     | x1  | x1  | N   | A   |

#### 1.3.7 Serial Bus

#### SMBus

Support SMBus 2.0 specification.

#### I<sup>2</sup>C Bus

Supports I<sup>2</sup>C bus 7-bit and 10-bit address modes. Support standard mode up to 100 Kb/s, fast mode up to 400 Kb/s.

#### 1.3.8 I/O

#### Gigabit Ethernet

Ethernet: Intel I225 Gigabit LAN supports 10/100/1000 Mbps & 2.5 Gbps Speed.

#### SATA

Supports 2 ports SATA Gen3 (6.0 Gb/s), backward compliant to SATA Gen2 (3.0 Gb/s) and Gen1 (1.5 Gb/s). The maximum data rate is 600 MB/s. Supports AHCI 1.3.1 mode (does not support IDE mode).

#### USB 3.2/USB 2.0

COM-HPC supports USB 3.2 but SOM-C350 supports 8 USB 3.2 Gen2 (10 Gbps) ports and 8 USB 2.0 (480 Mbps) ports. For USB 3.2, the product supports LPM (U0, U1, U2, and U3) for power efficiency.

For USB 3.2 Gen2x2, it needs BIOS modification. Please contact the Advantech sales or FAE for more details.

Notice: Advantech strongly recommends using a certificated cable to maximize USB 3.2 gen2 performance.

#### USB 3.2

| Table 1.9: US | SB 3.2 |     |     |     |     |     |     |     |
|---------------|--------|-----|-----|-----|-----|-----|-----|-----|
| Client Type   | P00    | P01 | P10 | P11 | P20 | P21 | P30 | P31 |
| SoC           | P1     | P2  | P3  | P4  | P7  | P8  | P9  | P10 |
| Client Type   | OC     | _01 | _OC | 23  | OC  | _45 | OC  | _67 |
| SoC USB_OC#   | OC     | _01 | _OC | 23  | 00  | _45 | OC_ | _67 |

#### USB 2.0

| Table 1.10: U | SB 2.0 |     |      |     |     |     |     |     |
|---------------|--------|-----|------|-----|-----|-----|-----|-----|
| Client Type   | P00    | P01 | P02  | P03 | P04 | P05 | P06 | P07 |
| SoC           | P1     | P2  | P3   | P4  | P5  | P6  | P7  | P8  |
| Client Type   | OC     | _01 | _OC_ | 23  | 00  | _45 | OC. | _67 |
| SoC USB_OC#   | OC     | _01 | _OC  | 23  | 00  | _45 | OC  | _67 |

#### SPI Bus

Supports BIOS flash only. SPI clock can be 50MHz, with a capacity up to 256Mb.

#### GPIO

12 programmable general purpose Input or output (GPIO).

#### Watchdog

Supports multi-level watchdog time-out output. Provides 1-65535 level, from 100ms to 109.22 minute intervals.

#### Serial port

2 x 2-wire serial port (Tx/Rx) supports 16550 UART compliance.

- Programmable FIFO or character mode
- 16-byte FIFO buffer on transmitter and receiver in FIFO mode
- Programmable serial-interface characteristics: 5, 6, 7, or 8-bit character
- Even, odd, or no parity bit selectable
- 1, 1.5, or 2 stop bit selectable
- Baud rate up to 115.2K

#### TPM

Supports optional TPM 2.0 module.

#### Smart Fan

Supports 1 Fan PWM control signals and 1 tachometer input for fan speed detection. Provides 1 on module with connector and the other to the carrier board following PICMG COM HPC R1.10 specifications.

#### BIOS

The BIOS chip is on module by default. Users can place BIOS chip on the carrier board with appropriate design and jumper setting in BSEL#[2:0]

| Table 1. | .11:    |          |                              |
|----------|---------|----------|------------------------------|
| BSEL #2  | BSEL #1 | BSEL S#0 | Boot up destination/function |
| NA       | NA      | Open     | Boot from Module's SPI BIOS  |
| NA       | NA      | GND      | Boot from Carrier SPI BIOS   |

# Note!

If system COMS is cleared, strongly suggest to go BIOS setup menu and load default setting at the first time boot up.

The standard module has no jumper at SCN2, so BIOS settings are kept without a RTC coin battery, if you need to restore the BIOS to default settings, follow the steps below:

| Table 1.12: |                                      |
|-------------|--------------------------------------|
| Pin         | Function                             |
| 2           | N/A [Default]                        |
| 2-3         | BIOS Clear_CMOS load default setting |

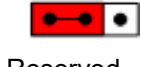

BIOS Default Settings

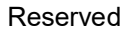

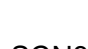

or

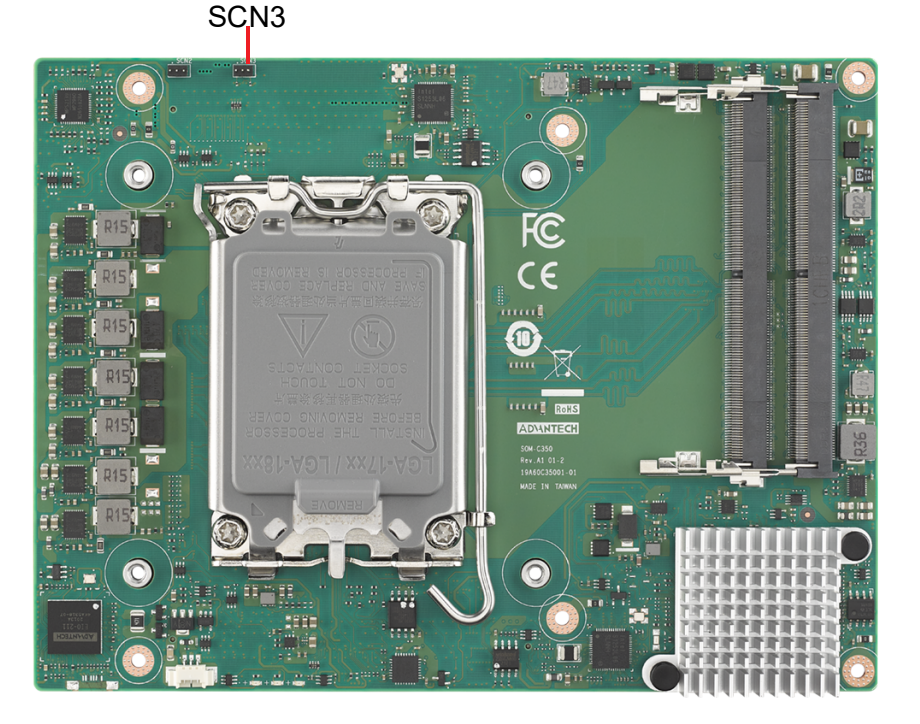

- 1. Remove the coin battery
- 2. Put jumper on SCN3 pin2-3
- 3. Turn on power supply
- 4. The system will boot up a few times
- 5. The BIOS will load default setting successfully

#### **1.3.9** Power Management

#### Power Supply

Supports both ATX and AT power modes. VSB is for suspended power and can be optional if not required by standby (suspend-to-RAM) support. RTC battery may be optional if date/timekeeping is not required.

- Vin: 12V +/- 5%
- VSB: 5V +/- 5% (Suspend power)
- RTC Battery Power: 2.0V 3.3V

#### PWROK

Power-good from the main power supply. A high value indicates the power level is good. This signal can be used to postpone module startup allowing Carrier-based FPGAs or other configurable devices time to be programmed.

#### Power Sequence

According to PICMG COM Express R1.10 specification.

#### Wake Event

Various wake event support allows users to apply different scenarios.

- Wake-on-LAN(WOL): Wake to S0 from S3/S4/S5
- USB Wake: Wake to S0 from S3
- PCIe Device Wake: depends on user inquiry and may need customized BIOS

#### **1.3.10** Advantech S5 ECO Mode (Deep Sleep Mode)

Advantech iManager provides additional features allowing the system to enter a very low suspended power mode - S5 ECO mode. In this mode, the module will cut all power, including suspended and active power to the chipset, and keep an on-module controller active. Only power under 50MW will be consumed, meaning user battery packs can last longer. While this mode is enabled in the BIOS, the system (or module) only allows power button boot instead of other methods such as WOL.

#### **1.3.11 Environmental Specifications**

#### Temperature

- Operating: 0 ~ 60 °C (32 ~ 140 °F)
- Storage: -40 ~ 85 °C (-40 ~ 185 °F)

#### Humidity

- Operating: 40 °C @ 95% relative humidity, non-condensing
- Storage: 60 °C @ 95% relative humidity, non-condensing

#### Vibrations

IEC60068-2-64: Random vibration test under non-operation mode, 3.5 Grms. For operation, Please contact the Advantech sales or FAE for more details

#### Drop Test (Shock)

Federal Standard 101 Method 5007 test procedure with standard packing

EMC

CE EN55032 Class B and FCC Certifications: validate with standard development boards in Advantech chassis

#### 1.3.12 MTBF

Please refer Advantech SOM-C350 Refresh Series Reliability Prediction report on the website: Link: http://com.advantech.com

#### 1.3.13 OS Support

The mission of Advantech Embedded Software Services is to "Enhance the quality of life with Advantech platforms and Microsoft Windows Embedded technology." We enable Windows Embedded software products on Advantech platforms to more effectively support the embedded computing community. Customers are freed from

the hassle of dealing with multiple vendors (hardware suppliers, system integrators, embedded OS distributors) for projects. Our goal is to make Windows Embedded software solutions easily and widely available to the embedded computing community.

To install drivers, please connect to the website http://support.advantech.com.tw to download the setup file.

#### 1.3.14 Advantech iManager

Supports APIs for GPIO, smart fan control, multi-stage watchdog timer, temperature sensor, and hardware monitoring. Follows PICMG EAPI 1.0 specifications with backward compatibility.

#### **1.3.15 Power Consumption**

| Table 1.13: Power Consumption Table (Watt.) |                     |            |         |                         |                  |                |
|---------------------------------------------|---------------------|------------|---------|-------------------------|------------------|----------------|
| VCC=12V,<br>VSB=5V                          | Active Power Domain |            |         | Suspend Power<br>Domain |                  | Mechanical off |
| Power State                                 | S0 Max. Load        | S0 Burn-in | S0 Idle | S5                      | S5 Deep<br>Sleep | RTC (uA)       |
| SOM-C350C9R-<br>U3A1                        | 231.2               | 88.77      | 12.64   | 1.322                   | 0.33             | 5.34           |

#### Hardware Configuration:

- 1. MB: SOM-C350C9R-U3A1
- 2. DRAM: 32GB DDR5 3200MHz x 4pcs
- 3. Carrier board: SOM-DH3000-00A1

#### Test Conditions:

- 1. Test temperature: room temperature (about 25 °C)
- 2. Test voltage: rated voltage DC +12V
- 3. Test loading:
- Maximum load mode: According to Intel thermal/power test tools.
- Burn-in mode: Burn-in test V8.1 Pro (1023) for 64-bit Windows. (CPU, RAM, 2D&3D Graphics, and Disk with 100%)
- Idle mode: DUT power management off and not running any program.

#### **1.3.16 Performance**

To compare performance or benchmark data with other modules, please refer to the "Advantech COM Performance & Power Consumption Table."

#### 1.3.17 Pin Description

Advantech provides useful checklists for schematic design and layout routing. The schematic checklist will specify details about each pin's electrical properties and how to connect them in different scenarios. The layout checklist will specify the layout constraints and recommendations for trace length, impedance, and other necessary information during design.

Please contact your nearest Advantech branch office or call for getting the design documents and further advance supports.

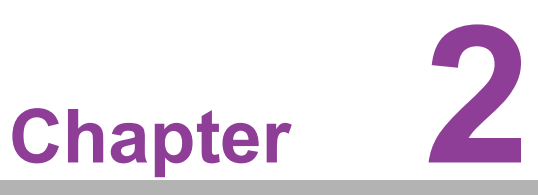

# Mechanical Information

This chapter details mechanical information on the SOM-C350 CPU Computer on Module.

- Sections include:
- Board Information
- Mechanical Diagram
- Assembly Diagram

# 2.1 Board Information

The figures below indicate the main chips on SOM-C350 Computer-on-Module. Please be aware of these positions while designing your own carrier board to avoid mechanical issues and ensure thermal solution contact points for best thermal dissipation performance.

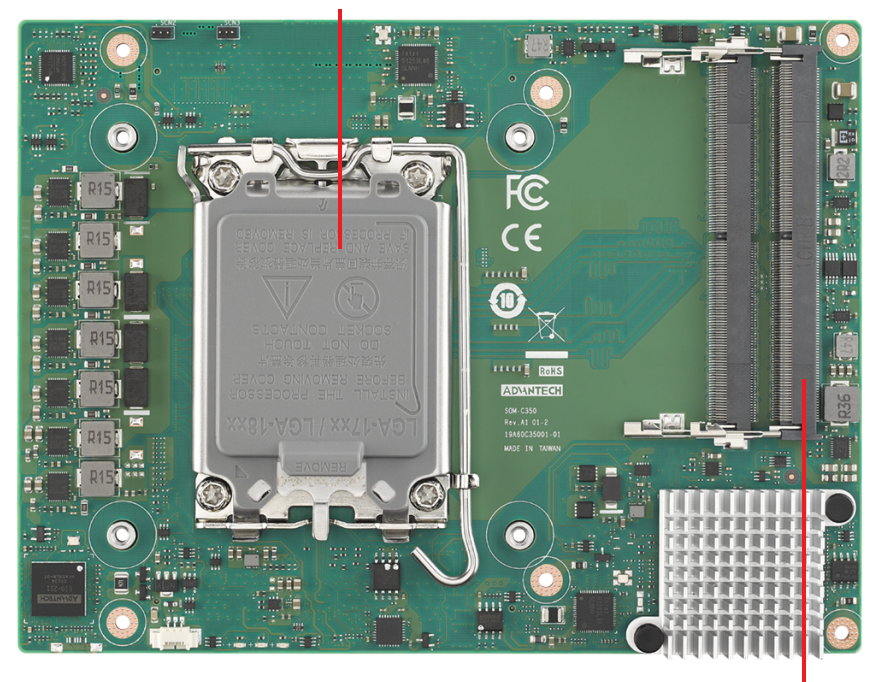

12th/13th Gen Intel<sup>®</sup> Core™ Processor

DDR5 SO-DIMM by default (Channel A)

Figure 2.1 Board Chips ID - Front

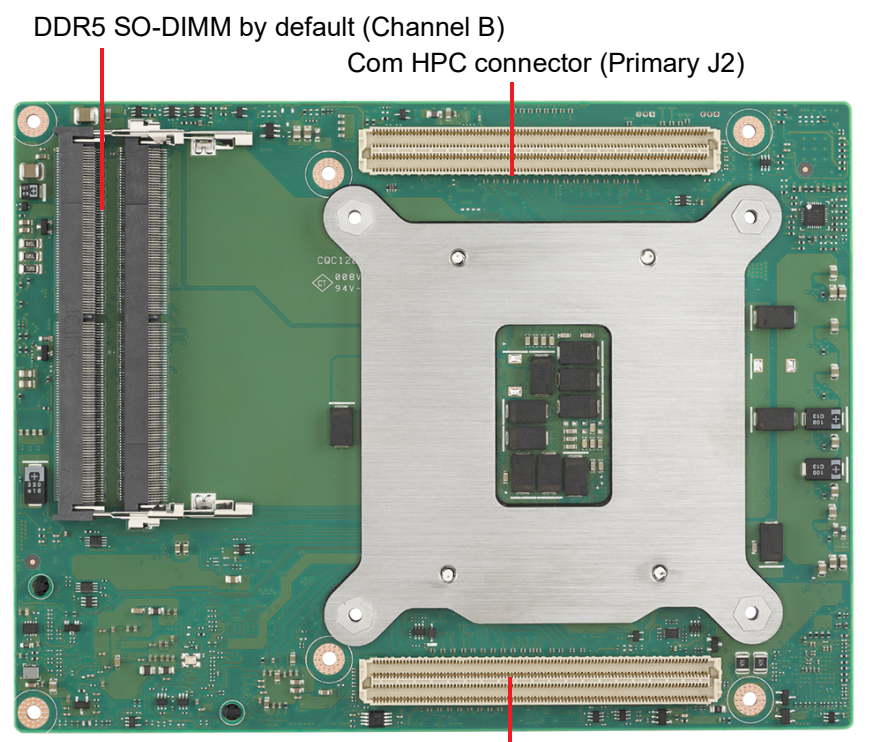

Com HPC connector (Primary J1) Figure 2.2 Board Chips ID - Rear

# 2.2 Mechanical Diagrams

For more details about 2D/3D models, please find on Advantech COM support service website http://com.advantech.com.

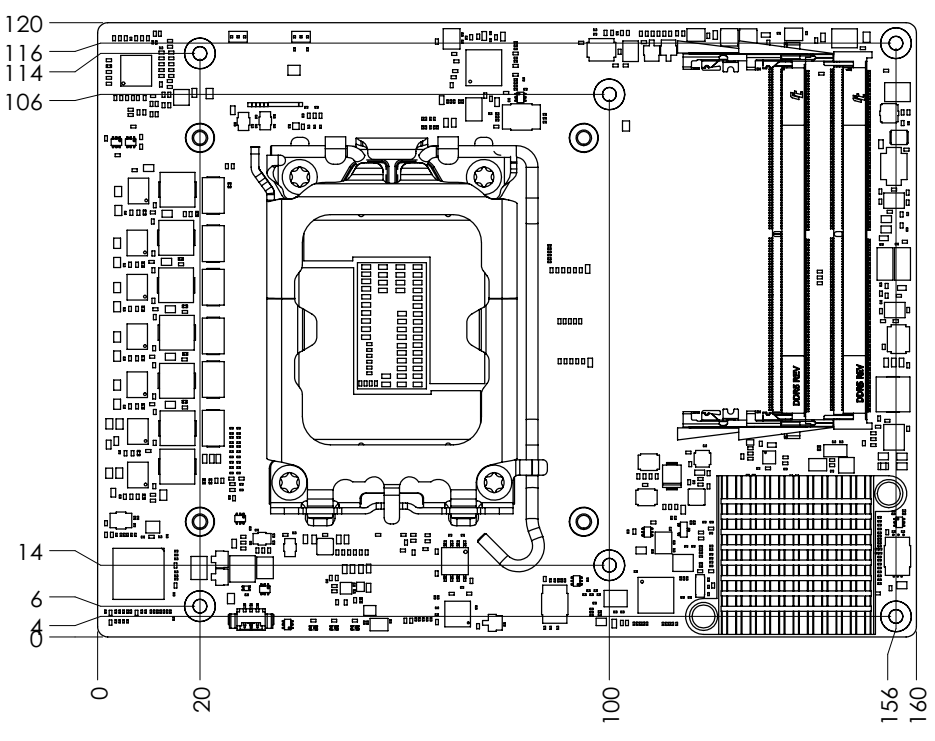

Figure 2.3 Board Mechanical Diagram - Front

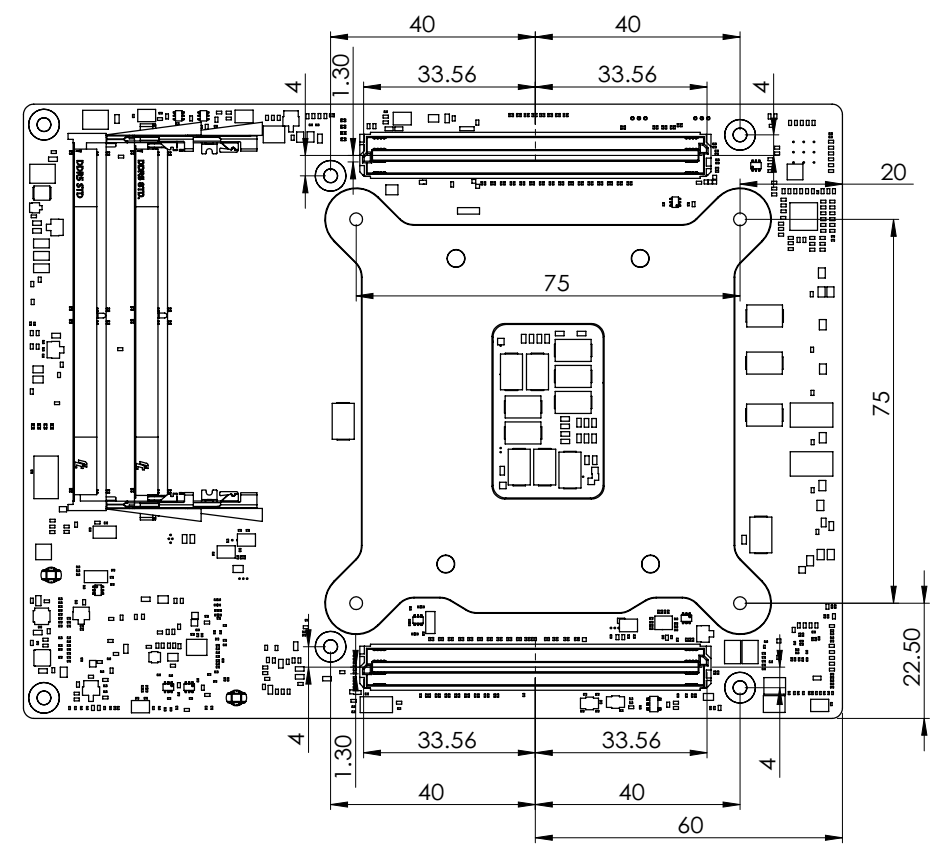

Figure 2.4 Board Mechanical Diagram - Rear

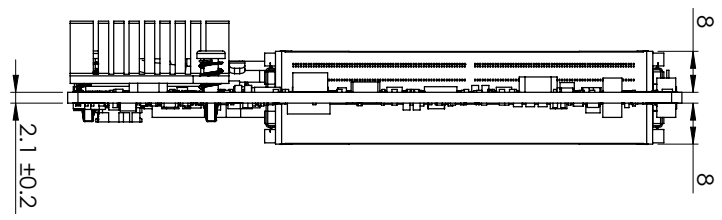

Figure 2.5 Board Mechanical Diagram - Side

# 2.3 Assembly Diagrams

These figures demonstrate the assembly order from the thermal module, to the COM module, to the carrier board.

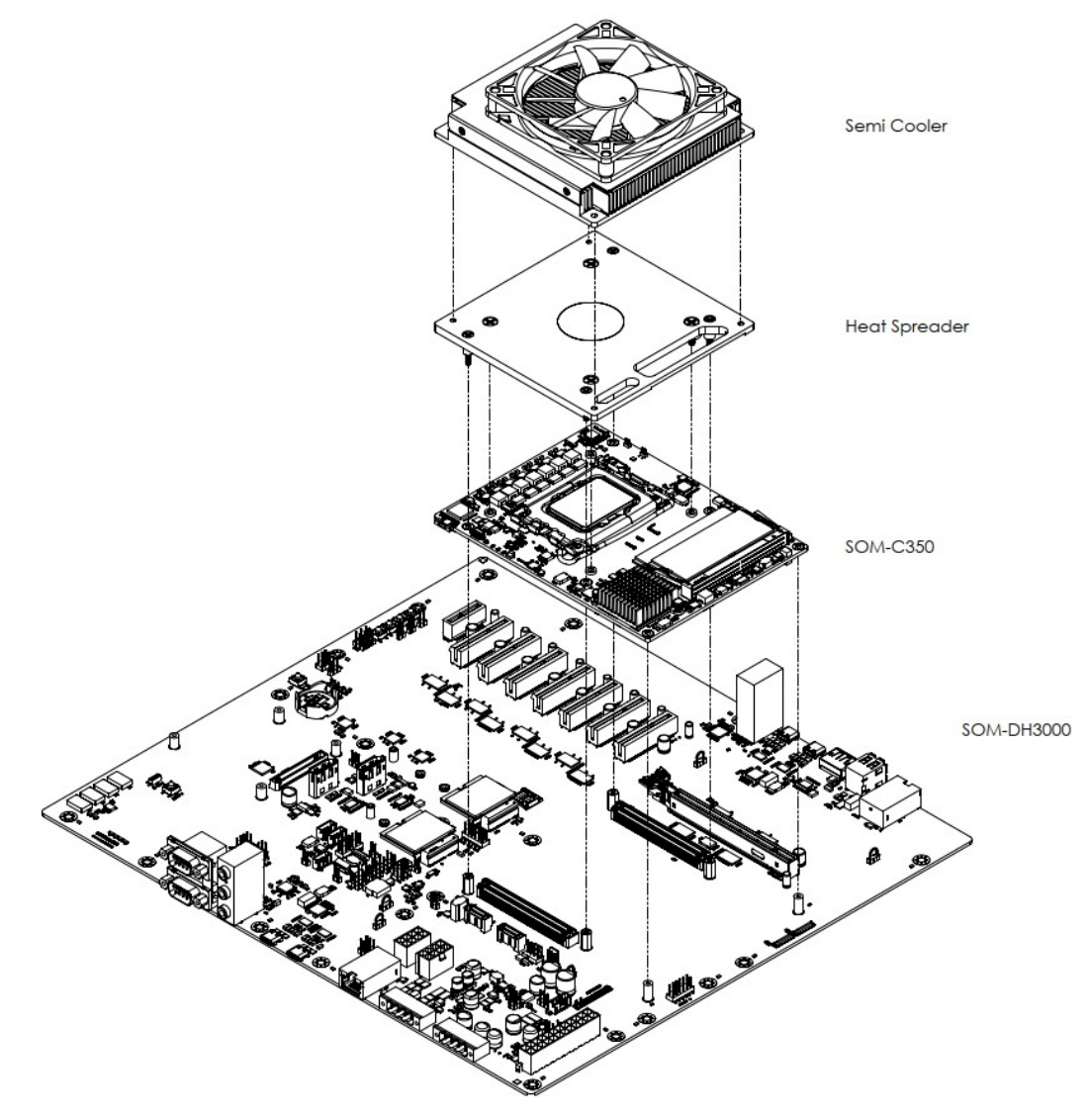

Figure 2.6 Assembly Diagram

There are 6 reserved screw holes for SOM-C350 to be pre-assembled with heat spreader.

#### Assembly Diagrams 2.4

Since the COM-HPC board-to-board connector consists of 400 pins per connector, it is essential to vertically align the module and carrier board during assembly. Please adhere to the recommended orientation, as illustrated in the provided figures, to prevent any potential damage to the board-to-board connector.

#### 2.4.1 Allowable Initial Angular Misalignment

#### Mating Angle Requirements:

9.05

5.84

4.63

3.56

2.22

TABLE 1 ROW "A"=DEG 4

6

8

10

16

|           | TABLE 2 |           |         |  |
|-----------|---------|-----------|---------|--|
| NO OF POS | "B"=DEG | NO OF POS | "B"=DEG |  |
| 10        | 11.97   | 60        | 2.37    |  |
| 20        | 6.88    | 70        | 2.00    |  |
| 30        | 4.82    | 80        | 1.71    |  |
| 40        | 3.63    | 90        | 1.49    |  |
| 50        | 2.88    | 100       | 1.31    |  |

| TABLE 3   |         |           |         |  |
|-----------|---------|-----------|---------|--|
| NO OF POS | "C"=DEG | NO OF POS | "C"=DEG |  |
| 10        | 3.69    | 60        | 1.46    |  |
| 20        | 2.82    | 70        | 1.30    |  |
| 30        | 2.29    | 80        | 1.17    |  |
| 40        | 1.92    | 90        | 1.07    |  |
| 50        | 1.66    | 100       | 0.98    |  |

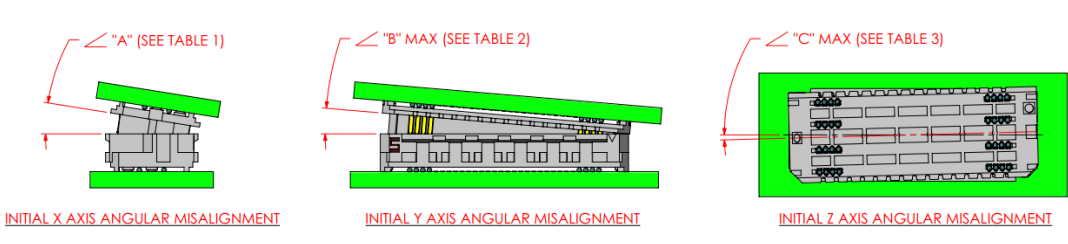

#### Figure 2.7 Initial Angular Misalignment

### 2.4.2 Allowable Final Angular Misalignment

|         | TAB      | LE 4      |         |            | TAB       | LE 5       |         | ]   |           | TAB      | LE 6      |         |
|---------|----------|-----------|---------|------------|-----------|------------|---------|-----|-----------|----------|-----------|---------|
|         | ROW      | "D"=DEG   |         | NO OF POS  | "E"=DEG   | NO OF POS  | "E"=DEG | ]   | NO OF POS | "F"=DEG  | NO OF POS | "F"=DEG |
|         | 4        | 3.95      |         | 10         | 3.30      | 60         | 0.79    |     | 10        | 1.12     | 60        | 0.27    |
|         | 6        | 2.56      |         | 20         | 2.02      | 70         | 0.69    |     | 20        | 0.69     | 70        | 0.23    |
|         | 8        | 1.89      |         | 30         | 1.46      | 80         | 0.61    |     | 30        | 0.50     | 80        | 0.21    |
|         | 10       | 1.50      |         | 40         | 1.14      | 90         | 0.54    |     | 40        | 0.39     | 90        | 0.19    |
|         | 16       | 0.92      |         | 50         | 0.93      | 100        | 0.49    |     | 50        | 0.32     | 100       | 0.17    |
| Г       | ∠ "D" (S | SEE TABLE | 4) /    | - 🧹 "E" MA | X (SEE TA | ABLE 5)    |         | [   | ∠ "F" MAX | (SEE TAB | LE 6)     |         |
|         | "D" (\$  |           | 4)      |            |           |            |         | -   |           |          |           |         |
| AL X AX |          |           | IGNMENT | FINAL Y A  | XIS ANG   | ULAR MISAL | IGNMEN  | T I | FINAL Z A |          |           | GNMENT  |

**Figure 2.8 Final Angular Misalignment** 

#### **CPU Package Design** 2.5

FIN

Please consider the CPU and chip height tolerance when designing your thermal solution.

| Table 2.1: CPU and CPU Socket Height and Tolerance               |  |  |  |
|------------------------------------------------------------------|--|--|--|
| Item LGA 1700                                                    |  |  |  |
| IHS to MB Height (validated range) $6.529 \sim 7.532 \text{ mm}$ |  |  |  |

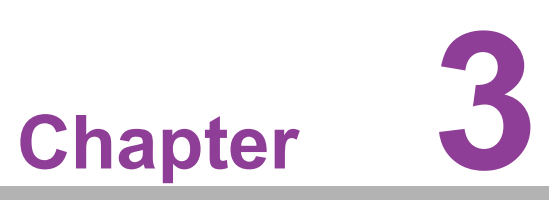

# **BIOS Operation**

This chapter details BIOS setup information for the SOM-C350 **CPU Computer on Module.** Sections include:

- Introduction
- Entering Setup
- Hot / Operation Key
- Exit BIOS Setup Utility

# 3.1 Introduction

AMI BIOS has been a staple in motherboards for more than a decade. Through the AMI BIOS Setup Utility, users gain the ability to customize BIOS settings and manage a range of system features. This section provides an overview of how to navigate the BIOS Setup Utility for fundamental configuration.

| Main Advanced Chipset                                                                                                   | Aptio Setup – AMI<br>Security Boot Save & Exit MEBx                                                                     |                                                                                                    |
|----------------------------------------------------------------------------------------------------|----------------------------------------------------------------------------------------------------|----------------------------------------------------------------------------------------------------|
| BIOS Information<br>BIOS Vendor<br>Core Version<br>Compliancy<br>Project Version<br>Build Date and Time<br>Access Level | American Megatrends<br>5.0.2.5 0.10 x64<br>UEFI 2.8.0; PI 1.7<br>C350000060X012<br>08/12/2022 12:33:27<br>Administrator | Set the Date. Use Tab to<br>switch between Date elements.<br>Default Ranges:<br>Year: 1998–9999<br>Months: 1–12<br>Days: Dependent on month<br>Range of Years may vary. |
| Memory Information<br>Total Memory<br>Memory Frequency                                                                  | 32768 MB<br>3600 MT/s                                                                                                   |                                                                                                    |
| System Date<br>System Time                                                                                              | [Mon 08/15/2022]<br>[19:23:47]                                                                                          | <pre>++: Select Screen 14: Select Item Enter: Select +/-: Change Opt. F1: General Help F2: Previous Values F3: Optimized Defaults F4: Save &amp; Exit ESC: Exit</pre>   |
|                                                                                                    | Version 2.22.1284 Copyright (C) 202                                                                                     | 2 AMI                                                                                                    |

Figure 3.1 Setup Program Initial Screen

AMI'S BIOS ROM has a built-in Setup program that allows users to modify the basic system configuration. This information is stored in flash ROM so it retains the Setup information when the power is turned off.

# 3.2 Entering Setup

Turn on the computer and then press <DEL> or <ESC> to enter the Setup menu.

#### 3.2.1 Main Setup

When users first enter the BIOS Setup Utility, users will enter the Main setup screen. Users can always return to the Main setup screen by selecting the Main tab. There are two Main Setup options. They are described in this section. The Main BIOS Setup screen is shown below.

| Aptio Setup – AMI<br>Main <mark>Advanced</mark> Chipset Security Boot Save & Exit MEBx                                                                                                    |                                                                                                    |
|----------------------------------------------------------------------------------------------------|----------------------------------------------------------------------------------------------------|
| <ul> <li>RC ACPI Settings</li> <li>CPU Configuration</li> <li>Power &amp; Performance</li> <li>PCH-FW Configuration</li> <li>AMT Configuration</li> <li>Trusted Computing</li> <li>ACPI Settings</li> <li>Embedded Controller</li> <li>Serial Port Console Redirection</li> <li>Intel TXT Information</li> <li>USB Configuration</li> <li>Network Stack Configuration</li> <li>Network Stack Configuration</li> </ul> | System ACPI Parameters.                                                                                                    |
|                                                                                                    | <pre>++: Select Screen  14: Select Item Enter: Select +/-: Change Opt. F1: General Help F2: Previous Values F3: Optimized Defaults F4: Save &amp; Exit ESC: Exit</pre> |
| Version 2.22.1284 Copyright (C) 20                                                                                                    | 22 AMI                                                                                                    |

Figure 3.2 Main setup screen

The Main BIOS setup screen has two main frames. The left frame displays all the options that can be configured. Grayed-out options cannot be configured; options in blue can. The right frame displays the key legend.

Above the key legend is an area reserved for a text message. When an option is selected in the left frame, it is highlighted in white. Often a text message will accompany it.

#### System time/System date

Use this option to change the system time and date. Highlight System Time or System Date using the <Arrow> keys. Enter new values through the keyboard. Press the <Tab> key or the <Arrow> keys to move between fields. The date must be entered in MM/DD/YY format. The time must be entered in HH:MM: SS format.

#### 3.2.2 Advanced BIOS Features Setup

Select the Advanced tab from the SOM-C350 setup screen to enter the Advanced BIOS Setup screen. Users can select any item in the left frame of the screen, such as CPU Configuration, to go to the sub menu for that item. Users can display an Advanced BIOS Setup option by highlighting it using the <Arrow> keys. All Advanced BIOS Setup options are described in this section. The Advanced BIOS Setup screens are shown below. The sub menus are described on the following pages.

| Aptio Setup -<br>Main Advanced Chipset Security Boot Save & Ex                                                                                                    | AMI<br>it MEBx                                                                                                    |
|----------------------------------------------------------------------------------------------------|----------------------------------------------------------------------------------------------------|
| <ul> <li>RC ACPI Settings</li> <li>CPU Configuration</li> <li>Power &amp; Performance</li> <li>PCH-FW Configuration</li> <li>AMT Configuration</li> <li>Trusted Computing</li> <li>ACPI Settings</li> <li>Embedded Controller</li> <li>Serial Port Console Redirection</li> <li>Intel TXT Information</li> <li>USB Configuration</li> <li>Network Stack Configuration</li> <li>NVMe Configuration</li> </ul> | System ACPI Parameters.<br>**: Select Screen<br>1: Select Item<br>Enter: Select<br>+/-: Change Opt.<br>F1: General Help<br>F2: Previous Values<br>F3: Optimized Defaults<br>F4: Save & Exit<br>ESC: Exit |
| Version 2.22.1284 Copyri                                                                                                    | ght (C) 2022 AMI                                                                                                    |

Figure 3.3 Advanced BIOS features setup screen

- RC ACPI Settings
   System ACPI Parameters.
- CPU Configuration
   CPU Configuration Parameters.
- Power & Performance
   Power & Performance Options.
- PCH-FW Configuration
   Configure Management Engine Technology Parameters.

# AMT Configuration Configure Intel(R) Active Management Technology Parameters.

- Trusted Computing
   Trusted Computing Settings.
- ACPI Settings
   ACPI Sleep State.
- Embedded Controller Embedded Controller Parameters.
- Serial Port Console Redirection Console Redirection Settings.

- Intel TXT Information
   Display Intel TXT information.
- USB Configuration
   USB Configuration Parameters.
- Network Stack Configuration Network Stack Settings.
- NVMe Configuration
   NVMe controller and driver information.

#### 3.2.2.1 RC ACPI Settings

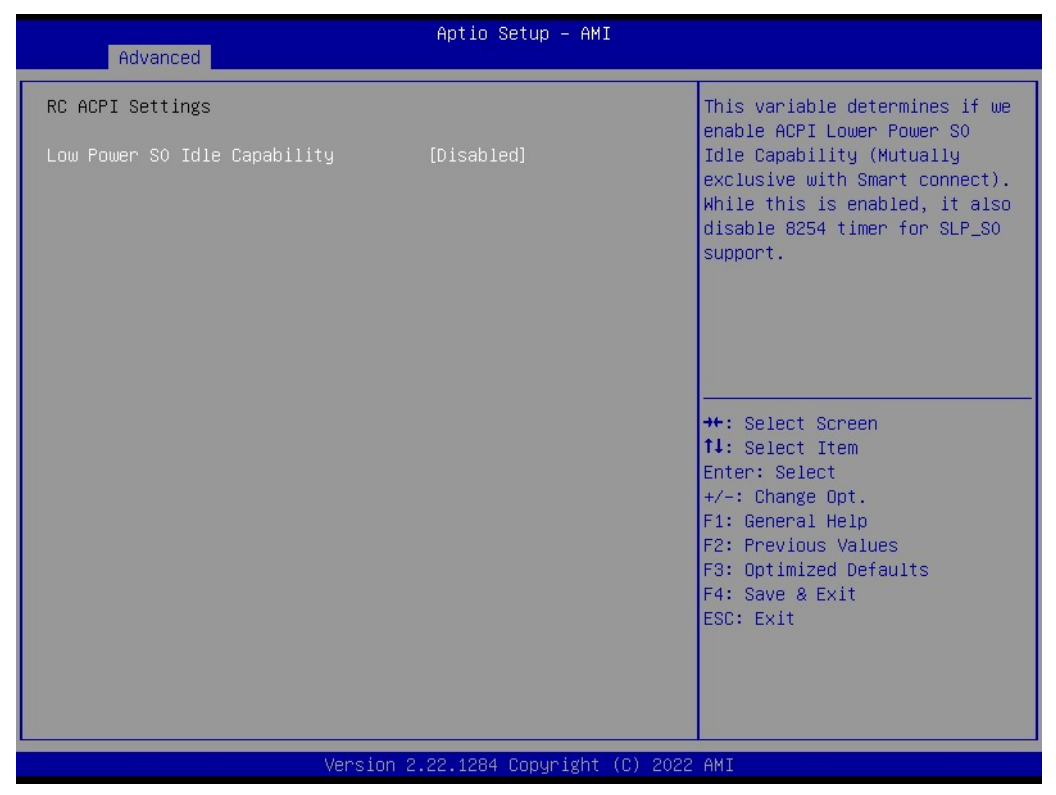

Figure 3.4 RC ACPI Settings

#### Low Power S0 Idle Capability

This variable determines if we enable ACPI Lower Power S0 Idle Capability (Mutually exclusive with Smart connect). While this is enabled, it also disables 8254 timer for SLP\_S0 support.

#### 3.2.2.2 Active Performance-cores

| Advanced                                                                                                    | Aptio Setup – AMI                                                                                                 |                                                                                                |
|----------------------------------------------------------------------------------------------------|----------------------------------------------------------------------------------------------------|------------------------------------------------------------------------------------------------|
| CPU Configuration                                                                                                    |                                                                                                    | Number of P-cores to enable in<br>each processor package. Note:<br>Number of Cores and E-cores |
| ID<br>Brand String<br>VMX<br>SMX/TXT<br>TXT Crash Code<br>TXT SPAD<br>Boot Guard Status<br>Boot Guard ACM Policy Status       | 0x90672<br>12th Gen Intel(R)<br>Core(TM) i7-12700E<br>Supported<br>Active Performance-cores<br>All<br>7<br>6<br>5 | are looked at together. When<br>both are {0,0}, Pcode will<br>enable all cores.                |
| Boot Guard SACM Information<br>Intel (VMX) Virtualization<br>Technology<br>Active Performance-cores<br>Active Efficient-cores | 4<br>3<br>2<br>1                                                                                                  | : Select Screen<br>: Select Item<br>ter: Select<br>-: Change Opt.<br>: General Help            |
| Active Efficient-cores<br>Hyper-Threading<br>AES<br>MonitorMWait<br>Intel Trusted Execution Techn                             | [Enabled]<br>[Enabled]<br>[Enabled]<br>plogy [Disabled]                                                           | F2: Previous Values<br>F3: Optimized Defaults<br>F4: Save & Exit<br>ESC: Exit                  |
| Ve                                                                                                    | rsion 2.22.1284 Copyright (C) 2022                                                                                | AMI                                                                                            |

Figure 3.5 Active Performance-cores

#### Active Performance-cores

Number of P-cores to enable in processor package. Note: Number of Cores and E-cores are locked at together. When both are  $\{0,0\}$ , Pcode will enable all cores.

#### 3.2.2.3 Active Efficient-cores

| Advanced                        | Aptio Setup – AMI                       |                                                                                                |
|---------------------------------|-----------------------------------------|------------------------------------------------------------------------------------------------|
| CPU Configuration               |                                         | Number of E-cores to enable in<br>each processor package. Note:<br>Number of Cores and E-cores |
| ID                              | 0×90672                                 | are looked at together. When                                                                   |
| Brand String                    | 12th Gen Intel(R)<br>Core(TM) i7–12700E | both are {0,0}, Pcode will<br>enable all cores.                                                |
| VMX                             | Supported                               |                                                                                                |
| SMX/TXT                         | Supported                               |                                                                                                |
| TXT Crash Code                  | 0×0000000                               |                                                                                                |
| TXT SPAD                        | —— Active Efficient-cores -             |                                                                                                |
| Boot Guard Status               | A11                                     |                                                                                                |
| Boot Guard ACM Information      | 2                                       |                                                                                                |
| boot daard bhorr intormation    | 1                                       | ←: Select Screen                                                                               |
| Intel (VMX) Virtualization      |                                         | ↓: Select Item                                                                                 |
| Technology                      |                                         | nter: Select                                                                                   |
| Active Performance-cores        |                                         | ∕–: Change Opt.                                                                                |
| Active Efficient-cores          | [A11]                                   | F1: General Help                                                                               |
| Hyper-Inreading                 | [Enabled]                               | F2: Previous values                                                                            |
| MonitorMWait                    | [Enabled]                               | F4: Save & Exit                                                                                |
| Intel Trusted Execution Technol | ogy [Disabled]                          | ESC: Exit                                                                                      |
|                                 |                                         |                                                                                                |
|                                 |                                         |                                                                                                |
|                                 |                                         |                                                                                                |
|                                 |                                         |                                                                                                |
| Vers                            | ion 2.22.1284 Copyright (C) 2           | 2022 AMI                                                                                       |
|                                 |                                         |                                                                                                |

Figure 3.6 Active Efficient-cores

#### Active Efficient-cores

Number of E-cores to enable in each processor package. Note: Number of Cores and E-cores are locked at together. When both are  $\{0,0\}$ , Pcode will enable all cores.

#### Hyper-Threading

Enable or Disable Hyper-Threading Technology.

AES

Enable/Disable AES (Advanced Encryption Standard).

#### MonitorMwait

Enable/Disable Monitor Mwait.

#### Intel Trusted Execution Technology

Enables utilization of additional hardware capabilities provided by Intel (R) Trusted Execution Technology.

#### 3.2.2.4 Power & Performance

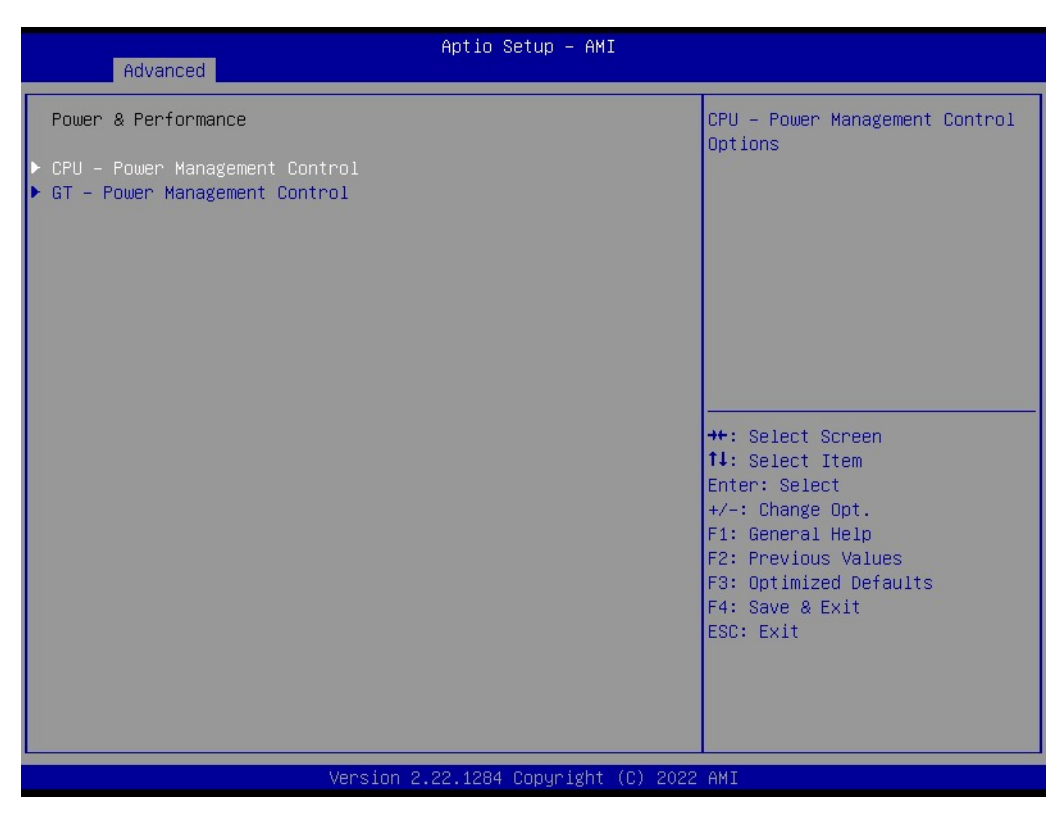

Figure 3.7 Power & Performance

- CPU Power Management Control
   CPU Power Management Control Options.
- GT Power Management Control
  - GT Power Management Control Options.
Chapter 3 BIOS Operation

# CPU - Power Management Control

| CPU - Power Management Control       Select the performance state         Boot performance mode       [Turbo Performance]         Intel(R) SpeedStep(tm)       [Enabled]         Turbo Mode       [Enabled]         C states       [Enabled]         **: Select Screen         11: Select Item         Entries       [Enabled]         **: Select Screen         12: Select Item         Entries       [Enabled] | Advanced                                                                                                   | Aptio Setup – AMI                                                |                                                                                                    |
|----------------------------------------------------------------------------------------------------|----------------------------------------------------------------------------------------------------|------------------------------------------------------------------|----------------------------------------------------------------------------------------------------|
| ++: Select Screen<br>14: Select Item<br>Enter: Select<br>+/-: Change Opt.<br>F1: General Help<br>F2: Previous Values<br>F3: Optimized Defaults<br>F4: Save & Exit<br>ESC: Exit                                                                                                    | CPU – Power Management Contro<br>Boot performance mode<br>Intel(R) SpeedStep(tm)<br>Turbo Mode<br>C states | ol<br>[Turbo Performance]<br>[Enabled]<br>[Enabled]<br>[Enabled] | Select the performance state<br>that the BIOS will set<br>starting from reset vector.                                                                                          |
|                                                                                                    |                                                                                                    |                                                                  | ++: Select Screen<br>14: Select Item<br>Enter: Select<br>+/-: Change Opt.<br>F1: General Help<br>F2: Previous Values<br>F3: Optimized Defaults<br>F4: Save & Exit<br>ESC: Exit |

Figure 3.8 Power & Performance

## - Boot performance mode

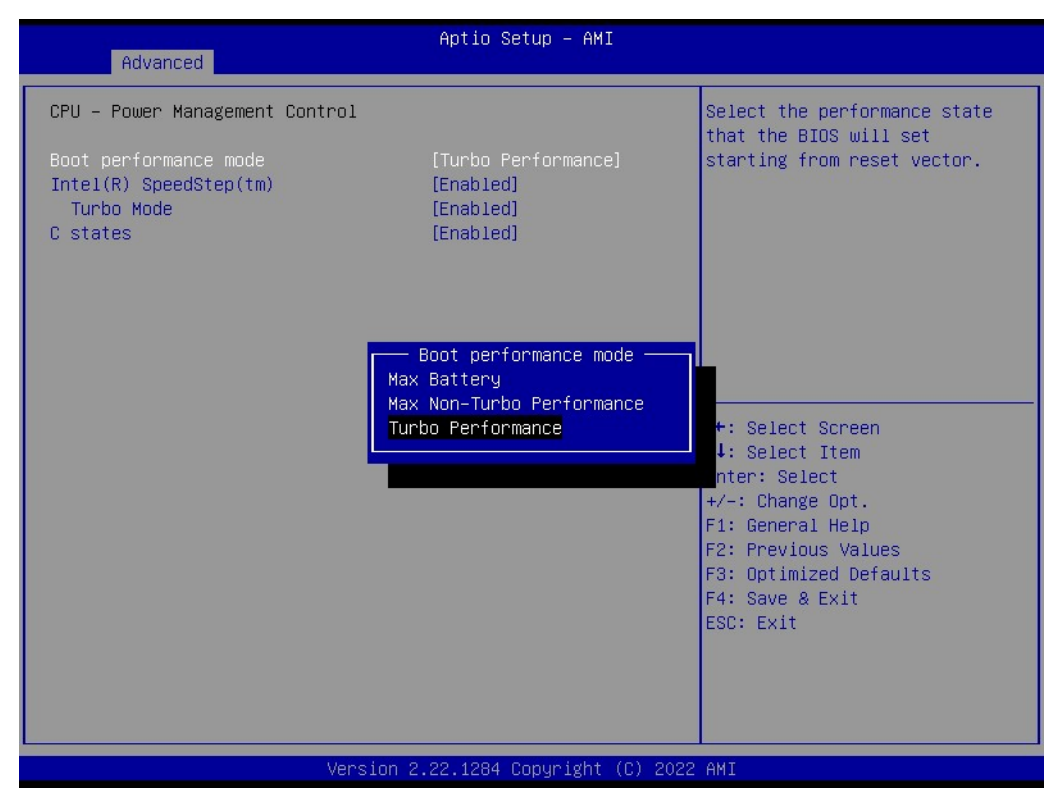

Figure 3.9 Power & Performance

- Boot performance mode

Select the performance state that the BIOS will set starting from reset vector.

- Intel(R) SpeedStep(tm)

Allows more than two frequency ranges to be supported.

-Turbo Mode

Enable/Disable processor Turbo Mode (requires EMTTM enabled too). AUTO means enabled.

-C states

Enable/Disable CPU Power Management. Allows CPU to go to C states when it's not 100% utilized.

# GT - Power Management Control

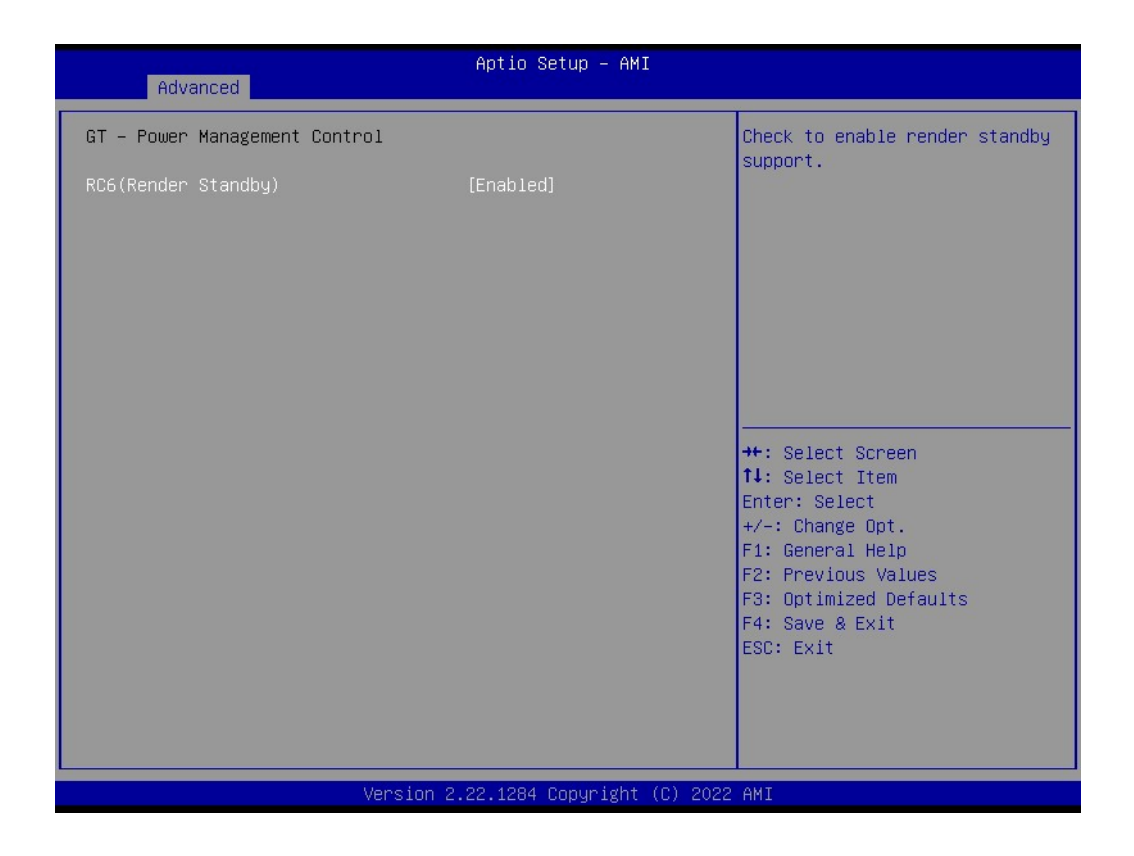

RC6(Render Standby)

Check to enable render standby support.

# 3.2.2.5 PCH-FW Configuration

| Advanced                                                                                                    | Aptio Setup – AMI                                                                                                    |                                                                                                    |
|----------------------------------------------------------------------------------------------------|----------------------------------------------------------------------------------------------------|----------------------------------------------------------------------------------------------------|
| ME Firmware Version<br>ME Firmware Mode<br>ME Firmware SKU<br>ME Firmware Status 1<br>ME Firmware Status 2<br>ME Firmware Status 3<br>ME Firmware Status 4<br>ME Firmware Status 5<br>ME Firmware Status 6<br>ME State<br>Manageability Features State<br>AMT BIOS Features<br>AMT Configuration<br>ME Unconfig on RTC Clear<br>Firmware Update Configuration | 16.0.15.1735<br>Normal Mode<br>Corporate SKU<br>0x9000255<br>0x39858106<br>0x00000030<br>0x00004000<br>0x0000103<br>0x80400002<br>[Enabled]<br>[Enabled]<br>[Enabled]<br>[Enabled] | When Disabled ME will be put<br>into ME Temporarily Disabled<br>Mode.<br>++: Select Screen<br>11: Select Item<br>Enter: Select<br>+/-: Change Opt.<br>F1: General Help<br>F2: Previous Values<br>F3: Optimized Defaults<br>F4: Save & Exit<br>ESC: Exit |
| Versio                                                                                                    | n 2.22.1284 Copyright (C)                                                                                                    | 2022 AMI                                                                                                    |

Figure 3.10 Embedded Controller Configuration

- AMT Configuration Configure Intel(R) Active Management Technology Parameters.
   ME Unconfig on RTC Clear When Disabled ME will not be unconfigured on RTC clear.
   Firmware Update Configuration
  - Configure Management Engine Technology Parameters.

# AMT configuration

| Advanced       | Aptio Setup – AMI            |                                                                            |
|----------------|------------------------------|----------------------------------------------------------------------------|
| Unconfigure ME | [Disabled]                   | Unconfigure ME with resetting<br>MEBx password to default on<br>next boot. |
| LVens          | sion 2.22.1284 Copyright (C) | 2022 AMI                                                                   |

Figure 3.11 AMT Configuration

# 3.2.2.6 Trusted Computing

| Advanced                                                                                                    | Aptio Setup – AMI                                                                                                    |                                                                                                    |
|----------------------------------------------------------------------------------------------------|----------------------------------------------------------------------------------------------------|----------------------------------------------------------------------------------------------------|
| TPM 2.0 Device Found<br>Firmware Version:<br>Vendor:<br>Security Device Support<br>Active PCR banks<br>Available PCR banks<br>SHA256 PCR Bank<br>Pending operation<br>Platform Hierarchy<br>Storage Hierarchy<br>Endorsement Hierarchy<br>Physical Presence Spec Version<br>TPM 2.0 InterfaceType<br>Device Select | 7.63<br>IFX<br>[Enable]<br>SHA256<br>SHA256<br>[Enabled]<br>[Enabled]<br>[Enabled]<br>[Enabled]<br>[Enabled]<br>[I.3]<br>[TIS]<br>[Auto] | Enables or Disables BIOS<br>support for security device.<br>O.S. will not show Security<br>Device. TCG EFI protocol and<br>INT1A interface will not be<br>available.<br>++: Select Screen<br>fl: Select Item<br>Enter: Select<br>+/-: Change Opt.<br>F1: General Help<br>F2: Previous Values<br>F3: Optimized Defaults<br>F4: Save & Exit<br>ESC: Exit |
| Version                                                                                                    | 2.22.1284 Copyright (C) 2022                                                                                                    | AMI                                                                                                    |

Figure 3.12 Trusted Computing

SHA256 PCR Bank

Enable or Disable SHA256 PCR Bank.

- Pending operation
   Pending operation.
- Platform Hierarchy
   Enable or Disable Platform Hierarchy.
- Storage Hierarchy
   Enable or Disable Storage Hierarchy.
- Endorsement Hierarchy

Enable or Disable Endorsement Hierarchy.

Physical Presence Spec Version

Select to Tell O.S. to support PPI Spec Version 1.2 or 1.3. Note some HCK tests might not support 1.3.

Device Select

TPM 1.2 will restrict support to TPM 1.2 devices, TPM 2.0 will restrict support to TPM 2.0 devices, Auto will support both with the default set to TPM 2.0 devices if not found, TPM 1.2 devices will be enumerated.

## Disable Block Sid

Override to allow SID authentication in TCG Storage device.

# Pending operation

| Advanced                                                                                                    | Aptio Setup – AMI                                                                                                    |                                                                                                    |  |
|----------------------------------------------------------------------------------------------------|----------------------------------------------------------------------------------------------------|----------------------------------------------------------------------------------------------------|--|
| TPM 2.0 Device Found<br>Firmware Version:<br>Vendor:<br>Security Device Support<br>Active PCR banks<br>Available PCR banks<br>SHA256 PCR Bank<br>Pending operation<br>Platform Hierarchy<br>Storage Hierarchy<br>Endorsement Hierarchy<br>Physical Presence Spec Version<br>TPM 2.0 InterfaceType<br>Device Select | 7.63<br>IFX<br>[Enable]<br>SHA256<br>SHA256<br>[Enabled]<br>Pending operation<br>Pending operation<br>TPM Clear<br>[TIS]<br>[Auto] | Schedule an Operation for the<br>Security Device. NOTE: Your<br>Computer will reboot during<br>restart in order to change<br>State of Security Device.<br>++: Select Screen<br>fl: Select Item<br>Enter: Select<br>+/-: Change Opt.<br>F1: General Help<br>F2: Previous Values<br>F3: Optimized Defaults<br>F4: Save & Exit<br>ESC: Exit |  |
| Version 2.22.1284 Copyright (C) 2022 AMI                                                                                                    |                                                                                                    |                                                                                                    |  |

Figure 3.13 Pending operation

## Physical Presence Spec Version

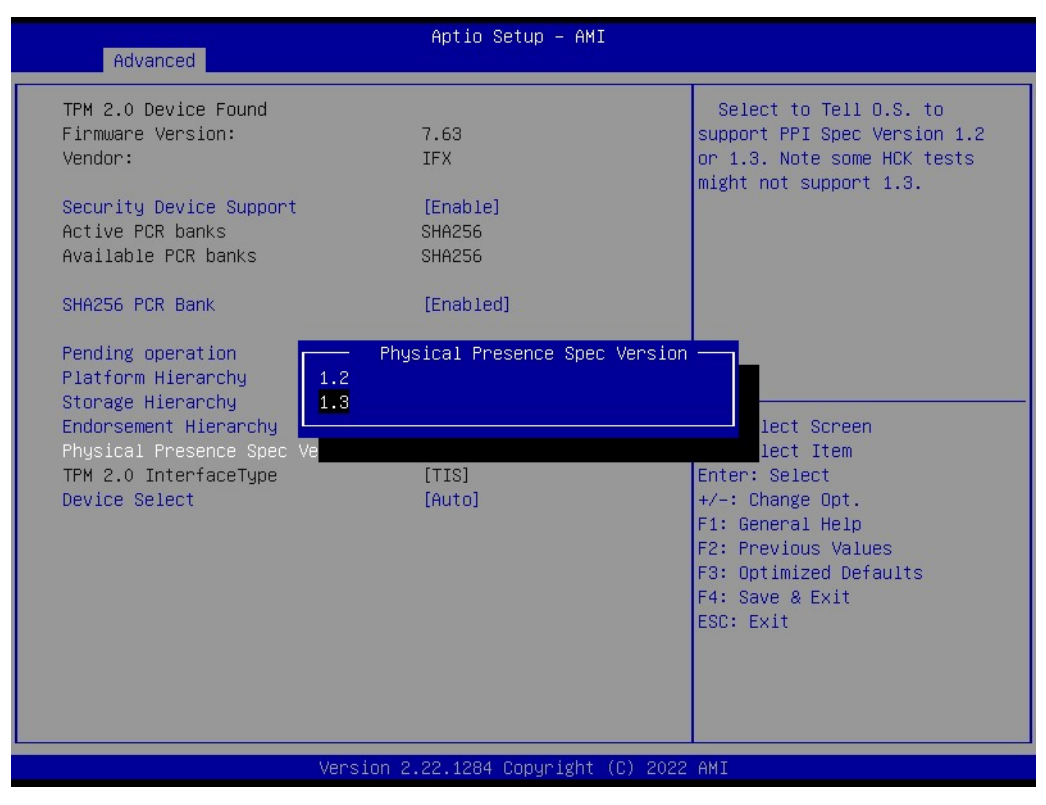

Figure 3.14 Physical Presence Spec Version

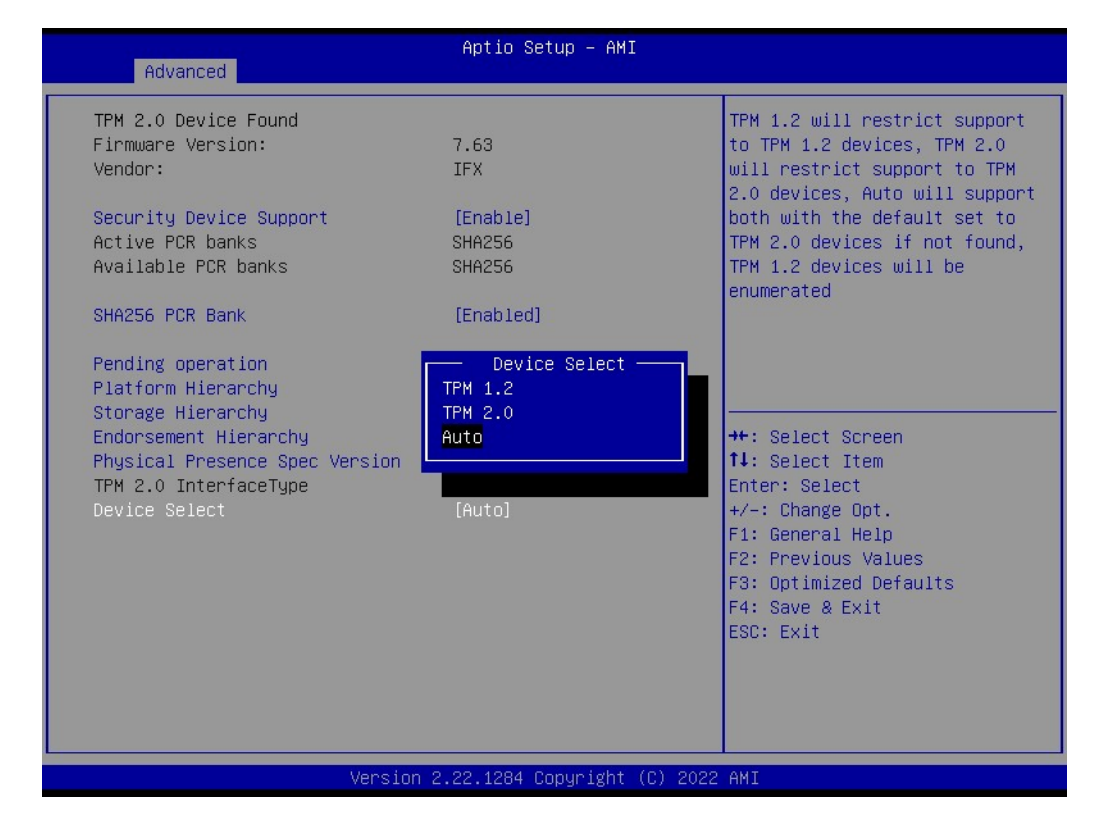

#### Device Select

Figure 3.15 Device Select

# 3.2.2.7 ACPI Settings

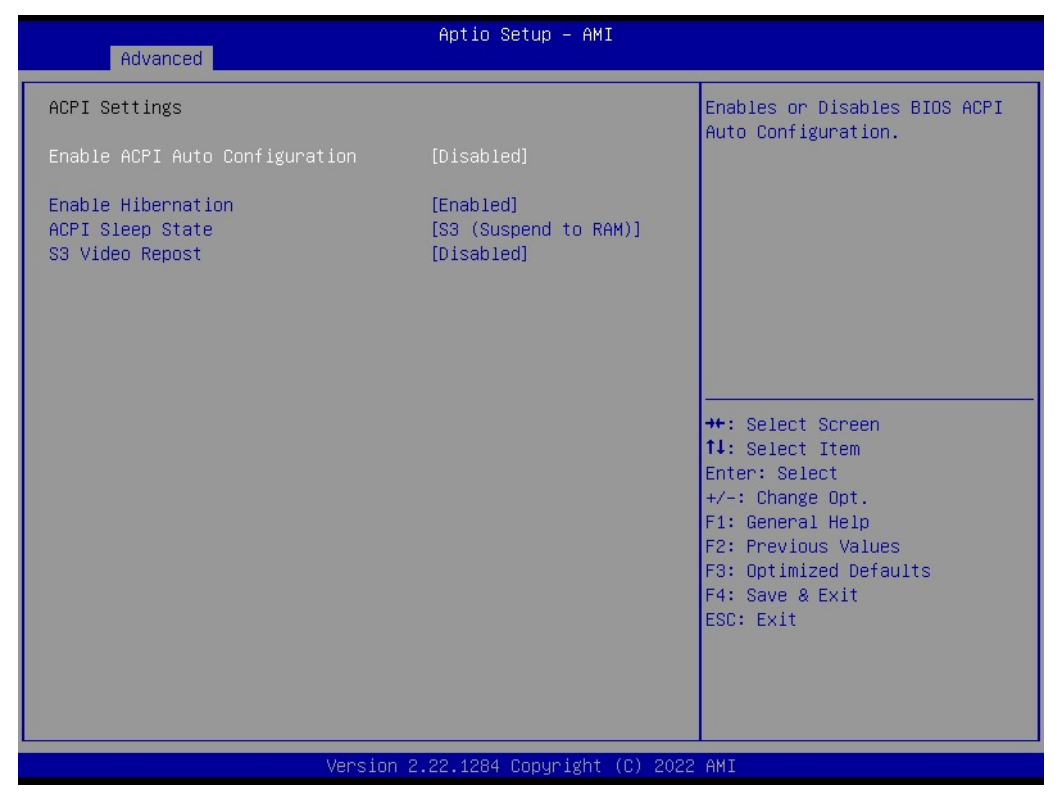

Figure 3.16 ACPI Settings

# Enable ACPI Auto Configuration

Enables or Disables BIOS ACPI Auto Configuration.

## Enable Hibernation

Enables or Disables System ability to Hibernate (OS/S4 Sleep State). This option may be not effective with some OS.

#### ACPI Sleep State

Select the highest ACPI sleep state the system will enter when the SUSPEND button is pressed.

## S3 Video Repost

Enable or Disable S3 Video Repost.

# 3.2.2.8 Embedded Controller

| Advanced                                                                                                    | Aptio Setup – AMI                                                          |                                                                                              |
|----------------------------------------------------------------------------------------------------|----------------------------------------------------------------------------|----------------------------------------------------------------------------------------------|
| Embedded Controller                                                                                                    |                                                                            | CPU Shutdown Temperature                                                                     |
| Embedded Controller<br>Firmware Version                                                                                                    | EIO-211<br>X00013191                                                       |                                                                                              |
| CPU Shutdown Temperature<br>Smart Fan – COM Module<br>Smart Fan – Carrier Board<br>Backlight Enable Polarity<br>Backlight Mode Selection<br>Brightness PWM Polarity<br>Power Saving Mode | [Disable]<br>[Auto]<br>[Auto]<br>[Native]<br>[PWM]<br>[Native]<br>[Normal] |                                                                                              |
| <ul> <li>Serial Port 1 Configuration</li> <li>Serial Port 2 Configuration</li> <li>Hardware Monitor</li> <li>ACPI Report Method Configuration</li> </ul>                                 |                                                                            | <pre>++: Select Screen 1↓: Select Item Enter: Select +/-: Change Opt. F1: General Help</pre> |
| CANO Control<br>I2CO Control<br>SMBusO Control                                                                                                    | [Disabled]<br>[Enabled]<br>[Enabled]                                       | F2: Previous Values<br>F3: Optimized Defaults<br>F4: Save & Exit<br>ESC: Exit                |
| LVersion (                                                                                                    | 2.22.1284 Copyright (C) 2022                                               | AMI                                                                                          |

Figure 3.17 Embedded Controller

| CPU Shutdown Temperature                                                                          |
|---------------------------------------------------------------------------------------------------|
| CPU Shutdown Temperature.                                                                         |
| Smart Fan - COM Module                                                                            |
| Control COM Module Smart FAN function.                                                            |
| Smart Fan - Carrier Board                                                                         |
| Control Carrier Board Smart FAN function. Get value from EC and only set value when Save Changes. |
| Backlight Enable Polarity                                                                         |
| Switch Backlight Enable Polarity for Native or Invert.                                            |
| Backlight Mode Selection                                                                          |
| Switch Backlight Control to PWM or DC mode.                                                       |
| Brightness PWM Polarity                                                                           |
| Backlight Control Brightness PWM Polarity for Native or Invert.                                   |
| Power Saving Mode                                                                                 |
| Select Power Saving Mode.                                                                         |
| Serial Port 1 Configuration                                                                       |
| Set Parameters of Serial Port 1 (COMA).                                                           |
| Serial Port 2 Configuration                                                                       |
| Set Parameters of Serial Port 2 (COMB).                                                           |
| Hardware Monitor                                                                                  |
| Monitor hardware status.                                                                          |
| ACPI Report Method Configuration                                                                  |
| Select ACPI Reporting Method for EC Devices                                                       |
|                                                                                                   |

- CAN0 Control Enable/Disable CAN0 controller on RDC-IS200.
- I2C0 Control Enable/Disable I2C0 controller on RDC-IS200.
- SMBus0 Control Enable/Disable SMBus0 controller on RDC-IS200.
- Serial Port 1 Configuration

| Advanced                       | Aptio Setup – AMI                    |                                                       |
|--------------------------------|--------------------------------------|-------------------------------------------------------|
| Serial Port 1 Configuration    |                                      | Enable or Disable Serial Port                         |
| Serial Port<br>Device Settings | (Enabled)<br>IO=3F8h; IRQ=4;         | (0017)                                                |
| Change Settings                | [Auto]                               |                                                       |
|                                |                                      |                                                       |
|                                |                                      |                                                       |
|                                |                                      | ++: Select Screen<br>↑↓: Select Item                  |
|                                |                                      | Enter: Select<br>+/-: Change Opt.<br>E1: General Heln |
|                                |                                      | F2: Previous Values<br>F3: Optimized Defaults         |
|                                |                                      | F4: Save & Exit<br>ESC: Exit                          |
|                                |                                      |                                                       |
| Version 2                      | 2.22.1284 Copyright ( <u>C)</u> 2022 | AMI                                                   |

# Figure 3.18 Serial Port 1 Configuration

Serial Port

Enable or Disable Serial Port (COM).

Change Settings

Select an optimal settings for Super IO Device.

# Serial Port 2 Configuration

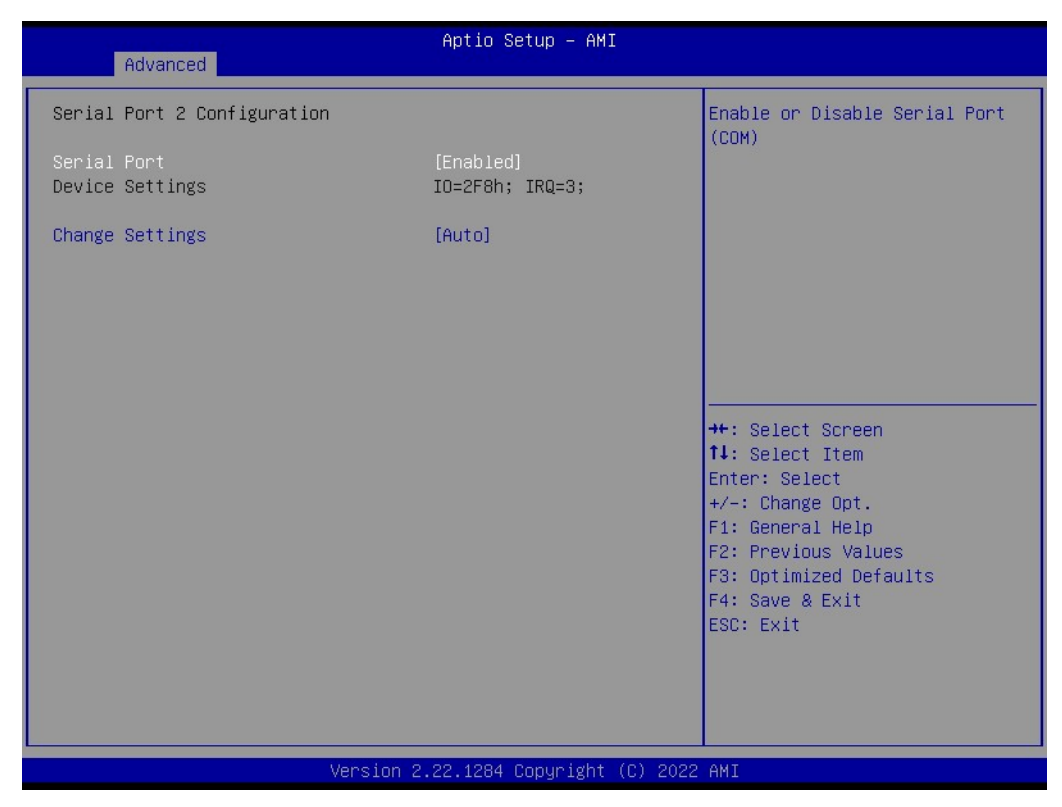

Figure 3.19 Serial Port 2 Configuration

- Serial Port Enable or Disable Serial Port (COM).
- Change Settings
   Select an optimal settings for Super IO Device.

# Hardware Monitor

| Advanced                            | Aptio Setup – AMI                    |                                                                                                    |
|-------------------------------------|--------------------------------------|----------------------------------------------------------------------------------------------------|
| PC Health Status                    |                                      |                                                                                                    |
| CPU Temperature                     | : + 30.2°C∕ +86.3°F                  |                                                                                                    |
| COM Module FAN<br>Carrier Board FAN | : 0 RPM<br>: 2685 RPM                |                                                                                                    |
| +12V<br>+ 5V<br>VBAT                | : +11.93 V<br>: +5.04 V<br>: +2.79 V |                                                                                                    |
|                                     |                                      | ★: Select Screen<br>↑↓: Select Item<br>Enter: Select<br>+/-: Change Opt.<br>F1: General Help<br>F2: Previous Values<br>F3: Optimized Defaults<br>F4: Save & Exit<br>ESC: Exit |
| Version                             | 2.22.1284 Copyright (C) 2022         | AMI                                                                                                    |

Figure 3.20 Hardware Monitor

## ACPI Report Method Configuration

| Advanced                                                                                                    | Aptio Setup — AMI                                |                                                                                                    |
|----------------------------------------------------------------------------------------------------|--------------------------------------------------|----------------------------------------------------------------------------------------------------|
| ACPI Report Method Configuration<br>ACPI Report Method for CAN Bus<br>ACPI Report Method for I2C Bus<br>ACPI Report Method for SMBus<br>ACPI Report Method for GPIO | [PNP0C02]<br>[PNP0C02]<br>[PNP0C02]<br>[PNP0C02] | Select the ACPI reporting<br>method for EC CAN Bus.<br>PNPOCO2 -> Reported as<br>reserved motherboard resource.<br>Otherwise -> Reported vendor<br>_HID. (Driver installation is<br>necessary.) |
|                                                                                                    |                                                  | <pre> ++: Select Screen  ↑↓: Select Item Enter: Select +/-: Change Opt. F1: General Help F2: Previous Values F3: Optimized Defaults F4: Save &amp; Exit ESC: Exit</pre>                         |
| Version 2                                                                                                    | .22.1284 Copyright (C) 2022                      | AMI                                                                                                    |

Figure 3.21 ACPI Report Method Configuration

#### - ACPI Report Method for CAN Bus

Select the ACPI reporting method for EC CAN Bus. PNP0C02 -> Reported as reserved motherboard resource. Otherwise -> Reported vendor \_HID. (Driver installation is necessary.)

# ACPI Report Method for I2C Bus

Select the ACPI reporting method for EC I2C Bus. PNP0C02 -> Reported as reserved motherboard resource. Otherwise -> Reported vendor \_HID. (Driver installation is necessary.)

# ACPI Report Method for SMBus

Select the ACPI reporting method for EC SMBus.

PNP0C02 -> Reported as reserved motherboard resource.

Otherwise -> Reported vendor \_HID. (Driver installation is necessary.)

## - ACPI Report Method for GPIO

Select the ACPI reporting method for EC GPIO.

PNP0C02 -> Reported as reserved motherboard resource.

Otherwise -> Reported vendor \_HID. (Driver installation is necessary.)

# 3.2.2.9 Serial Port Console Redirection

| Advanced                                                                       | Aptio Setup – AMI           |                                                                                                   |
|--------------------------------------------------------------------------------|-----------------------------|---------------------------------------------------------------------------------------------------|
| COM1<br>Console Redirection<br>▶ Console Redirection Settings                  | [Disabled]                  | Console Redirection Enable or<br>Disable.                                                         |
| COM2<br>Console Redirection<br>► Console Redirection Settings                  | [Disabled]                  |                                                                                                   |
| COM2(Pci Bus0,Dev0,Func0) (Disabled)<br>Console Redirection                    | Port Is Disabled            |                                                                                                   |
| Legacy Console Redirection<br>▶ Legacy Console Redirection Settings            |                             | ↔: Select Screen<br>t∔: Select Item                                                               |
| Serial Port for Out-of-Band Managemen<br>Windows Emergency Management Service: | nt∕<br>s (EMS)              | Enter: Select<br>+∕-: Change Opt.                                                                 |
| Console Redirection EMS<br>▶ Console Redirection Settings                      | [Disabled]                  | F1: General Help<br>F2: Previous Values<br>F3: Optimized Defaults<br>F4: Save & Exit<br>ESC: Exit |
| Version 2                                                                      | .22.1284 Copyright (C) 2022 | AMI                                                                                               |

Figure 3.22 Serial Port Console Redirection

# COM1 Console Redirection

Console Redirection Enable or Disable.

## Console Redirection Settings

The settings specify how the host computer and the remote computer (which the user is using) will exchange data. Both computers should have the same or compatible settings.

# COM2 Console Redirection

Console Redirection Enable or Disable.

#### Console Redirection Settings

The settings specify how the host computer and the remote computer (which the user is using) will exchange data. Both computers should have the same or compatible settings.

Legacy Console Redirection Legacy Console Redirection Settings

# Console Redirection EMS

Console Redirection Enable or Disable.

## Console Redirection Settings

The settings specify how the host computer and the remote computer (which the user is using) will exchange data. Both computers should have the same or compatible settings.

# COM1 Console Redirection Settings

| Advanced                                                                                                    | Aptio Setup – AMI                                                                                       |                                                                                                    |
|----------------------------------------------------------------------------------------------------|----------------------------------------------------------------------------------------------------|----------------------------------------------------------------------------------------------------|
| COM1<br>Console Redirection Settings<br>Terminal Type<br>Bits per second<br>Data Bits<br>Parity<br>Stop Bits<br>Flow Control<br>VT-UTF8 Combo Key Support<br>Recorder Mode<br>Resolution 100x31<br>Putty KeyPad | [ANS1]<br>[115200]<br>[8]<br>[None]<br>[1]<br>[Nne]<br>[Enabled]<br>[Disabled]<br>[Disabled]<br>[VT100] | Emulation: ANSI: Extended<br>ASCII char set. VT100: ASCII<br>char set. VT100Plus: Extends<br>VT100 to support color,<br>function keys, etc. VT-UTF8:<br>Uses UTF8 encoding to map<br>Unicode chars onto 1 or more<br>bytes.<br>++: Select Screen<br>fl: Select Item<br>Enter: Select<br>+/-: Change Opt.<br>fl: General Help<br>F2: Previous Values<br>F3: Optimized Defaults<br>F4: Save & Exit<br>ESC: Exit |
| Versio                                                                                                    | n 2.22.1284 Copyright (C) 20                                                                            | 022 AMI                                                                                                    |

Figure 3.23 COM1 Console Redirection Settings

# - Terminal Type

Emulation: ANSI: Extended ASCII char set. VT100: ASCII char set. VT100Plus: Extends VT100 to support color, function keys, etc. VT-UTF8: Uses UTF8 encoding to map Unicode chars onto 1 or more bytes.

## - Bits per second

Selects serial port transmission speed. The speed must be matched on the other side. Long or noisy lines may require lower speeds.

Data Bits

Data Bits.

- Parity

A parity bit can be sent with the data bits to detect some transmission errors. Even: parity bit is 0 if the num of 1's in the data bits is even. Odd: parity bit is 0 if num of 1's in the data bits is odd. Mark: parity bit is always 1. Space: Parity bit is always 0. Mark and Space Parity do not allow for error detection. They can be used as an additional data bit.

- Stop Bits

Stop bits indicate the end of a serial data packet. (A start bit indicates the beginning). The standard setting is 1 stop bit. Communication with slow devices may require more than 1 stop bit.

Flow Control

Flow control can prevent data loss from buffer overflow. When sending data, if the receiving buffers are full, a 'stop' signal can be sent to stop the data flow. Once the buffers are empty, a 'start' signal can be sent to re-start the flow. Hardware flow control uses two wires to send start/stop signals.

# - VT-UTF8 Combo Key Support

Enable VT-UTF8 Combination Key Support for ANSI/VT100 terminals.

## - Recorder Mode

With this mode enabled only text will be sent. This is to capture Terminal data.

- Resolution 100x31
   Enables or disables extended terminal resolution.
- Putty KeyPad
   Select FunctionKey and KeyPad on Putty.

# Legacy Console Redirection Settings

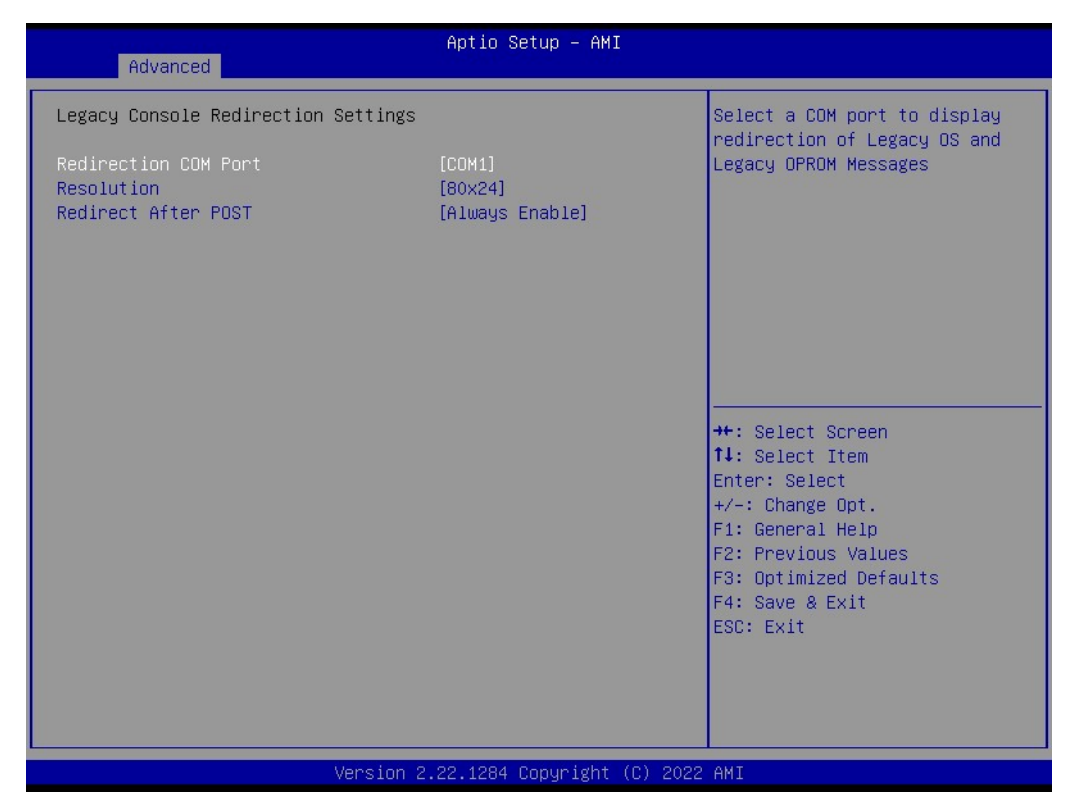

Figure 3.24 Legacy Console Redirection Settings

## - Redirection COM Port

Select a COM port to display redirection of Legacy OS and Legacy OPROM Messages.

Resolution

On Legacy OS, the Number of Rows and Columns supported redirection.

Redirect After POST

When Bootloader is selected, then Legacy Console Redirection is disabled before booting to legacy OS. When Always Enable is selected, then Legacy Console Redirection is enabled for legacy OS. Default setting for this option is set to Always Enable.

# Console Redirection Settings

| Advanced                                                                                                    | Aptio Setup — AMI                                           |                                                                                                    |
|----------------------------------------------------------------------------------------------------|-------------------------------------------------------------|----------------------------------------------------------------------------------------------------|
| Out-of-Band Mgmt Port<br>Terminal Type EMS<br>Bits per second EMS<br>Flow Control EMS<br>Data Bits EMS<br>Parity EMS<br>Stop Bits EMS | [COM1]<br>[VT-UTF8]<br>[115200]<br>[None]<br>8<br>None<br>1 | Microsoft Windows Emergency<br>Management Services (EMS)<br>allows for remote management<br>of a Windows Server OS through<br>a serial port.                          |
|                                                                                                    |                                                             | <pre>++: Select Screen 11: Select Item Enter: Select +/-: Change Opt. F1: General Help F2: Previous Values F3: Optimized Defaults F4: Save &amp; Exit ESC: Exit</pre> |
| Ver                                                                                                    | sion 2.22.1284 Copyrig <u>ht (C)</u> 2                      | 022 AMI                                                                                                    |

Figure 3.25 Console Redirection Settings

## - Out-of-Band Mgmt Port

Microsoft Windows Emergency Management Services (EMS) allows for remote management of a Windows Server OS through a serial port.

## - Terminal Type

VT-UTF8 is the preferred terminal type for out-of-band management. The next best choice is VT100+ and then VT100. See above, in Console Redirection Settings page, for more Help with Terminal Type/Emulation.

#### - Bits per second

Selects serial port transmission speed. The speed must be matched on the other side. Long or noisy lines may require lower speeds.

## Flow Control EMS

Flow control can prevent data loss from buffer overflow. When sending data, if the receiving buffers are full, a 'stop' signal can be sent to stop the data flow. Once the buffers are empty, a 'start' signal can be sent to re-start the flow. Hardware flow control uses two wires to send start/stop signals.

## Data Bits EMS

## - Parity EMS

A parity bit can be sent with the data bits to detect some transmission errors. Even: parity bit is 0 if the num of 1's in the data bits is even. Odd: parity bit is 0 if num of 1's in the data bits is odd. Mark: parity bit is always 1. Space: Parity bit is always 0. Mark and Space Parity do not allow for error detection. They can be used as an additional data bit.

## Stop Bits EMS

Stop bits indicate the end of a serial data packet. (A start bit indicates the beginning). The standard setting is 1 stop bit. Communication with slow devices may require more than 1 stop bit.

# 3.2.2.10 Intel TXT Information

| Advanced                                                                                                    | Aptio Setup — AMI                                                                                              |                                                                                                    |
|----------------------------------------------------------------------------------------------------|----------------------------------------------------------------------------------------------------|----------------------------------------------------------------------------------------------------|
| Advanced<br>Intel TXT Information<br>Chipset<br>BiosAcm<br>Chipset Txt<br>Cpu Txt<br>Error Code<br>Class Code<br>Major Code<br>Minor Code | Aptio Setup - AMI<br>Production Fused<br>Production Fused<br>Supported<br>None<br>None<br>None<br>None<br>None | ++: Select Screen<br>11: Select Item<br>Enter: Select<br>+/-: Change Opt.<br>F1: General Help<br>F2: Previous Values<br>F3: Optimized Defaults<br>F4: Save & Exit<br>ESC: Exit |
|                                                                                                    | Version 2.22.1284 Copyrigh <u>t (C) 202</u> 3                                                                  | 2 AMI                                                                                                    |

Figure 3.26 Intel TXT Information

# 3.2.2.11 USB Configuration

| Advanced                                       | Aptio Setup — AMI           |                                                                                                |
|------------------------------------------------|-----------------------------|------------------------------------------------------------------------------------------------|
| USB Configuration                              |                             | Enables Legacy USB support.                                                                    |
| USB Module Version                             | 28                          | AUTO option disables legacy<br>support if no USB devices are<br>connected. DISABLE option will |
| USB Controllers:<br>1 XHCI                     |                             | keep USB devices available<br>only for EFI applications.                                       |
| USB Devices:<br>1 Drive, 2 Keyboards, 1 Mouse, | 1 Hub                       |                                                                                                |
| Legacy USB Support<br>XHCI Hand-off            | [Enabled]<br>[Enabled]      |                                                                                                |
| USB Mass Storage Driver Support                | [Enabled]                   |                                                                                                |
| USB hardware delays and time-outs:             | [20, coc]                   | ↔: Select Screen                                                                               |
| Device reset time-out                          | [20 sec]                    | Enter: Select                                                                                  |
| Device power-up delay                          | [Auto]                      | +/-: Change Opt.                                                                               |
| Mass Storage Devices:                          |                             | F1: General Help<br>F2: Previous Values                                                        |
| GH PicoBoost PMAP                              | [Auto]                      | F3: Optimized Defaults                                                                         |
|                                                |                             | F4: Save & Exit<br>ESC: Exit                                                                   |
|                                                |                             |                                                                                                |
|                                                |                             |                                                                                                |
|                                                |                             |                                                                                                |
| Version 2                                      | .22.1284 Copyright (C) 2022 | AMI                                                                                            |

Figure 3.27 USB Configuration

## Legacy USB Support

Enables Legacy USB support. AUTO option disables legacy support if no USB devices are connected. DISABLE option will keep USB devices available only for EFI applications.

#### XHCI Hand-off

This is a workaround for OS without XHCI hand-off support. The XHCI ownership change should be claimed by XHCI driver.

## USB Mass Storage Driver Support

Enable/Disable USB Mass Storage Driver Support.

#### USB transfer time-out

The time-out value for Control, Bulk, and Interrupt transfers.

#### Device reset time-out

USB mass storage device Start Unit command time-out.

#### Device power-up delay

Maximum time the device will take before it properly reports itself to the Host Controller. 'Auto' uses default value: for a Root port it is 100 ms, for a Hub port the delay is taken from Hub descriptor.

## GH PicoBoost PMAP

Mass storage device emulation type. 'Auto' enumerates devices according to their media format. Optical drivers are emulated as 'CDROM', drivers with no media will be emulated according to a driver type.

# 3.2.2.12 Network Stack Configuration

| Advanced                                                                                                    | Aptio Setup - AMI                                                           |                                                                                                    |
|----------------------------------------------------------------------------------------------------|-----------------------------------------------------------------------------|----------------------------------------------------------------------------------------------------|
| Network Stack<br>IPv4 PXE Support<br>IPv4 HTTP Support<br>IPv6 PXE Support<br>IPv6 HTTP Support<br>PXE boot wait time<br>Media detect count | [Enabled]<br>[Disabled]<br>[Disabled]<br>[Disabled]<br>[Disabled]<br>0<br>1 | Enable∕Disable UEFI Network<br>Stack                                                                                                    |
|                                                                                                    |                                                                             | <pre>++: Select Screen<br/>1↓: Select Item<br/>Enter: Select<br/>+/-: Change Opt.<br/>F1: General Help<br/>F2: Previous Values<br/>F3: Optimized Defaults<br/>F4: Save &amp; Exit<br/>ESC: Exit</pre> |
| Version 2                                                                                                    | .22.1284 Copyright (C) 2022                                                 | AMI                                                                                                    |

Figure 3.28 Network Stack Configuration

# Network Stack

Enable/Disable UEFI Network Stack.

IPv4 PXE support

Enable/Disable IPv4 PXE boot support. If disabled, IPv4 PXE boot support will not be available.

IPv4 HTTP Support

Enable/Disable IPv4 HTTP boot support. If disabled, IPv4 HTTP boot support will not be available.

## IPv6 PXE Support

Enable/Disable IPv6 PXE boot support. If disabled, IPv6 PXE boot support will not be available.

- IPv6 HTTP Support Enable/Disable IPv6 HTTP boot support. If disabled, IPv6 HTTP boot support will not be available.
- PXE boot wait time Wait time in seconds to press ESC key to abort the PXE boot. Use either +/- or numeric keys to set the value.

# Media detect count

Number of times presence of media will be checked. Use either +/- or numeric keys to set the value.

# 3.2.2.13 NVME Configuration

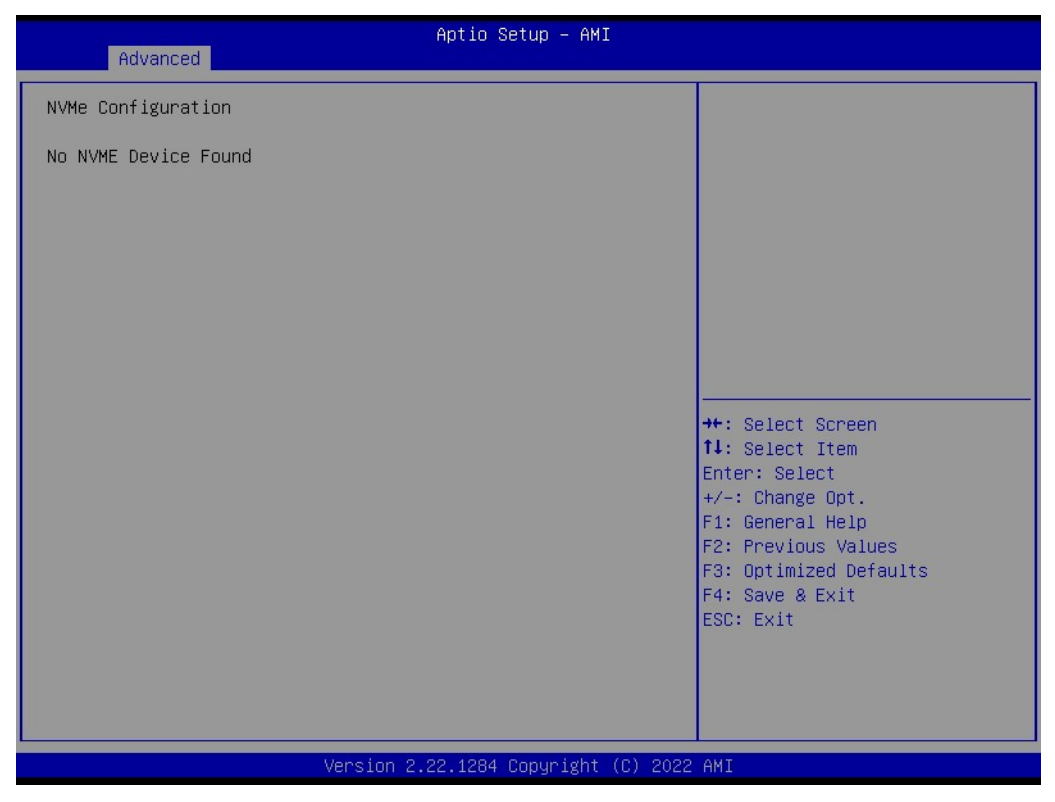

Figure 3.29 NVME Configuration

# 3.2.3 Chipset Setup

| Aptio Setup – AMI<br>Main Advanced <mark>Chipset</mark> Security Boot Save & Exit MEBx |                                                                                                    |
|----------------------------------------------------------------------------------------|----------------------------------------------------------------------------------------------------|
| <ul> <li>System Agent (SA) Configuration</li> <li>PCH-IO Configuration</li> </ul>      | System Agent (SA) Parameters<br>++: Select Screen<br>11: Select Item<br>Enter: Select<br>+/-: Change Opt.<br>F1: General Help<br>F2: Previous Values<br>F3: Optimized Defaults<br>F4: Save & Exit<br>ESC: Exit |
| Version 2.22.1284 Copyright (C) 2022                                                   | AMI                                                                                                    |

# Figure 3.30 Chipset Setup

- System Agent (SA)Configuration System Agent Parameters.
- PCH-I0 Configuration
   PCH parameters.

# 3.2.3.1 System Agent (SA) Configuration

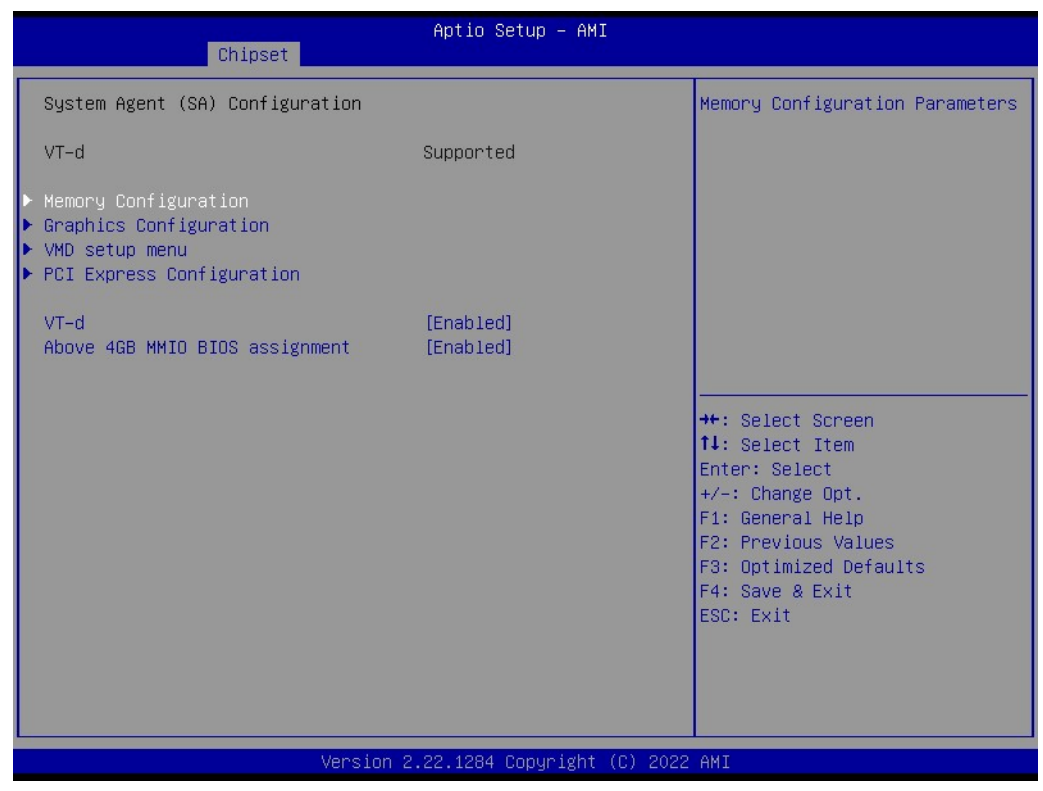

Figure 3.31 System Agent (SA) Configuration

Memory Configuration

Memory Configuration Parameters.

- Graphic Configuration
- VMD setup menu
   VMD Configuration.
- PCI Express Configuration
   PCI Express Configuration Settings.
- VT-d

VT-d capability.

Above 4GB MMIO BIOS assignment

Enable/Disable above 4GB memory mapped IO BIOS assignment. This is enabled automatically when aperture size is set to 2048MB.

# Chapter 3 BIOS Operation

# Memory Configuration

| Chipset                                                                                                    | Aptio Setup – AMI                                                                                                    |                                                                                                    |
|----------------------------------------------------------------------------------------------------|----------------------------------------------------------------------------------------------------|----------------------------------------------------------------------------------------------------|
| Memory Configuration                                                                                                    |                                                                                                    | Enable/disable DDR Ecc Support                                                                                                    |
| Memory RC Version<br>Memory Frequency<br>tCL-tRCD-tRP-tRAS<br>MC 0 Ch 0 DIMM 0<br>MC 0 Ch 0 DIMM 1<br>Size<br>Number of Ranks<br>Manufacturer<br>MC 1 Ch 0 DIMM 0<br>MC 1 Ch 0 DIMM 1 | 0.0.3.128<br>3600 MT/s<br>30-29-29-58<br>Not Populated / Disabled<br>Populated & Enabled<br>32768 MB (DDR5)<br>2<br>Advantech Co Ltd<br>Not Populated / Disabled<br>Not Populated / Disabled |                                                                                                    |
| ECC Support<br>Max TOLUD<br>SA GV                                                                                                    | [Enabled]<br>[Dynamic]<br>[Disabled]                                                                                                    | <pre>++: Select Screen 14: Select Item Enter: Select +/-: Change Opt. F1: General Help F2: Previous Values F3: Optimized Defaults F4: Save &amp; Exit ESC: Exit</pre> |
| Version :                                                                                                    | 2.22.1284 Copyright (C) 2022                                                                                                    | AMI                                                                                                    |

Figure 3.32 Memory Configuration

- ECC Support

Enable/disable DDR ECC Support.

– Max TOLUD

Maximum value of TOLUD. Dynamic assignment would adjust TOLUD automatically based on the largest MMIO length of installed graphic controller.

- SA GV

System Agent Geyserville. Can disable, fix to a specific point, or enable frequency switching.

# Graphics Configuration

| Chipset                                                                                 | Aptio Setup – AMI                             |                                                                                                    |
|-----------------------------------------------------------------------------------------|-----------------------------------------------|----------------------------------------------------------------------------------------------------|
| Graphics Configuration                                                                  |                                               | If Enable, it will not scan                                                                                                    |
| Skip Scaning of External Gfx Card                                                       | [Disabled]                                    | and PCH PCIE Ports                                                                                                    |
| Primary Display<br>Internal Graphics<br>GTT Size<br>Aperture Size<br>DVMT Pre-Allocated | [Auto]<br>[Auto]<br>[8ИВ]<br>[256ИВ]<br>[6ОМ] |                                                                                                    |
|                                                                                         |                                               | <pre>++: Select Screen 1↓: Select Item Enter: Select +/-: Change Opt. F1: General Help F2: Previous Values F3: Optimized Defaults F4: Save &amp; Exit ESC: Exit</pre> |
| Version :                                                                               | 2.22.1284 Copyright (C) 2022                  | 2 AMI                                                                                                    |

Figure 3.33 Graphics Configuration

## - Skip Scanning of External Gfx Card

If Enabled, it will not scan for External Gfx Card on PEG and PCH PCIE Ports.

- Primary Display

Choose the Primary Display Graphics Device from IGFX, PEG, or PCI, or opt for HG to enable Hybrid Graphics.

Internal Graphics

Keep IGFX enabled base on the setup options.

- GTT Size

Select the GTT size.

- Aperture Size

Select the aperture size. Note: Above 4GB MMIO BIOS assignment is automatically enabled when selecting 2048MB aperture. To use this feature, please disable CSM support.

- DVMT Pre-Allocated

Select DVMT5.0 pre-allocated (fixed) Graphics Memory size is used by the internal graphics device.

# VMD Setup Menu

| Chipset                                                                            | Aptio Setup — AMI                                             |                                                                               |
|------------------------------------------------------------------------------------|---------------------------------------------------------------|-------------------------------------------------------------------------------|
| VMD Configuration                                                                  |                                                               | Enable/Disable to VMD                                                         |
| Enable VMD controller                                                              | [Enabled]                                                     | controller                                                                    |
| Enable VMD Global Mapping<br>Map this Root Port under VMD<br>Root Port BDF details | [ <mark>Enabled]</mark><br>[Disabled]<br>SATA Controller      |                                                                               |
| RAIDO<br>RAID1<br>RAID5<br>RAID10<br>Intil(D) Optope(IM) Momony                    | (Enabled)<br>(Enabled)<br>(Enabled)<br>(Enabled)<br>(Enabled) |                                                                               |
| Inter(K) optane(TM) Memory                                                         | [EUGDIEO]                                                     | <pre>→+: Select Screen fl: Select Item Enter: Select</pre>                    |
|                                                                                    |                                                               | +/−: Change Opt.<br>F1: General Help                                          |
|                                                                                    |                                                               | F2: Previous Values<br>F3: Optimized Defaults<br>F4: Save & Exit<br>ESC: Exit |
|                                                                                    |                                                               |                                                                               |
|                                                                                    |                                                               |                                                                               |
| Version                                                                            | 2.22.1284 Copyright (C) 2022                                  | 2 AMI                                                                         |

Figure 3.34 VMD Setup Menu

- Enable VMD controller
   Enable/Disable to VMD controller.
- Enable VMD Global Mapping
   Enable/Disable to VMD Global Mapping.
- Map this Root Port under VMD
- RAID0
   Enable/Disable RAID0 feature.
- RAID1 Enable/Disable RAID1 feature.
- RAID5
   Enable/Disable RAID5 feature.
- RAID10

Enable/Disable RAID10 feature.

Intel(R) Optane(TM) Memory

Enable/Disable System Acceleration with Intel(R) Optane(TM) Memory feature.

# PCI Express Configuration

| Chipset                                                                                                    | Aptio Setup – AMI         |                                                                                                    |
|----------------------------------------------------------------------------------------------------|---------------------------|----------------------------------------------------------------------------------------------------|
| PCI Express Configuration                                                                                     |                           | Config PEG PCIe Lane 0~15                                                                                                    |
| PEG PCIe Port Config                                                                                          | [×16]                     | Setting                                                                                                    |
| <ul> <li>PCI Express Root Port 1</li> <li>PCI Express Root Port 2</li> <li>PCI Express Root Port 3</li> </ul> |                           | <pre>→+: Select Screen fl: Select Item Enter: Select +/-: Change Opt. F1: General Help F2: Previous Values F3: Optimized Defaults F4: Save &amp; Exit ESC: Exit</pre> |
| Ver                                                                                                    | rsion 2.22.1284 Copyright | (C) 2022 AMI                                                                                                    |

Figure 3.35 PCI Express Configuration

- PEG PCIe Port Config
   Config PEG PCIe Lane 0~15 setting.
- PCI Express Root Port 1
- PCI Express Root Port 2
- PCI Express Root Port 3

# Chapter 3 BIOS Operation

# PCI Express Root Port 1

| Chipset                                                          | Aptio Setup — AMI                           |                                                                                                    |
|------------------------------------------------------------------|---------------------------------------------|----------------------------------------------------------------------------------------------------|
| PCI Express Root Port 1<br>Connection Type<br>ASPM<br>PCIe Speed | [Enabled]<br>[Slot]<br>[Disabled]<br>[Auto] | Control the PCI Express Root<br>Port.                                                                                                    |
|                                                                  |                                             | <pre>++: Select Screen 11: Select Item Enter: Select +/-: Change Opt. F1: General Help F2: Previous Values F3: Optimized Defaults F4: Save &amp; Exit ESC: Exit</pre> |
| Version 2                                                        | .22.1284 Copyright (C) 2022                 | AMI                                                                                                    |

Figure 3.36 PCI Express Root Port 1

# - PCI Express Root Port 1

Control the PCI Express Root Port.

## - Connection Type

Built-In: a built-in device is connected to this rootport. SlotImplemented bit will be clear. Slot: this rootport connects to user-accessible slot. SlotImplemented bit will be set.

# - ASPM

PCI Express Active State Power Management settings.

# 3.2.3.2 PCH-IO Configuration

| Chipset                                                                                                    | Aptio Setup – AMI                           |                                                                                                    |
|----------------------------------------------------------------------------------------------------|---------------------------------------------|----------------------------------------------------------------------------------------------------|
| PCH-IO Configuration<br>> PCI Express Configuration<br>> SATA Configuration<br>> USB Configuration<br>> Security Configuration<br>> HD Audio Configuration<br>> SerialIo Configuration |                                             | PCI Express Configuration<br>settings                                                                                                    |
| LANO PXE OpROM<br>LAN1 PXE OpROM                                                                                                    | [Disabled]<br>[Disabled]                    |                                                                                                    |
| State After G3<br>Pcie Pll SSC<br>IOTG PLL SSCEN (CPU Side SSC)<br>SPD Write Disable                                                                                                   | [SS State]<br>[0.0%]<br>[Enabled]<br>[TRUE] | <pre>++: Select Screen 11: Select Item Enter: Select +/-: Change Opt. F1: General Help F2: Previous Values F3: Optimized Defaults F4: Save &amp; Exit ESC: Exit</pre> |
| Version 2                                                                                                    | 2.22.1284 Copyright (C) 2022                | 2 AMI                                                                                                    |

Figure 3.37 PCH-IO Configuration

- PCI Express Configuration
   PCI Express Configuration settings.
- SATA Configuration SATA device option settings.
- USB Configuration
   USB Configuration settings.
- Security Configuration Security Configuration settings.
- HD Audio Configuration
   HD audio subsystem configuration settings.
- Seriallo Configuration Seriallo configuration settings.

## State After G3

Specify what state to go to when power is re-applied after a power failure (G3 state).

# PCIe Ref PII SSC

PCIe Ref PII SSC Percentage. AUTO - Keep H/W default, no BIOS override. Range is 0.0%-0.5%.

IOTG PLL SSCEN (CPU side SSC) Enable/Disable IOTG PLL SSCEN.

## SPD Write Disable

Enable/Disable setting SPD Write Disable. For security recommendations, SPD write disable bit must be set.

# PCI Express Configuration

| Chipset                                                                                                    | Aptio Setup – AMI                                                                  |                                                                              |
|----------------------------------------------------------------------------------------------------|------------------------------------------------------------------------------------|------------------------------------------------------------------------------|
| PCI Express Configuration                                                                                                    |                                                                                    | ▲ The control of Active State<br>Power Management of the DMI                 |
| DMI Link ASPM Control                                                                                                    | [Disabled]                                                                         | Link.                                                                        |
| <ul> <li>Intel Ethernet Controller I225</li> <li>Intel Ethernet Controller I225</li> <li>PGI Express Root Port 3</li> <li>PGI Express Root Port 4</li> </ul>                                                     | (Foxville LANO)<br>(Foxville LAN1)                                                 |                                                                              |
| PCIe Controller #2                                                                                                    | [x2x2]                                                                             |                                                                              |
| <ul> <li>PCI Express Root Port 5</li> <li>PCI Express Root Port 6</li> <li>PCI Express Root Port 7</li> </ul>                                                                                                    | Shadowed by x2/x4 port                                                             |                                                                              |
| PCI Express Root Port 8<br>PCIe Controller #3                                                                                                    | Shadowed by x2/x4 port<br>[x4]                                                     | ++: Select Screen 11: Select Them                                            |
| PCI Express Root Port 10<br>PCI Express Root Port 11<br>PCI Express Root Port 11<br>PCIE Controller #4                                                                                                    | Shadowed by x2/x4 port<br>Shadowed by x2/x4 port<br>Shadowed by x2/x4 port<br>[x4] | Enter: Select<br>+/-: Change Opt.<br>F1: General Help<br>F2: Previous Values |
| <ul> <li>PCI Express Root Port 13</li> <li>PCI Express Root Port 14</li> <li>PCI Express Root Port 15</li> <li>PCI Express Root Port 16</li> <li>PCIE Controller #6</li> <li>PCI Express Root Port 21</li> </ul> | Shadowed by x2/x4 port<br>Shadowed by x2/x4 port<br>Shadowed by x2/x4 port<br>[x4] | F3: Optimized Defaults<br>F4: Save & Exit<br>ESC: Exit                       |
|                                                                                                    |                                                                                    |                                                                              |

| Chipset                                                                                                    | Aptio Setup – AMI                                                                                                    |
|----------------------------------------------------------------------------------------------------|----------------------------------------------------------------------------------------------------|
| <ul> <li>PCI Express Root Port 5<br/>PCI Express Root Port 6</li> <li>PCI Express Root Port 7<br/>PCI Express Root Port 8<br/>PCIE Controller #3</li> <li>PCI Express Root Port 9<br/>PCI Express Root Port 10<br/>PCI Express Root Port 11<br/>PCI Express Root Port 12<br/>PCIE Controller #4     </li> </ul> | Shadowed by x2/x4 port       PCI Express Root Port         Shadowed by x2/x4 port       Shadowed by x2/x4 port         Shadowed by x2/x4 port       Shadowed by x2/x4 port         Shadowed by x2/x4 port       Shadowed by x2/x4 port         Shadowed by x2/x4 port       Shadowed by x2/x4 port         Shadowed by x2/x4 port       Shadowed by x2/x4 port         Shadowed by x2/x4 port       Shadowed by x2/x4 port |
| PCI Express Root Port 13<br>PCI Express Root Port 14<br>PCI Express Root Port 15<br>PCI Express Root Port 16<br>PCIE Controller #6                                                                                                    | Shadowed by x2/x4 port<br>Shadowed by x2/x4 port<br>Shadowed by x2/x4 port<br>[x4] ++: Select Screen<br>[t]: Select Item                                                                                                    |
| <ul> <li>POLEXpress Root Port 21</li> <li>PCI Express Root Port 22</li> <li>PCI Express Root Port 23</li> <li>PCI Express Root Port 24</li> <li>PCIE Controller #7</li> <li>PCI Express Root Port 25</li> </ul>                                                                                                 | Shadowed by x2/x4 port+/-: Change Opt.Shadowed by x2/x4 portF1: General HelpShadowed by x2/x4 portF2: Previous Values[x4]F3: Optimized DefaultsF4: Save & Exit                                                                                                    |
| PCI Express Root Port 26<br>PCI Express Root Port 27<br>PCI Express Root Port 28                                                                                                    | Shadowed by x2/x4 port<br>Shadowed by x2/x4 port<br>Shadowed by x2/x4 port                                                                                                    |

Version 2.22.1284 Copyright (C) 2022 AM

Figure 3.38 PCI Express Configuration

- Intel Ethernet Controller I225 (Foxville LAN0)
   PCI Express Root Port Settings.(Flex I/O Lane #10); CN2.
- Intel Ethernet Controller I225 (Foxville LAN0)
   PCI Express Root Port Settings. (Flex I/O Lane #11); CN3.

- PCI Express Root Port 3 PCI Express Root Port Settings. (Flex I/O Lane #12); PCIEX4\_6.
- PCI Express Root Port 4
   PCI Express Root Port Settings. (Flex I/O Lane #13); PCIEX4\_6.
- PCle Controller #2
   PCle Controller #2 (Port 5-8).
- PCI Express Root Port 5
   PCI Express Root Port Settings. (Flex I/O Lane #14); M2B1.
- PCI Express Root Port 6
- PCI Express Root Port 7
   PCI Express Root Port Settings. (Flex I/O Lane #16); M2E1.
- PCI Express Root Port 8
- PCle Controller #3
   PCle Controller #3 (Port 9-12).
- PCI Express Root Port 9
   PCI Express Root Port Settings. (Flex I/O Lane #18); PCIEX4\_5.
- PCI Express Root Port 10
- PCI Express Root Port 11
- PCI Express Root Port 12
- PCle Controller #4
   PCle Controller #4 (Port 13-16).
- PCI Express Root Port 13
   PCI Express Root Port Settings. (Flex I/O Lane #22); PCIEX4\_4.
- PCI Express Root Port 14
- PCI Express Root Port 15
- PCI Express Root Port 16
- PCIe Controller #6
   PCIe Controller #6 (Port 21-24).
- PCI Express Root Port 21
   PCI Express Root Port Settings. (Flex I/O Lane #30); PCIEX4\_1.
- PCI Express Root Port 22
- PCI Express Root Port 23
- PCI Express Root Port 24
- PCIe Controller #7
   PCIe Controller #7 (Port 25-28).
- PCI Express Root Port 25
   PCI Express Root Port Settings. (Flex I/O Lane #34); PCIEX4 2.
- PCI Express Root Port 26
- PCI Express Root Port 27
- PCI Express Root Port 28

# - Intel Ethernet Controller I225

| Chipset                                                                                                | Aptio Setup – AMI                                         |                                                                                                    |
|----------------------------------------------------------------------------------------------------|-----------------------------------------------------------|----------------------------------------------------------------------------------------------------|
| Intel Ethernet Controller I225<br>(Foxville LANO)<br>Connection Type<br>ASPM<br>Hot Plug<br>PCIe Speed | [Enabled]<br>[Slot]<br>[Disabled]<br>[Disabled]<br>[Auto] | Control the PCI Express Root<br>Port.<br>++: Select Screen<br>14: Select Item<br>Enter: Select<br>+/-: Change Opt.<br>F1: General Help |
|                                                                                                    |                                                           | F2: Previous Values<br>F3: Optimized Defaults<br>F4: Save & Exit<br>ESC: Exit                                                          |

Figure 3.39 Intel Ethernet Controller I225

## - Intel Ethernet Controller I225 (Foxville LAN0)

Control the PCI express root port.

## - Connection Type

Built-In: a built-in device is connected to this rootport. SlotImplemented bit will be clear. Slot: this rootport connects to user-accessible slot. SlotImplemented bit will be set.

## - ASPM

PCI Express Active State Power Management settings.

# - Hot plug

PCI Express hot plug enable/disable.

# - PCIe Speed

Configure PCIe Speed.

# - PCIE Express Root Port 5

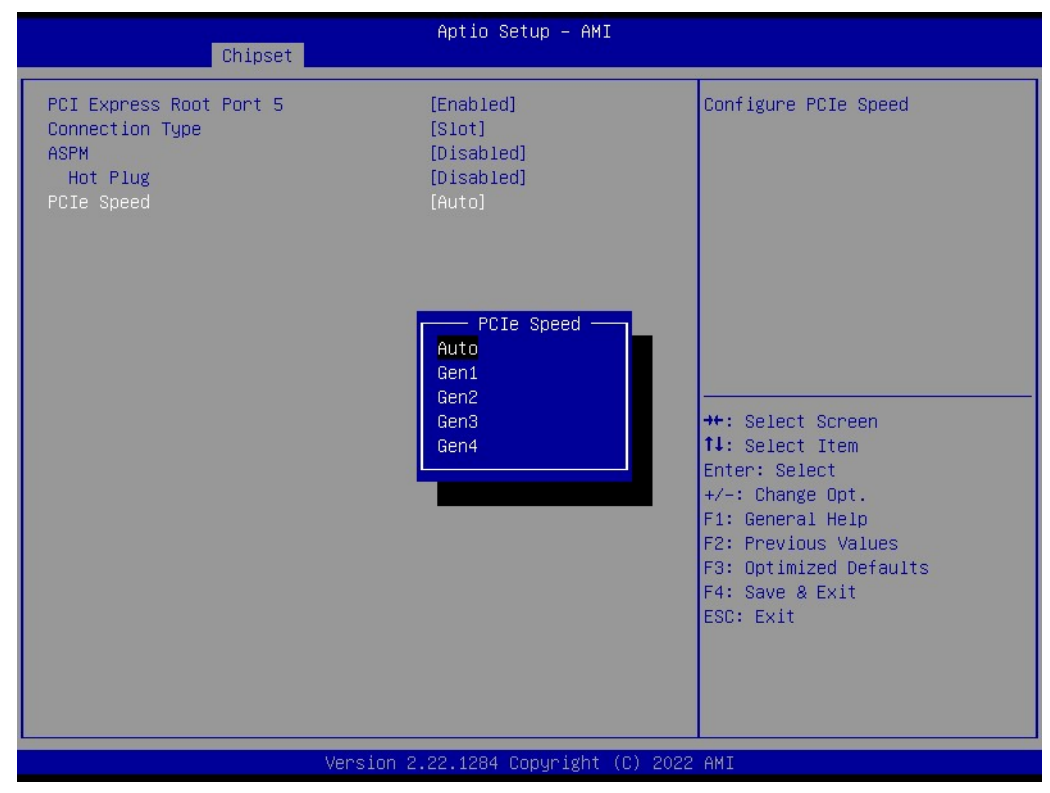

Figure 3.40 PCIE Express Root Port 5

## - PCIE Express Root Port 5

Control the PCI express root port.

#### - Connection Type

Built-In: a built-in device is connected to this rootport. SlotImplemented bit will be clear. Slot: this rootport connects to user-accessible slot. SlotImplemented bit will be set.

# - ASPM

PCI Express Active State Power Management settings.

# - Hot plug

PCI Express hot plug enable/disable.

## - PCIe Speed

Configure PCIe Speed.

# SATA Configuration

| Chipset                                                                                                    | Aptio Setup – AMI                                                                                                    |                                                                                                    |  |  |
|----------------------------------------------------------------------------------------------------|----------------------------------------------------------------------------------------------------|----------------------------------------------------------------------------------------------------|--|--|
| SATA Configuration<br>SATA Controller(s)<br>SATA Mode Selection<br>SATA Test Mode<br>Aggressive LPM Support<br>SATA Controller Speed<br>Serial ATA Port 0<br>Software Preserve<br>Port 0<br>SATA Device Type<br>Serial ATA Port 1<br>Software Preserve<br>Port 1<br>SATA Device Type | [Enabled]<br>[AHCI]<br>[Disabled]<br>[Disabled]<br>[Default]<br>Empty<br>Unknown<br>[Enabled]<br>[Hard Disk Drive]<br>Empty<br>Unknown<br>[Enabled]<br>[Hard Disk Drive] | Enable/Disable SATA Device.<br>++: Select Screen<br>11: Select Item<br>Enter: Select<br>+/-: Change Opt.<br>F1: General Help<br>F2: Previous Values<br>F3: Optimized Defaults<br>F4: Save & Exit<br>ESC: Exit |  |  |
| Version 2.22.1284 Copyright (C) 2022 AMI                                                                                                    |                                                                                                    |                                                                                                    |  |  |

Figure 3.41 SATA Drives

- SATA Controller(s) Enable/Disable SATA Device.
- SATA Mode Selection
   Determines how SATA controller(s) operate.
- SATA Test Mode

Test Mode Enable/Disable (Loop Back).

# Aggressive LPM Support

Enable PCH to aggressively enter link power state.

- SATA Controller Speed

Indicates the maximum speed the SATA controller can support.

- Port 0

Enable or Disable SATA Port.

 SATA Device Type Identify if the SATA port is connected to a Solid State Drive or Hard Disk Drive.

## USB Configuration

| Chipset                                                                                                    | Aptio Setup – AMI                                                                                    |                                                                                                    |  |  |
|----------------------------------------------------------------------------------------------------|----------------------------------------------------------------------------------------------------|----------------------------------------------------------------------------------------------------|--|--|
| USB Configuration                                                                                                    |                                                                                                    | Selectively Enable/Disable the                                                                                                    |  |  |
| USB Port Disable Override                                                                                                    | [Select Per-Pin]                                                                                     | reporting a Device Connection<br>to the controller.                                                                                                    |  |  |
| USB SS Physical Connector #0<br>USB SS Physical Connector #1<br>USB SS Physical Connector #2<br>USB SS Physical Connector #3<br>USB SS Physical Connector #7<br>USB SS Physical Connector #8<br>USB SS Physical Connector #8 | (Enabled)<br>(Enabled)<br>(Enabled)<br>(Enabled)<br>(Enabled)<br>(Enabled)<br>(Enabled)<br>(Enabled) |                                                                                                    |  |  |
| USB HS Physical Connector #0<br>USB HS Physical Connector #1<br>USB HS Physical Connector #2<br>USB HS Physical Connector #3<br>USB HS Physical Connector #4<br>USB HS Physical Connector #6<br>USB HS Physical Connector #7 | [Enabled]<br>[Enabled]<br>[Enabled]<br>[Enabled]<br>[Enabled]<br>[Enabled]<br>[Enabled]<br>[Enabled] | ++: Select Screen<br>11: Select Item<br>Enter: Select<br>+/-: Change Opt.<br>F1: General Help<br>F2: Previous Values<br>F3: Optimized Defaults<br>F4: Save & Exit<br>ESC: Exit |  |  |
| Version 2.22.1284 Copyright (C) 2022 AMI                                                                                                    |                                                                                                    |                                                                                                    |  |  |

Figure 3.42 USB Configuration

# - USB Port Disable Override

Selectively Enable/Disable the corresponding USB port from reporting a Device Connection to the controller.

- USB SS Physical Connector #0

Enable/Disable this USB Physical Connector (physical port). Once disabled, any USB devices plug into the connector will not be detected by BIOS or OS.
#### Security Configuration

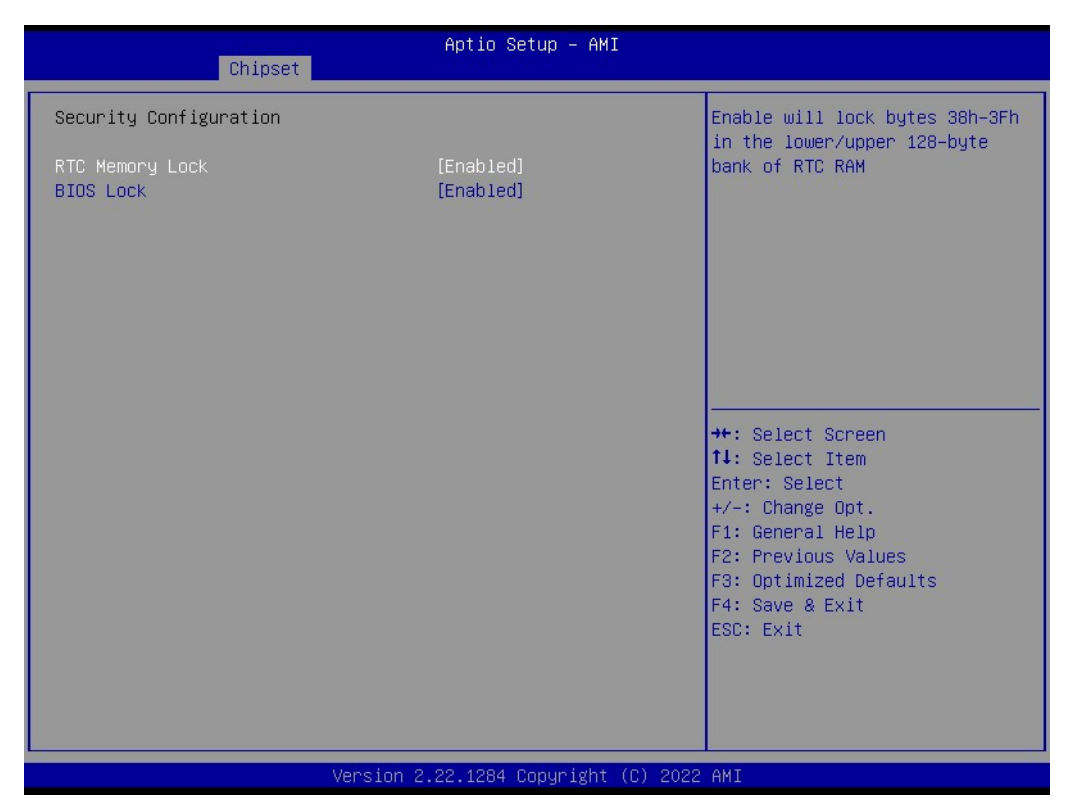

Figure 3.43 Security Configuration

#### - RTC Memory Lock

Enable will lock bytes 38h-3Fh in the lower/upper 126-byte bank of RTC RAM.

#### – BIOS Lock

Enable/Disable the PCH BIOS lock enable feature. Needs to be enabled to ensure SMM protection of flash.

#### HD Audio Subsystem Configuration Settings

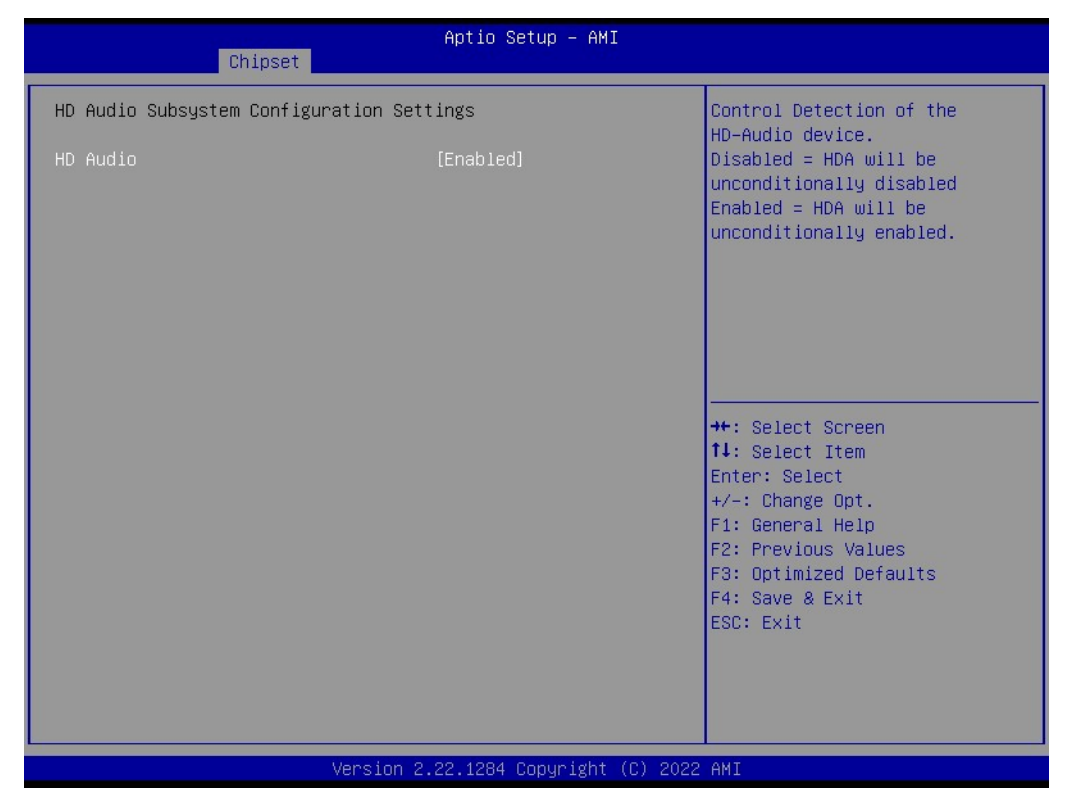

Figure 3.44 HD Audio Subsystem Configuration Settings

#### - HD Audio

Control Detection of the HD-Audio device. Disabled=HDA will be unconditionally disabled. Enabled=HDA will be unconditionally enabled.

#### Seriallo Configuration

| Chipset                                                                         | Aptio Setup – AMI                   |                                                                                                    |
|---------------------------------------------------------------------------------|-------------------------------------|----------------------------------------------------------------------------------------------------|
| SerialIo Configuration<br>I2CO Controller<br>I2C1 Controller<br>I2C3 Controller | [Enabled]<br>[Enabled]<br>[Enabled] | Enables/Disables SerialIo<br>Controller<br>If given device is Function 0<br>PSF disabling is skipped. PSF<br>default will remain and device<br>PCI CFG Space will still be<br>visible. This is needed to<br>allow PCI enumerator access<br>functions above 0 in a<br>multifunction device.<br>The following devices depend •<br>*+: Select Screen<br>11: Select Item<br>Enter: Select<br>+/-: Change Opt.<br>F1: General Help<br>F2: Previous Values<br>F3: Optimized Defaults<br>F4: Save & Exit<br>ESC: Exit |
|                                                                                 | Version 2.22.1284 Copyright (C) 2   | 2022 AMI                                                                                                    |

Figure 3.45 Seriallo Configuration

## 3.2.4 Security Chipset

| Main Advanced Chipset <mark>Sec</mark>                                                                                                    | Aptio Setup – AMI<br>urity Boot Save & Exit                                                                 | MEBX                                                                                                    |
|----------------------------------------------------------------------------------------------------|----------------------------------------------------------------------------------------------------|----------------------------------------------------------------------------------------------------|
| Password Description                                                                                                    |                                                                                                    | Set Administrator Password                                                                                                    |
| If ONLY the Administrator's p<br>then this only limits access<br>only asked for when entering<br>If ONLY the User's password in<br>is a power on password and mu<br>boot or enter Setup. In Setup<br>have Administrator rights.<br>The password length must be<br>in the following range:<br>Minimum length | assword is set,<br>to Setup and is<br>Setup.<br>s set, then this<br>ist be entered to<br>the User will<br>3 |                                                                                                    |
| Administraton Password                                                                                                    | 20                                                                                                    | ++: Select Screen                                                                                                    |
| User Password ►                                                                                                    |                                                                                                    | Enter: Select<br>+/-: Change Opt.<br>F1: General Help<br>F2: Previous Values<br>F3: Optimized Defaults<br>F4: Save & Exit<br>ESC: Exit |
|                                                                                                    | rsion 2.22.1284 Conuright                                                                                   | (C) 2022 ANT                                                                                                    |

Figure 3.46 Security Chipset

- Administrator Password
   Set Setup Administrator Password.
- User Password Set User Password.
- Secure Boot
   Secure Boot Configuration.

#### 3.2.4.1 Secure Boot

|                                                                     | Aptio Setup – AMI<br>Security  |                                                                                                    |
|---------------------------------------------------------------------|--------------------------------|----------------------------------------------------------------------------------------------------|
| System Mode                                                         | Setup                          | Secure Boot feature is Active                                                                                                    |
| Secure Boot                                                         | [Enabled]<br>Not Active        | Platform Key(PK) is enrolled<br>and the System is in User mode.<br>The mode change requires                                                                                    |
| Secure Boot Mode<br>▶ Restore Factory Keys<br>▶ Reset To Setup Mode | [Standard]                     | platform reset                                                                                                    |
| ▶ Key Management                                                    |                                |                                                                                                    |
|                                                                     |                                | ++: Select Screen<br>14: Select Item<br>Enter: Select<br>+/-: Change Opt.<br>F1: General Help<br>F2: Previous Values<br>F3: Optimized Defaults<br>F4: Save & Exit<br>ESC: Exit |
|                                                                     | Version 2.22.1284 Copyright (C | ) 2022 AMI                                                                                                    |

Figure 3.47 Secure Boot

#### Secure Boot

Secure Boot feature is Active if Secure Boot is Enabled, Platform Key(PK) is enrolled and the System is in User mode. The mode change requires platform reset.

#### Secure Boot Mode

Secure Boot mode options:

Standard or Custom.

In Custom mode, Secure Boot Policy variables can be configured by a physically present user without full authentication.

#### 3.2.4.2 Boot Setup

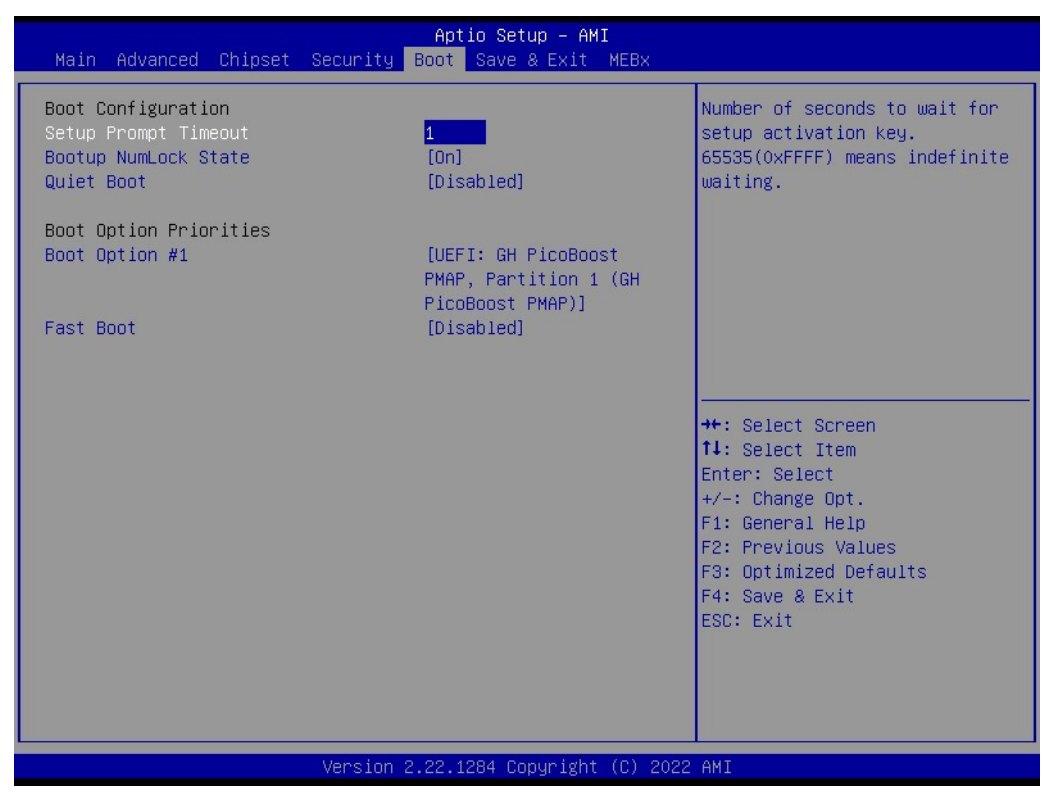

Figure 3.48 Boot Setup

- Setup Prompt Timeout Number of seconds to wait for setup activation key. 65535(0xFFFF) means indefinite waiting.
- Bootup NumLock State
   Select the keybeard NumLock state

Select the keyboard NumLock state.

Quiet Boot

Enables or disables Quiet Boot option.

Boot Option #1

Sets the system boot order.

Fast Boot

Enable or Disable FastBoot features. Most probes are skipped to reduce time during boot.

#### 3.2.5 Save & Exit

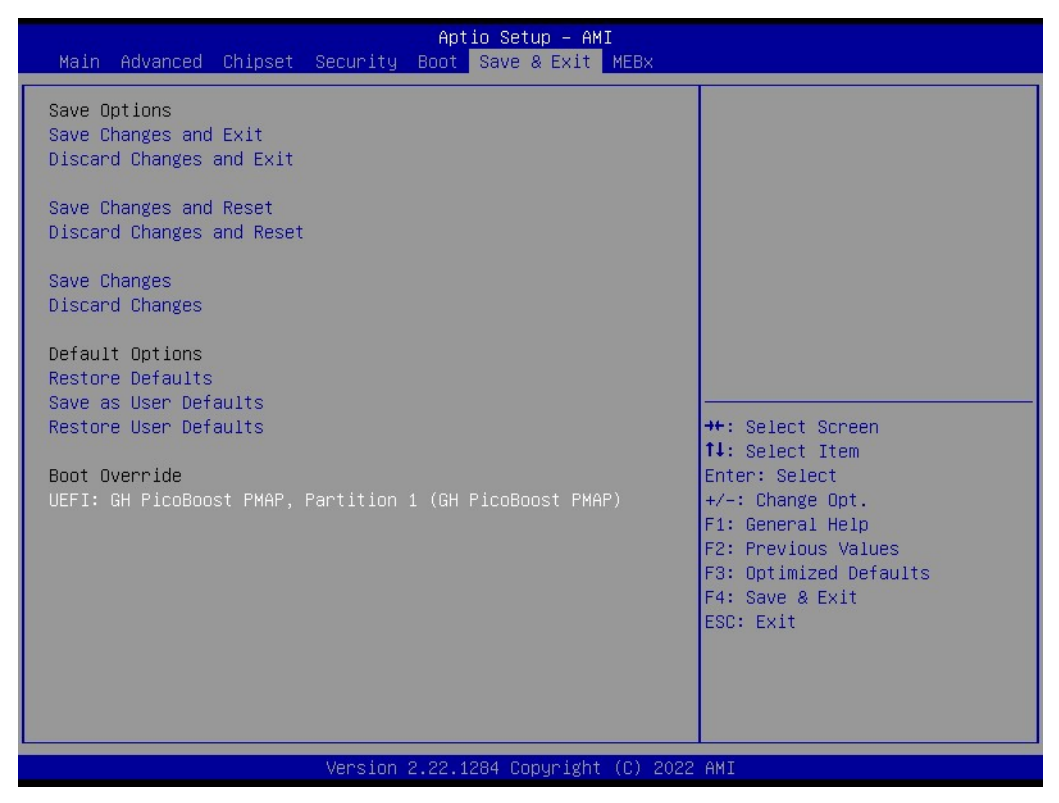

Figure 3.49 Save & Exit

| Save Changes and Exit                                           |
|-----------------------------------------------------------------|
| Exit system setup after saving the changes.                     |
| Discard Changes and Exit                                        |
| Exit system setup without saving any changes.                   |
| Save Changes and Reset                                          |
| Reset the system after saving the changes.                      |
| Discard Changes and Reset                                       |
| Reset system setup without saving any changes.                  |
| Save Changes                                                    |
| Save Changes done so far to any of the setup options.           |
| Discard Changes                                                 |
| (005B) Discard Changes done so far to any of the setup options. |
| Restore Defaults                                                |
| Restore/Load Default values for all the setup options.          |
| Save as User Defaults                                           |
| Save the changes done so far as User Defaults.                  |
| Restore User Defaults                                           |
| Restore the User Defaults to all the setup options.             |

Boot Override

## 3.2.6 MEBx Login

| Aptio Setup – AMI<br>Main Advanced Chipset Security Boot Save & Exit MEBx |                                                                                                    |
|---------------------------------------------------------------------------|----------------------------------------------------------------------------------------------------|
| Intel(R) ME Password                                                      | MEBx Login<br>++: Select Screen<br>14: Select Item<br>Enter: Select<br>+/-: Change Opt.<br>F1: General Help<br>F2: Previous Values<br>F3: Optimized Defaults<br>F4: Save & Exit<br>ESC: Exit |
| Version 2.22.1284 Copyright (C) 2022                                      | AMI                                                                                                    |

Intel<sup>®</sup> ME Password MEBx Login.

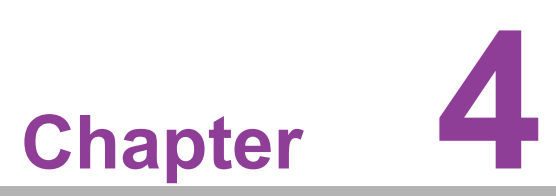

## S/W Introduction & Installation

Sections include: S/W Introduction Driver Installation Advantech iManager

## 4.1 S/W Introduction

Advantech Embedded Software Services is dedicated to enriching the quality of life through the fusion of Advantech platforms and Microsoft Windows embedded technology. Our mission involves empowering the embedded computing community by seamlessly integrating Windows Embedded software products into Advantech platforms. By doing so, we relieve customers from the complexities of managing multiple vendors, including hardware suppliers, system integrators, and embedded OS distributors. Ultimately, our objective is to make Windows Embedded Software solutions effortlessly accessible and broadly accessible to the embedded computing community.

## 4.2 Driver Installation

The Intel Chipset Software Installation (CSI) utility installs the Windows INF files that outline to the operating system how the chipset components will be configured.

#### 4.2.1 Windows Driver Setup

To install the drivers on a windows-based OS, please connect to the internet and go to http://support.advantech.com.tw to download the drivers that you want to install and follow Driver Setup instructions to complete the installation.

#### 4.2.2 Other OS

Linux Ubuntu

## 4.3 Advantech iManager

Advantech's platforms come equipped with iManager, a micro-controller that provides embedded features for system integrators. Embedded features have been moved from the OS/BIOS level to the board level, to increase reliability and simplify integration.

iManager runs whether the operating system is running or not; it can count the boot times and running hours of the device, monitor device health, and provide an advanced watchdog to handle errors as they happen. iManager also comes with a secure & encrypted EEPROM for storing important security keys or other customer information. All the embedded functions are configured through the API and provide corresponding utilities to demonstrate. These APIs comply with PICMG EAPI (Embedded Application Programmable Interface) specifications and makes these embedded features easier to integrate, speed development schedules, and provide customer's with software continuity while upgrading hardware. More details of how to use the APIs and utilities, please refer to the Advantech iManager 2.0 Software API User Manual.

#### Control

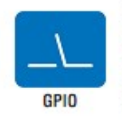

General Purpose Input/Output is a flexible parallel interface that allows a variety of custom connections. It allows users to monitor the level of signal input or set the output status to switch on/off a device. Our API also provides Programmable GPIO, which allows developers to dynamically set the GPIO input or output status.

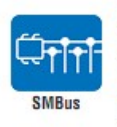

SMBus is the System Management Bus defined by Intel® Corporation in 1995. It is used in personal computers and servers for low-speed system management communications. The SMBus API allows a developer to interface a embedded system environment and transfer serial messages using the SMBus protocols, allowing multiple simultaneous device control

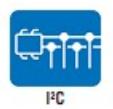

I<sup>2</sup>C is a bi-directional two wire bus that was developed by Philips for use in their televisions in the 1980s. The I<sup>2</sup>C API allows a developer to interface with an embedded system environment and transfer serial messages using the I<sup>2</sup>C protocols, allowing multiple simultaneous device control.

#### Display

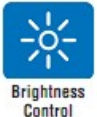

The Brightness Control API allows a developer to interface with an embedded device to easily control brightness.

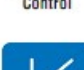

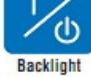

The Backlight API allows a developer to control the backlight (screen) on/off in an embedded device.

#### Monitor

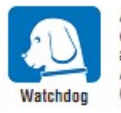

A watchdog timer (WDT) is a device that performs a specific operation after a certain period of time if something goes wrong and the system does not recover on its own. A watchdog timer can be programmed to perform a warm boot (restarting the system) after a certain number of seconds.

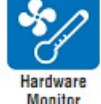

The Hardware Monitor (HWM) API is a system health supervision API that inspects certain condition indexes, such as fan speed, temperature and voltage.

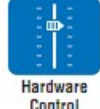

The Hardware Control API allows developers to set the PWM (Pulse Width Modulation) value to adjust fan speed or other devices; it can also be used to adjust the LCD brightness.

#### **Power Saving**

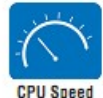

Make use of Intel SpeedStep technology to reduce power power consumption. The system will automatically adjust the CPU Speed depending on system loading.

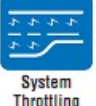

Refers to a series of methods for reducing power consumption in computers by lowering the clock frequency. These APIs allow the user to lower the clock from 87.5% to 12.5%.

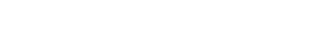

SOM-C350 User Manual

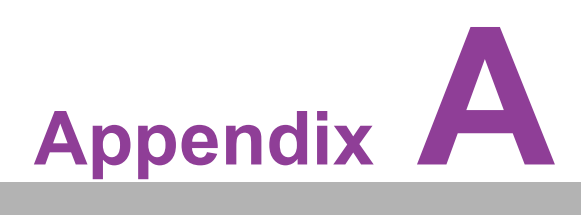

## **Pin Assignment**

This appendix details information about the hardware pin assignment of the SOM-C350 CPU System on Module.

Sections include:

■ SOM-C350 Client Size Pin Assignment

## A.1 SOM-C350 Pin Assignment

This section provides the pin assignment for SOM-C350 on the COM HPC connector, in accordance with the COM-HPC Revision 1.10 Client Type pin-out definitions. For comprehensive information on how to utilize these pins, and to access design guidance, checklists, reference schematics, and additional hardware/software support, we encourage you to reach out to Advantech.

| Table / | A.1: J1 Connector Ro | ws A and               | d B    |                                  |                        |
|---------|----------------------|------------------------|--------|----------------------------------|------------------------|
| Pin#    | Row A Description    | SOM-C350<br>Difference | Pin#   | Row B Description                | SOM-C350<br>Difference |
| J1.A1   | VCC                  |                        | J1.B1  | VCC                              |                        |
| J1.A2   | VCC                  |                        | J1.B2  | PWRBTN#                          |                        |
| J1.A3   | VCC                  |                        | J1.B3  | VCC                              |                        |
| J1.A4   | VCC                  |                        | J1.B4  | THERMTRIP#                       |                        |
| J1.A5   | VCC                  |                        | J1.B5  | VCC                              |                        |
| J1.A6   | VCC                  |                        | J1.B6  | TAMPER#                          |                        |
| J1.A7   | VCC                  |                        | J1.B7  | VCC                              |                        |
| J1.A8   | VCC                  |                        | J1.B8  | SUS_S3#                          |                        |
| J1.A9   | VCC                  |                        | J1.B9  | VCC                              |                        |
| J1.A10  | GND                  |                        | J1.B10 | WD_STROBE#                       |                        |
| J1.A11  | BATLOW#              |                        | J1.B11 | WD_OUT                           |                        |
| J1.A12  | PLTRST#              |                        | J1.B12 | GND                              |                        |
| J1.A13  | GND                  |                        | J1.B13 | USB5-                            |                        |
| J1.A14  | USB7-                |                        | J1.B14 | USB5+                            |                        |
| J1.A15  | USB7+                |                        | J1.B15 | GND                              |                        |
| J1.A16  | GND                  |                        | J1.B16 | USB4-                            |                        |
| J1.A17  | USB6-                |                        | J1.B17 | USB4+                            |                        |
| J1.A18  | USB6+                |                        | J1.B18 | GND                              |                        |
| J1.A19  | GND                  |                        | J1.B19 | I2S_LRCLK/SNDW_CLK3/<br>HDA_SYNC |                        |
| J1.A20  | DDI1_SDA_AUX+        |                        | J1.B20 | I2S_DOUT/SNDW_DAT3/<br>HDA_SDO   |                        |
| J1.A21  | DDI1_SCL_AUX-        |                        | J1.B21 | I2S_MCLK/HDA_RST                 |                        |
| J1.A22  | GND                  |                        | J1.B22 | I2S_DIN/SNDW_DAT2/<br>HDA_SDI    |                        |
| J1.A23  | DDI1_PAIR0-          |                        | J1.B23 | I2S_CLK/SNDW_CLK2/HDA_B-<br>CLK  |                        |
| J1.A24  | DDI1_PAIR0+          |                        | J1.B24 | VCC_5V_SBY                       |                        |
| J1.A25  | GND                  |                        | J1.B25 | USB67_OC#                        |                        |
| J1.A26  | DDI1_PAIR1-          |                        | J1.B26 | USB45_OC#                        |                        |
| J1.A27  | DDI1_PAIR1+          |                        | J1.B27 | USB23_OC#                        |                        |
| J1.A28  | GND                  |                        | J1.B28 | USB01_OC#                        |                        |
| J1.A29  | DDI1_PAIR2-          |                        | J1.B29 | SML1_CLK                         |                        |
| J1.A30  | DDI1_PAIR2+          |                        | J1.B30 | SML1_DAT                         |                        |
| J1.A31  | GND                  |                        | J1.B31 | PMCALERT#                        |                        |
| J1.A32  | DDI1_PAIR3-          |                        | J1.B32 | SML0_CLK                         |                        |
| J1.A33  | DDI1_PAIR3+          |                        | J1.B33 | SML0_DAT                         |                        |
| J1.A34  | GND                  |                        | J1.B34 | USB_PD_ALERT#                    |                        |
| J1.A35  | eDP_AUX-/DSI_TX0-    |                        | J1.B35 | USB_PD_I2C_CLK                   |                        |
| J1.A36  | eDP_AUX+/DSI_TX0+    |                        | J1.B36 | USB_PD_I2C_DAT                   |                        |
| J1.A37  | GND                  |                        | J1.B37 | USB_RT_ENA                       |                        |
| J1.A38  | eDP_TX0-/DSI_TX1-    |                        | J1.B38 | USB1_LSRX                        | NA                     |
| J1.A39  | eDP_TX0+/DSI_TX1+    |                        | J1.B39 | USB1_LSTX                        | NA                     |
| J1.A40  | GND                  |                        | J1.B40 | USB0_LSRX                        | NA                     |
| J1.A41  | eDP_TX1-/DSI_TX2-    |                        | J1.B41 | USB0_LSTX                        | NA                     |
| J1.A42  | eDP_TX1+/DSI_TX2+    |                        | J1.B42 | GND                              |                        |
| J1.A43  | GND                  |                        | J1.B43 | USB0_AUX-                        | NA                     |
| J1.A44  | eDP TX2-/DSI CLK-    |                        | J1.B44 | USB0 AUX+                        | NA                     |

| J1.A45  | eDP_TX2+/DSI_CLK+ | J1.B45  | LID#              |    |
|---------|-------------------|---------|-------------------|----|
| J1.A46  | GND               | J1.B46  | SLEEP#            |    |
| J1.A47  | eDP_TX3-/DSI_TX3- | J1.B47  | VCC_BOOT_SPI      |    |
| J1.A48  | eDP_TX3+/DSI_TX3+ | J1.B48  | BOOT_SPI_CS#      |    |
| J1.A49  | GND               | J1.B49  | BSEL0             |    |
| J1.A50  | eSPI_IO0          | J1.B50  | BSEL1             |    |
| J1.A51  | eSPI_IO1          | J1.B51  | BSEL2             |    |
| J1.A52  | eSPI_IO2          | J1.B52  | eSPI_ALERT0#      |    |
| J1.A53  | eSPI_IO3          | J1.B53  | eSPI_ALERT1#      |    |
| J1.A54  | eSPI_CLK          | J1.B54  | eSPI_CS0#         |    |
| J1.A55  | GND               | J1.B55  | eSPI CS1#         | NA |
| J1.A56  | PCIe CLKREQ0 LO#  | J1.B56  | eSPI RST#         |    |
| J1.A57  | PCIe CLKREQ0 HI#  | J1.B57  | GND               |    |
| J1.A58  | <br>GND           | J1.B58  | PCIe BMC RX-      |    |
| J1.A59  | PCIe BMC TX-      | J1.B59  | PCIe BMC RX+      |    |
| J1.A60  | PCIe BMC TX+      | J1.B60  | GND               |    |
| J1.A61  | GND               | J1.B61  | PCIe08 RX-        |    |
| J1 A62  | PCIe08 TX-        | J1 B62  | PCIe08 RX+        |    |
| .l1 A63 | PCIe08 TX+        | J1 B63  | GND               |    |
| .11 A64 | GND               | .11 B64 | PCIe09 RX-        |    |
| 11 465  |                   | 11 B65  |                   |    |
| 11 466  |                   | 11 B66  | GND               |    |
| 11 467  |                   | J1.D00  | BCI210 BX         |    |
| J1.A07  |                   | 11 D60  |                   |    |
| J1.A00  |                   | J1.D00  |                   |    |
| J1.A09  |                   | J1.D09  |                   |    |
| J1.A70  |                   |         |                   |    |
| J1.A/1  |                   | J1.B/1  | PCIe11_RX+        |    |
| J1.A/2  |                   | J1.B/2  |                   |    |
| J1.A73  | GND               | J1.B/3  | PCIe12_RX-        |    |
| J1.A/4  | PCIe12_1X-        | J1.B/4  | PCIe12_RX+        |    |
| J1.A/5  | PCIe12_1X+        | J1.B/5  | GND               |    |
| J1.A/6  | GND               | J1.B/6  | PCle13_RX-        |    |
| J1.A77  | PCle13_TX-        | J1.B77  | PCle13_RX+        |    |
| J1.A78  | PCle13_TX+        | J1.B78  | GND               |    |
| J1.A79  | GND               | J1.B79  | PCle14_RX-        |    |
| J1.A80  | PCle14_TX-        | J1.B80  | PCle14_RX+        |    |
| J1.A81  | PCle14_TX+        | J1.B81  | GND               |    |
| J1.A82  | GND               | J1.B82  | PCle15_RX-        |    |
| J1.A83  | PCle15_TX-        | J1.B83  | PCle15_RX+        |    |
| J1.A84  | PCle15_TX+        | J1.B84  | GND               |    |
| J1.A85  | GND               | J1.B85  | TEST#             | NA |
| J1.A86  | VCC_RTC           | J1.B86  | RSMRST_OUT#       |    |
| J1.A87  | SUS_CLK           | J1.B87  | UART1_TX          |    |
| J1.A88  | GPIO_00           | J1.B88  | UART1_RX          |    |
| J1.A89  | GPIO_01           | J1.B89  | UART1_RTS#        |    |
| J1.A90  | GPIO_02           | J1.B90  | UART1_CTS#        |    |
| J1.A91  | GPIO_03           | J1.B91  | IPMB_CLK          | NA |
| J1.A92  | GPIO_04           | J1.B92  | IPMB_DAT          | NA |
| J1.A93  | GPIO_05           | J1.B93  | GP_SPI_MOSI       |    |
| J1.A94  | GPIO_06           | J1.B94  | GP_SPI_MISO       |    |
| J1.A95  | GPIO_07           | J1.B95  | GP_SPI_CS0#       |    |
| J1.A96  | GPIO_08           | J1.B96  | GP_SPI_CS1#       | NA |
| J1.A97  | GPIO_09           | J1.B97  | GP_SPI_CS2#       | NA |
| J1.A98  | <br>GPIO_10       | J1.B98  | <br>GP_SPI_CS3#   | NA |
| J1.A99  | <br>GPIO 11       | J1.B99  | <br>GP SPI CLK    |    |
| J1.A100 | <br>TYPE0         | J1.B100 | <br>GP_SPI_ALERT# |    |
|         | -                 |         |                   |    |

| Table / | A.2: J1 Connector Ro           | ows C an               | d D    |                   |                        |
|---------|--------------------------------|------------------------|--------|-------------------|------------------------|
| Pin#    | Row C Description              | SOM-C350<br>Difference | Pin#   | Row D Description | SOM-C350<br>Difference |
| J1.C1   | VCC                            |                        | J1.D1  | VCC               |                        |
| J1.C2   | RSTBTN#                        |                        | J1.D2  | VCC               |                        |
| J1.C3   | VCC                            |                        | J1.D3  | VCC               |                        |
| J1.C4   | CARRIER_HOT#                   |                        | J1.D4  | VCC               |                        |
| J1.C5   | VCC                            |                        | J1.D5  | VCC               |                        |
| J1.C6   | VIN_PWROK                      |                        | J1.D6  | VCC               |                        |
| J1.C7   | VCC                            |                        | J1.D7  | VCC               |                        |
| J1.C8   | SUS_S4_S5#                     |                        | J1.D8  | VCC               |                        |
| J1.C9   | VCC                            |                        | J1.D9  | VCC               |                        |
| J1.C10  | GND                            |                        | J1.D10 | WAKE0#            |                        |
| J1.C11  | FAN_PWMOUT                     |                        | J1.D11 | WAKE1#            |                        |
| J1.C12  | FAN_TACHIN                     |                        | J1.D12 | GND               |                        |
| J1.C13  | GND                            |                        | J1.D13 | USB1-             |                        |
| J1.C14  | USB3-                          |                        | J1.D14 | USB1+             |                        |
| J1.C15  | USB3+                          |                        | J1.D15 | GND               |                        |
| J1.C16  | GND                            |                        | J1.D16 | USB0-             |                        |
| J1.C17  | USB2-                          |                        | J1.D17 | USB0+             |                        |
| J1.C18  | USB2+                          |                        | J1.D18 | GND               |                        |
| J1.C19  | GND                            |                        | J1.D19 | DDI0_SDA_AUX-     |                        |
| J1.C20  | SNDW_DMIC_CLK1                 |                        | J1.D20 | DDI0_SCL_AUX+     |                        |
| J1.C21  | SNDW_DMIC_DAT1                 |                        | J1.D21 | GND               |                        |
| J1.C22  | GND                            |                        | J1.D22 | DDI0_PAIR0-       |                        |
| J1.C23  | SNDW_DMIC_CLK0                 |                        | J1.D23 | DDI0_PAIR0+       |                        |
| J1.C24  | SNDW_DMIC_DAT0                 |                        | J1.D24 | GND               |                        |
| J1.C25  | GND                            |                        | J1.D25 | DDI0_PAIR1        |                        |
| J1.C26  | DDI0_DDC_AUX_SEL               |                        | J1.D26 | DDI0_PAIR1+       |                        |
| J1.C27  | DDI1_DDC_AUX_SEL               |                        | J1.D27 | GND               |                        |
| J1.C28  | DDI0_HPD                       |                        | J1.D28 | DDI0_PAIR2-       |                        |
| J1.C29  | DDI1_HPD                       |                        | J1.D29 | DDI0_PAIR2+       |                        |
| J1.C30  | eDP_HPD/DSI_HPD                |                        | J1.D30 | GND               |                        |
| J1.C31  | eDP_VDD_EN/DSI_VDD_EN          |                        | J1.D31 | DDI0_PAIR3-       |                        |
| J1.C32  | eDP_BKLT_EN/DSI_BKLT_EN        |                        | J1.D32 | DDI0_PAIR3+       |                        |
| J1.C33  | eDP_BKLT_CTL/DSI_B-<br>KLT_CTL |                        | J1.D33 | GND               |                        |
| J1.C34  | GND                            |                        | J1.D34 | AC_PRESENT        |                        |
| J1.C35  | USB1_AUX-                      | NA                     | J1.D35 | RSVD              |                        |
| J1.C36  | USB1_AUX+                      | NA                     | J1.D36 | GND               |                        |
| J1.C37  | GND                            |                        | J1.D37 | USB1_SSTX0-       |                        |
| J1.C38  | USB1_SSRX0-                    | ?                      | J1.D38 | USB1_SSTX0+       |                        |
| J1.C39  | USB1_SSRX0+                    |                        | J1.D39 | GND               |                        |
| J1.C40  | GND                            |                        | J1.D40 | USB1_SSTX1-       |                        |
| J1.C41  | USB1_SSRX1-                    |                        | J1.D41 | USB1_SSTX1+       |                        |
| J1.C42  | USB1_SSRX1+                    |                        | J1.D42 | GND               |                        |
| J1.C43  | GND                            |                        | J1.D43 | USB0_SSTX0-       |                        |
| J1.C44  | USB0_SSRX0-                    |                        | J1.D44 | USB0_SSTX0+       |                        |
| J1.C45  | USB0_SSRX0+                    |                        | J1.D45 | GND               |                        |
| J1.C46  | GND                            |                        | J1.D46 | USB0_SSTX1-       |                        |
| J1.C47  | USB0_SSRX1-                    |                        | J1.D47 | USB0_SSTX1+       |                        |
| J1.C48  | USB0_SSRX1+                    |                        | J1.D48 | GND               |                        |
| J1.C49  | GND                            |                        | J1.D49 | SATA0_RX-         |                        |
| J1.C50  | BOOT_SPI_IO0                   |                        | J1.D50 | SATA0_RX+         |                        |
| J1.C51  | BOOT_SPI_IO1                   |                        | J1.D51 | GND               |                        |
| J1.C52  | BOOT_SPI_IO2                   |                        | J1.D52 | SATA0_TX-         |                        |
| J1.C53  | BOOT_SPI_IO3                   |                        | J1.D53 | SATA0_TX+         |                        |
| J1.C54  | BOOT_SPI_CLK                   |                        | J1.D54 | GND               |                        |
| J1.C55  | GND                            |                        | J1.D55 | SATA1_RX-         |                        |

| J1.CS7       PCIe_REFCLK0_HI+       J1.D57       GND         J1.CS8       GND       JJ.D58       SATA_TX-         J1.CS9       PCIe_REFCLK0_LO-       JJ.D59       SATA_TX-         J1.C60       PCIe_REFCLK0_LO-       JJ.D59       SATA_TX-         J1.C61       GND       JJ.D61       PCIe0_TX-         J1.C62       PCIe00_RX-       JJ.D62       PCIe0_TX-         J1.C64       GND       JJ.D64       PCIe0_TX-         J1.C65       PCIe01_RX-       JJ.D66       GND         J1.C66       PCIe01_RX-       JJ.D66       GND         J1.C67       GND       JJ.D67       PCIe02_TX-         J1.C68       PCIe02_RX-       JJ.D68       PCIe02_TX-         J1.C69       PCIe02_RX-       JJ.D69       GND         J1.C71       PCIe03_RX-       JJ.D71       PCIe03_TX+         J1.C72       PCIe03_RX-       JJ.D72       GND         J1.C74       PCIe04_RX-       JJ.D74       PCIe04_TX-         J1.C74       PCIe04_RX-       JJ.D75       PCIe04_TX+         J1.C75       PCIe04_RX-       JJ.D76       PCIe05_TX+ <tr< th=""><th>J1.C56</th><th>PCIe_REFCLK0_HI-</th><th>J1.D56</th><th>SATA1_RX+</th></tr<> | J1.C56  | PCIe_REFCLK0_HI- | J1.D56  | SATA1_RX+         |
|----------------------------------------------------------------------------------------------------|---------|------------------|---------|-------------------|
| J1C58     GND     J1D58     SATA1_TX-       J1C59     PCIe_REFCLK0_LO-     J1D59     SATA1_TX+       J1C60     PCIe_REFCLK0_LO+     J1D60     GND       J1C61     GND     J1D61     PCIe00_TX-       J1C62     PCIe00_FX-     J1D63     GND       J1C63     PCIe00_FX-     J1D64     PCIe01_TX-       J1C64     GND     J1D64     PCIe01_TX-       J1C66     PCIe01_FX-     J1D66     GND       J1C66     PCIe01_FX-     J1D66     GND       J1C67     GND     J1D67     PCIe02_TX-       J1C68     PCIe01_FX+     J1D67     PCIe02_TX+       J1C69     PCIe02_FX-     J1D67     PCIe02_TX+       J1C70     GND     J1D70     PCIe03_TX-       J1C71     PCIe03_FX+     J1D71     PCIe03_TX+       J1C72     PCIe04_FX-     J1D73     PCIe04_TX+       J1C74     PCIe04_FX+     J1D75     GND       J1C77     PCIe04_FX+     J1D76     PCIe05_TX+       J1C77     PCIe05_FX+     J1D76     PCIe05_TX+       J1C77     PCIe05_FX+                                                                                                    | J1.C57  | PCIe_REFCLK0_HI+ | J1.D57  | GND               |
| J1.C59     PCIe_REFCLK0_LO-     J1.D59     SATA1_TX+       J1.C61     OPCIe_REFCLK0_LO+     J1.D60     GND       J1.C61     GND     J1.D61     PCIe00_TX-       J1.C62     PCIe00_RX-     J1.D62     PCIe00_TX+       J1.C63     PCIe00_RX+     J1.D63     GND       J1.C64     GND     J1.D64     PCIe01_TX-       J1.C65     PCIe01_RX-     J1.D66     GND       J1.C68     PCIe01_RX-     J1.D66     GND       J1.C68     PCIe01_RX-     J1.D68     PCIe02_TX-       J1.C68     PCIe02_RX-     J1.D68     PCIe02_TX-       J1.C68     PCIe02_RX-     J1.D69     GND       J1.C71     PCIe03_RX-     J1.D70     PCIe03_TX-       J1.C71     PCIe03_RX-     J1.D71     PCIe04_TX-       J1.C72     PCIe03_RX-     J1.D73     PCIe04_TX-       J1.C73     GND     J1.D73     PCIe04_TX-       J1.C74     PCIe04_RX-     J1.D74     PCIe05_TX-       J1.C75     PCIe04_RX-     J1.D75     GND       J1.C76     GND     J1.D77     PCIe05_TX-       J1.                                                                                                    | J1.C58  | GND              | J1.D58  | SATA1_TX-         |
| J1.C60       PCIe_REFCLK0_L0+       J1.D60       GND         J1.C61       GND       J1.D61       PCIe00_TX-         J1.C62       PCIe00_RX-       J1.D62       PCIe00_TX-         J1.C64       GND       J1.D64       PCIe01_TX-         J1.C64       GND       J1.D65       PCIe01_TX-         J1.C66       PCIe01_RX-       J1.D66       GND         J1.C67       GND       J1.D66       GND         J1.C68       PCIe02_RX-       J1.D66       GND         J1.C67       GND       J1.D70       PCIe02_TX-         J1.C68       PCIe02_RX-       J1.D60       GND         J1.C71       PCIe03_RX+       J1.D71       PCIe03_TX-         J1.C72       PCIe03_RX+       J1.D73       PCIe04_TX-         J1.C74       PCIe04_RX-       J1.D74       PCIe05_TX-         J1.C75       PCIe04_RX-       J1.D75       PCIe05_TX-         J1.C76       PCIe05_RX-       J1.D76       PCIe05_TX-         J1.C76       PCIe05_RX-       J1.D77       PCIe05_TX-         J1.C76       PCIe05_RX-       J1.D78       PCIe05_TX-                                                                                                    | J1.C59  | PCIe_REFCLK0_LO- | J1.D59  | SATA1_TX+         |
| J1.C61     GND     J1.D61     PCIe00_TX-       J1.C62     PCIe00_TX+     J1.D63     GND       J1.C64     GND     J1.D64     PCIe01_TX-       J1.C65     PCIe01_RX-     J1.D65     PCIe01_TX+       J1.C66     PCIe01_RX+     J1.D66     GND       J1.C67     GND     J1.D67     PCIe02_TX-       J1.C68     PCIe02_RX+     J1.D68     PCIe02_TX-       J1.C70     GND     J1.D70     PCIe03_TX-       J1.C71     PCIe03_RX-     J1.D71     PCIe03_TX-       J1.C72     PCIe03_RX+     J1.D72     GND       J1.C74     PCIe04_RX-     J1.D74     PCIe04_TX-       J1.C75     PCIe04_RX-     J1.D75     GND       J1.C76     GND     J1.D77     PCIe05_TX-       J1.C77     PCIe05_RX-     J1.D78     GND       J1.C78     PCIe05_RX-     J1.D79     PCIe06_TX-       J1.C79     GND     J1.D79     PCIe06_TX-       J1.C78     PCIe06_RX-     J1.D80     PCIe07_TX-       J1.C80     PCIe06_RX-     J1.D80     PCIe06_TX-       J1.C81                                                                                                    | J1.C60  | PCle_REFCLK0_LO+ | J1.D60  | GND               |
| J1.C62       PCle00_RX-       J1.D62       PCle00_TX+         J1.C63       PCle00_RX+       J1.D63       GND         J1.C64       GND       J1.D64       PCle01_TX-         J1.C65       PCle01_RX-       J1.D65       PCle01_TX-         J1.C66       PCle01_RX-       J1.D66       GND         J1.C67       GND       J1.D67       PCle02_TX-         J1.C68       PCle02_RX-       J1.D68       PCle03_TX+         J1.C70       GND       J1.D70       PCle03_TX+         J1.C71       PCle03_RX-       J1.D71       PCle04_TX+         J1.C72       PCle04_RX-       J1.D73       PCle04_TX-         J1.C74       PCle04_RX-       J1.D74       PCle04_TX-         J1.C75       PCle04_RX-       J1.D74       PCle04_TX-         J1.C74       PCle04_RX-       J1.D76       PCle05_TX-         J1.C77       PCle04_RX-       J1.D77       PCle05_TX-         J1.C77       PCle05_RX-       J1.D70       PCle06_RX-         J1.C77       PCle06_RX-       J1.D70       PCle06_RX-         J1.C81       PCle06_RX-       J1.D81       GND   <                                                                            | J1.C61  | GND              | J1.D61  | PCIe00_TX-        |
| J1.C63       PCIe00_RX+       J1.D63       GND         J1.C64       GND       J1.D64       PCIe01_TX-         J1.C65       PCIe01_RX-       J1.D65       PCIe01_TX+         J1.C67       GND       J1.D67       PCIe02_TX-         J1.C68       PCIe02_RX+       J1.D68       PCIe02_TX-         J1.C68       PCIe02_RX+       J1.D69       GND         J1.C70       GND       J1.D70       PCIe03_TX-         J1.C71       PCIe03_RX+       J1.D71       PCIe04_TX-         J1.C72       PCIe04_RX-       J1.D73       PCIe04_TX-         J1.C74       PCIe04_RX-       J1.D74       PCIe04_TX-         J1.C75       PCIe04_RX-       J1.D75       GND         J1.C76       GND       J1.D75       GND         J1.C77       PCIe05_RX-       J1.D76       PCIe06_TX-         J1.C78       PCIe05_RX-       J1.D79       PCIe06_TX-         J1.C79       GND       J1.D79       PCIe06_TX+         J1.C79       GND       J1.D79       PCIe06_TX+         J1.C80       PCIe07_RX-       J1.D80       PCIe07_TX-         J1                                                                                                 | J1.C62  | PCle00_RX-       | J1.D62  | PCIe00_TX+        |
| J1.C64     GND     J1.D64     PCle01_TX-       J1.C65     PCle01_RX+     J1.D65     PCle01_TX+       J1.C66     PCle01_RX+     J1.D67     PCle02_TX-       J1.C68     PCle02_RX-     J1.D68     PCle02_TX-       J1.C69     PCle02_RX+     J1.D69     GND       J1.C70     GND     J1.D70     PCle03_TX-       J1.C71     PCle03_RX-     J1.D71     PCle03_TX+       J1.C72     GND     J1.D73     PCle04_TX-       J1.C74     PCle04_RX-     J1.D74     PCle04_TX+       J1.C75     PCle04_RX-     J1.D75     GND       J1.C76     GND     J1.D76     PCle05_TX-       J1.C76     GND     J1.D77     PCle05_TX-       J1.C77     PCle05_RX-     J1.D78     GND       J1.C76     GND     J1.D79     PCle06_TX-       J1.C78     GND     J1.D79     PCle06_TX-       J1.C80     PCle06_RX-     J1.D80     PCle06_TX-       J1.C81     PCle07_RX-     J1.D81     GND       J1.C82     GND     J1.D82     PCle07_TX-       J1.C83     SMB_CLK                                                                                                    | J1.C63  | PCle00_RX+       | J1.D63  | GND               |
| J1.C65     PCle01_RX-     J1.D65     PCle01_TX+       J1.C66     PCle01_RX+     J1.D66     GND       J1.C67     GND     J1.D67     PCle02_TX-       J1.C68     PCle02_RX-     J1.D68     PCle02_TX+       J1.C69     PCle03_RX-     J1.D70     PCle03_TX-       J1.C71     PCle03_RX-     J1.D71     PCle03_TX+       J1.C72     PCle04_RX-     J1.D71     PCle04_TX-       J1.C74     PCle04_RX-     J1.D75     GND       J1.C75     PCle04_RX-     J1.D76     PCle04_TX-       J1.C76     GND     J1.D76     PCle04_TX-       J1.C76     GND     J1.D77     PCle04_TX-       J1.C77     PCle04_RX-     J1.D76     PCle05_TX-       J1.C77     PCle05_RX-     J1.D77     PCle05_TX-       J1.C78     PCle05_RX-     J1.D79     PCle06_TX-       J1.C78     PCle06_RX-     J1.D79     PCle06_TX-       J1.C80     PCle06_RX-     J1.D80     PCle07_TX-       J1.C81     PCle06_RX-     J1.D81     GND       J1.C82     GND     J1.D85     NBASET0_MDIO-                                                                                                    | J1.C64  | GND              | J1.D64  | PCle01_TX-        |
| J1.C66     PCle01_RX+     J1.D66     GND       J1.C67     GND     J1.D67     PCle02_TX-       J1.C68     PCle02_RX-     J1.D69     GND       J1.C70     GND     J1.D70     PCle03_TX-       J1.C71     PCle03_RX-     J1.D71     PCle03_TX+       J1.C71     PCle03_RX+     J1.D71     PCle03_TX+       J1.C72     GND     J1.D73     PCle04_TX-       J1.C74     PCle04_RX+     J1.D75     GND       J1.C75     GND     J1.D76     PCle04_TX-       J1.C76     GND     J1.D76     PCle05_TX-       J1.C77     PCle05_RX-     J1.D77     PCle05_TX-       J1.C78     PCle05_RX-     J1.D78     GND       J1.C78     PCle05_RX-     J1.D78     GND       J1.C78     PCle06_RX-     J1.D80     PCle06_TX+       J1.C80     PCle06_RX-     J1.D81     GND       J1.C81     PCle07_RX-     J1.D82     PCle07_TX-       J1.C82     GND     J1.D82     PCle07_TX+       J1.C83     PCle07_RX+     J1.D86     NBASET0_MDI0-       J1.C84     SMB_                                                                                                    | J1.C65  | PCle01_RX-       | J1.D65  | PCle01_TX+        |
| J1.C67       GND       J1.D67       PCle02_TX-         J1.C68       PCle02_RX-       J1.D68       PCle02_TX+         J1.C70       GND       J1.D70       PCle03_TX-         J1.C71       PCle03_RX-       J1.D71       PCle03_TX+         J1.C72       PCle03_RX-       J1.D71       PCle03_TX+         J1.C73       GND       J1.D73       PCle04_TX-         J1.C74       PCle04_RX-       J1.D74       PCle04_TX+         J1.C75       PCle04_RX-       J1.D75       GND         J1.C76       GND       J1.D77       PCle05_TX-         J1.C77       PCle05_RX-       J1.D78       GND         J1.C78       PCle05_RX-       J1.D78       GND         J1.C79       GND       J1.D79       PCle06_TX-         J1.C80       PCle06_RX-       J1.080       PCle06_TX-         J1.C81       PCle06_RX-       J1.081       PCle07_TX-         J1.C82       GND       J1.D82       PCle07_TX-         J1.C83       PCle07_RX-       J1.083       PCle07_TX+         J1.C84       PCle07_RX-       J1.D84       GND         J1                                                                                                 | J1.C66  | PCle01_RX+       | J1.D66  | GND               |
| J1.C68       PCIe02_RX-       J1.D68       PCIe02_TX+         J1.C69       PCIe02_RX+       J1.D70       PCIe03_TX-         J1.C70       GND       J1.D71       PCIe03_TX+         J1.C71       PCIe03_RX-       J1.D71       PCIe03_TX+         J1.C72       PCIe04_RX-       J1.D73       PCIe04_TX-         J1.C74       PCIe04_RX-       J1.D74       PCIe04_TX-         J1.C75       PCIe04_RX+       J1.D76       PCIe05_TX-         J1.C76       GND       J1.D76       PCIe05_TX-         J1.C77       PCIe05_RX-       J1.D77       PCIe05_TX-         J1.C78       PCIe06_RX-       J1.D79       PCIe06_TX-         J1.C78       PCIe06_RX-       J1.D80       PCIe06_TX-         J1.C80       PCIe06_RX-       J1.D80       PCIe06_TX+         J1.C81       PCIe07_RX-       J1.D81       GND         J1.C82       GND       J1.D82       PCIe07_TX-         J1.C83       PCIe07_RX+       J1.D83       PCIe07_TX-         J1.C84       PCIe07_RX+       J1.D85       NBASET0_MDIO-         J1.C85       GND       J1.D81       GND                                                                             | J1.C67  | GND              | J1.D67  | PCle02_TX-        |
| J1.C69       PCle02_RX+       J1.D70       PCle03_TX-         J1.C70       GND       J1.D71       PCle03_TX+         J1.C71       PCle03_RX-       J1.D71       PCle03_TX+         J1.C72       PCle04_RX+       J1.D72       GND         J1.C73       GND       J1.D73       PCle04_TX-         J1.C74       PCle04_RX-       J1.D74       PCle04_TX+         J1.C75       PCle04_RX-       J1.D76       GND         J1.C76       GND       J1.D76       PCle05_TX-         J1.C77       PCle05_RX-       J1.D77       PCle05_TX+         J1.C78       PCle05_RX-       J1.D77       PCle05_TX+         J1.C79       GND       J1.D77       PCle05_TX+         J1.C79       GND       J1.D78       GND         J1.C80       PCle06_RX-       J1.D80       PCle06_TX+         J1.C81       PCle07_RX+       J1.D81       GND         J1.C82       GND       J1.D82       PCle07_TX-         J1.C83       PCle07_RX+       J1.D84       GND         J1.C84       PCle07_RX+       J1.D84       GND         J1.C85                                                                                                    | J1.C68  | PCle02_RX-       | J1.D68  | PCle02_TX+        |
| J1.C70     GND     J1.D70     PCle03_TX-       J1.C71     PCle03_RX+     J1.D71     PCle03_TX+       J1.C72     PCle04_RX+     J1.D73     PCle04_TX-       J1.C73     GND     J1.D73     PCle04_TX-       J1.C75     PCle04_RX-     J1.D74     PCle04_TX+       J1.C76     GND     J1.D76     PCle05_TX-       J1.C77     PCle05_RX-     J1.D77     PCle05_TX+       J1.C77     PCle05_RX+     J1.D77     PCle06_TX-       J1.C77     PCle06_RX-     J1.D78     GND       J1.C77     PCle06_RX-     J1.D78     GND       J1.C78     GND     J1.D79     PCle06_TX-       J1.C80     PCle06_RX-     J1.D80     PCle06_TX-       J1.C81     PCle07_RX-     J1.D82     PCle07_TX-       J1.C82     GND     J1.D83     PCle07_TX-       J1.C83     PCle07_RX-     J1.D84     GND       J1.C84     PCle07_RX-     J1.D84     GND       J1.C85     GND     J1.D85     NBASET0_MDI0-       J1.C84     PCle07_RX-     J1.D84     GND       J1.C85     <                                                                                                    | J1.C69  | PCle02_RX+       | J1.D69  | GND               |
| J1.C71       PCle03_RX-       J1.D71       PCle03_TX+         J1.C72       PCle03_RX+       J1.D72       GND         J1.C73       GND       J1.D73       PCle04_TX-         J1.C74       PCle04_RX-       J1.D74       PCle04_TX+         J1.C76       PCle04_RX+       J1.D77       GND         J1.C77       PCle05_RX+       J1.D77       PCle05_TX+         J1.C77       PCle05_RX+       J1.D79       PCle06_TX+         J1.C79       GND       J1.D79       PCle06_TX+         J1.C79       GND       J1.D79       PCle06_TX+         J1.C80       PCle06_RX-       J1.D80       PCle06_TX+         J1.C81       PCle07_RX-       J1.D81       GND         J1.C82       GND       J1.D82       PCle07_TX-         J1.C83       PCle07_RX-       J1.D84       GND         J1.C84       PCle07_RX+       J1.D84       GND         J1.C85       GND       J1.D85       NBASET0_MDI0-         J1.C86       SMB_CLK       J1.D86       NBASET0_MDI0-         J1.C86       SMB_ALERT#       J1.D89       NBASET0_MDI1-                                                                                                    | J1.C70  | GND              | J1.D70  | PCle03_TX-        |
| J1.C72     PCle03_RX+     J1.D72     GND       J1.C73     GND     J1.D73     PCle04_TX-       J1.C74     PCle04_RX-     J1.D74     PCle04_TX+       J1.C75     PCle04_RX+     J1.D75     GND       J1.C76     GND     J1.D76     PCle05_TX-       J1.C77     PCle05_RX-     J1.D77     PCle05_TX+       J1.C78     GND     J1.D79     PCle06_TX-       J1.C79     GND     J1.D79     PCle06_TX-       J1.C79     GND     J1.D79     PCle06_TX-       J1.C80     PCle06_RX-     J1.D81     GND       J1.C81     PCle06_RX+     J1.D82     PCle07_TX-       J1.C82     GND     J1.D82     PCle07_TX-       J1.C83     PCle07_RX-     J1.D83     PCle07_TX+       J1.C84     PCle07_RX+     J1.D84     GND       J1.C85     GND     J1.D85     NBASET0_MDIO-       J1.C86     SMB_ALERT#     J1.D86     NBASET0_MDIO+       J1.C88     SMB_ALERT#     J1.D80     GND       J1.C89     UART0_RX     J1.D80     GND       J1.C90     UART0_RX </td <td>J1.C71</td> <td>PCle03_RX-</td> <td>J1.D71</td> <td>PCle03_TX+</td>                                                                                                    | J1.C71  | PCle03_RX-       | J1.D71  | PCle03_TX+        |
| J1.C73     GND     J1.D73     PCle04_TX-       J1.C74     PCle04_RX-     J1.D74     PCle04_TX+       J1.C75     PCle04_RX+     J1.D75     GND       J1.C76     GND     J1.D76     PCle05_TX-       J1.C77     PCle05_RX-     J1.D77     PCle05_TX+       J1.C79     GND     J1.D77     PCle06_TX-       J1.C79     GND     J1.D79     PCle06_TX-       J1.C80     PCle06_RX-     J1.D80     PCle06_TX+       J1.C81     PCle06_RX+     J1.D81     GND       J1.C82     GND     J1.D82     PCle07_TX-       J1.C83     PCle07_RX-     J1.D83     PCle07_TX+       J1.C84     PCle07_RX+     J1.D84     GND       J1.C85     GND     J1.D85     NBASET0_MDI0-       J1.C86     SMB_CLK     J1.D86     NBASET0_MDI0+       J1.C88     SMB_ALERT#     J1.D88     NBASET0_MDI1+       J1.C90     UART0_RTS#     J1.D90     GND       J1.C91     UART0_RTS#     J1.D92     NBASET0_MDI2+       J1.C91     UART0_RTS#     J1.D91     NBASET0_MDI3+       J1.                                                                                                    | J1.C72  | PCIe03_RX+       | J1.D72  | GND               |
| J1.C74       PCle04_RX-       J1.D74       PCle04_TX+         J1.C75       PCle04_RX+       J1.D75       GND         J1.C76       GND       J1.D76       PCle05_TX-         J1.C77       PCle05_RX-       J1.D77       PCle05_TX+         J1.C77       PCle05_RX+       J1.D77       PCle06_TX-         J1.C79       GND       J1.D79       PCle06_TX-         J1.C71       PCle06_RX-       J1.D80       PCle06_TX-         J1.C80       PCle06_RX+       J1.D81       GND         J1.C81       PCle06_RX+       J1.D82       PCle07_TX-         J1.C82       GND       J1.D83       PCle07_TX-         J1.C83       PCle07_RX-       J1.D84       GND         J1.C84       PCle07_RX+       J1.D84       GND         J1.C85       GND       J1.B85       NBASET0_MDIO-         J1.C84       SMB_CLK       J1.D86       NBASET0_MDIO-         J1.C85       GND       J1.D87       GND         J1.C86       SMB_ALERT#       J1.D88       NBASET0_MDIO+         J1.C89       UART0_TX       J1.D89       NBASET0_MDI2-                                                                                                    | J1.C73  | GND              | J1.D73  | PCle04_TX-        |
| J1.C75       PCle04_RX+       J1.D75       GND         J1.C76       GND       J1.D76       PCle05_TX-         J1.C77       PCle05_RX-       J1.D77       PCle05_TX+         J1.C78       PCle05_RX+       J1.D77       PCle05_TX+         J1.C79       GND       J1.D77       PCle06_TX+         J1.C79       GND       J1.D79       PCle06_TX-         J1.C80       PCle06_RX-       J1.D80       PCle06_TX+         J1.C81       PCle06_RX+       J1.D81       GND         J1.C82       GND       J1.B82       PCle07_TX-         J1.C83       PCle07_RX-       J1.D84       GND         J1.C84       PCle07_RX+       J1.D84       GND         J1.C85       GND       J1.D85       NBASET0_MDI0-         J1.C86       SMB_ALERT#       J1.D86       NBASET0_MDI0+         J1.C87       SMB_ALERT#       J1.D80       NBASET0_MDI1+         J1.C88       SMB_ALERT#       J1.D80       NBASET0_MDI1+         J1.C90       UART0_RX       J1.D90       GND         J1.C91       UART0_RX       J1.D91       NBASET0_MDI2-                                                                                                 | J1.C74  | PCle04_RX-       | J1.D74  | PCIe04_TX+        |
| J1.C76     GND     J1.D76     PCle05_TX-       J1.C77     PCle05_RX-     J1.D77     PCle05_TX+       J1.C78     PCle05_RX+     J1.D78     GND       J1.C79     GND     J1.D79     PCle06_TX-       J1.C80     PCle06_RX-     J1.D80     PCle06_TX+       J1.C81     PCle06_RX+     J1.D81     GND       J1.C82     GND     J1.D82     PCle07_TX-       J1.C83     PCle07_RX-     J1.D83     PCle07_TX-       J1.C84     PCle07_RX+     J1.D85     NBASET0_MDI0-       J1.C85     GND     J1.D85     NBASET0_MDI0-       J1.C86     SMB_CLK     J1.D87     GND       J1.C87     SMB_DAT     J1.D87     GND       J1.C88     SMB_ALERT#     J1.D88     NBASET0_MDI0+       J1.C88     SMB_ALERT#     J1.D89     NBASET0_MDI1-       J1.C88     SMB_ALERT#     J1.D89     NBASET0_MDI1-       J1.C91     UART0_RX     J1.D90     GND       J1.C91     UART0_RX#     J1.D91     NBASET0_MDI2-       J1.C93     I2C0_CLK     J1.D93     GND       J1.C94 </td <td>J1.C75</td> <td>PCle04_RX+</td> <td>J1.D75</td> <td>GND</td>                                                                                                  | J1.C75  | PCle04_RX+       | J1.D75  | GND               |
| J1.C77       PCle05_RX+       J1.D77       PCle05_TX+         J1.C78       PCle06_RX+       J1.D78       GND         J1.C79       GND       J1.D79       PCle06_TX-         J1.C80       PCle06_RX-       J1.D80       PCle06_TX+         J1.C81       PCle06_RX+       J1.D81       GND         J1.C82       GND       J1.D82       PCle07_TX-         J1.C83       PCle07_RX-       J1.D83       PCle07_TX+         J1.C84       PCle07_RX+       J1.D84       GND         J1.C85       GND       J1.D85       NBASET0_MDI0-         J1.C85       GND       J1.D86       NBASET0_MDI0-         J1.C86       SMB_CLK       J1.D87       GND         J1.C87       SMB_DAT       J1.D87       GND         J1.C88       SMB_ALERT#       J1.D88       NBASET0_MDI0+         J1.C89       UART0_TX       J1.D89       NBASET0_MDI1+         J1.C90       UART0_RTS#       J1.D90       GND         J1.C91       UART0_CTS#       J1.D92       NBASET0_MDI2+         J1.C92       UART0_CTS#       J1.D93       GND         J1                                                                                                 | J1.C76  | GND              | J1.D76  | PCIe05_TX-        |
| J1.C78       PCle05_RX+       J1.D78       GND         J1.C79       GND       J1.D79       PCle06_TX-         J1.C80       PCle06_RX-       J1.D80       PCle06_TX+         J1.C81       PCle06_RX+       J1.D81       GND         J1.C82       GND       J1.D81       GND         J1.C82       GND       J1.D81       GND         J1.C83       PCle07_RX-       J1.D83       PCle07_TX+         J1.C84       PCle07_RX+       J1.D85       NBASET0_MDI0-         J1.C85       GND       J1.D85       NBASET0_MDI0-         J1.C85       GND       J1.D86       NBASET0_MDI0-         J1.C87       SMB_DAT       J1.D87       GND         J1.C88       SMB_ALERT#       J1.D88       NBASET0_MDI1-         J1.C89       UART0_TX       J1.D89       NBASET0_MDI1-         J1.C90       UART0_RTS#       J1.D90       GND         J1.C91       UART0_RTS#       J1.D91       NBASET0_MDI2-         J1.C92       UART0_CTS#       J1.D92       NBASET0_MDI2-         J1.C93       I2C0_CLK       J1.D93       GND         J1                                                                                                 | J1.C77  | PCle05_RX-       | J1.D77  | PCIe05_TX+        |
| J1.C79       GND       J1.D79       PCle06_TX-         J1.C80       PCle06_RX-       J1.D80       PCle06_TX+         J1.C81       PCle06_RX+       J1.D81       GND         J1.C82       GND       J1.D82       PCle07_TX-         J1.C83       PCle07_RX-       J1.D83       PCle07_TX+         J1.C84       PCle07_RX+       J1.D84       GND         J1.C85       GND       J1.D85       NBASET0_MDIO-         J1.C86       SMB_CLK       J1.D86       NBASET0_MDIO-         J1.C87       SMB_DAT       J1.D87       GND         J1.C88       SMB_ALERT#       J1.D88       NBASET0_MDI1-         J1.C89       UART0_TX       J1.D80       NBASET0_MDI1-         J1.C90       UART0_RTS       J1.D90       GND         J1.C91       UART0_CTS#       J1.D91       NBASET0_MDI2-         J1.C92       UART0_CTS#       J1.D92       NBASET0_MDI2-         J1.C93       I2C0_CLK       J1.D94       NBASET0_MDI3-         J1.C94       I2C0_DAT       J1.D94       NBASET0_MDI3-         J1.C94       I2C0_DAT       J1.D95       NBASET0_MDI3-                                                                           | J1.C78  | PCle05_RX+       | J1.D78  | GND               |
| J1.C80       PCle06_RX-       J1.D80       PCle06_TX+         J1.C81       PCle06_RX+       J1.D81       GND         J1.C82       GND       J1.D82       PCle07_TX-         J1.C83       PCle07_RX-       J1.D83       PCle07_TX+         J1.C84       PCle07_RX+       J1.D84       GND         J1.C85       GND       J1.D85       NBASET0_MDIO-         J1.C86       SMB_CLK       J1.D87       GND         J1.C87       SMB_DAT       J1.D87       GND         J1.C88       SMB_ALERT#       J1.D88       NBASET0_MDI0+         J1.C89       UART0_TX       J1.D89       NBASET0_MDI1+         J1.C90       UART0_RX       J1.D90       GND         J1.C91       UART0_RTS#       J1.D91       NBASET0_MDI2-         J1.C92       UART0_CTS#       J1.D92       NBASET0_MDI2-         J1.C93       I2C0_CLK       J1.D93       GND         J1.C94       I2C0_DAT       J1.D94       NBASET0_MDI3-         J1.C95       I2C0_ALERT#       J1.D95       NBASET0_MDI3+         J1.C96       I2C1_CLK       J1.D96       GND                                                                                               | J1.C79  | GND              | J1.D79  | PCle06_TX-        |
| J1.C81       PCle06_RX+       J1.D81       GND         J1.C82       GND       J1.D82       PCle07_TX-         J1.C83       PCle07_RX-       J1.D83       PCle07_TX+         J1.C84       PCle07_RX+       J1.D84       GND         J1.C85       GND       J1.D85       NBASET0_MDIO-         J1.C86       SMB_CLK       J1.D86       NBASET0_MDIO+         J1.C87       SMB_DAT       J1.D87       GND         J1.C88       SMB_ALERT#       J1.D88       NBASET0_MDI0+         J1.C89       UART0_TX       J1.D89       NBASET0_MDI1-         J1.C89       UART0_TX       J1.D90       GND         J1.C90       UART0_RX       J1.D90       GND         J1.C91       UART0_RTS#       J1.D91       NBASET0_MDI2-         J1.C92       UART0_CTS#       J1.D92       NBASET0_MDI2-         J1.C93       I2C0_CLK       J1.D93       GND         J1.C94       I2C0_DAT       J1.D95       NBASET0_MDI3-         J1.C95       I2C0_ALERT#       J1.D96       GND         J1.C96       I2C1_CLK       J1.D97       NBASET0_LINK_MAX#    <                                                                                     | J1.C80  | PCle06_RX-       | J1.D80  | PCle06_TX+        |
| J1.C82       GND       J1.D82       PCle07_TX-         J1.C83       PCle07_RX-       J1.D83       PCle07_TX+         J1.C84       PCle07_RX+       J1.D84       GND         J1.C85       GND       J1.D85       NBASET0_MDI0-         J1.C86       SMB_CLK       J1.D86       NBASET0_MDI0+         J1.C87       SMB_DAT       J1.D87       GND         J1.C88       SMB_ALERT#       J1.D88       NBASET0_MDI1+         J1.C89       UART0_TX       J1.D89       NBASET0_MDI1+         J1.C90       UART0_RX       J1.D90       GND         J1.C91       UART0_RX       J1.D90       GND         J1.C92       UART0_CTS#       J1.D91       NBASET0_MDI2-         J1.C93       I2C0_CLK       J1.D92       NBASET0_MDI2-         J1.C93       I2C0_CLK       J1.D93       GND         J1.C94       I2C0_DAT       J1.D95       NBASET0_MDI3-         J1.C95       I2C0_ALERT#       J1.D96       GND         J1.C96       I2C1_CLK       J1.D96       GND         J1.C97       I2C1_DAT       J1.D97       NBASET0_LINK_MAX#                                                                                              | J1.C81  | PCle06_RX+       | J1.D81  | GND               |
| J1.C83       PCle07_RX-       J1.D83       PCle07_TX+         J1.C84       PCle07_RX+       J1.D84       GND         J1.C85       GND       J1.D85       NBASET0_MDI0-         J1.C86       SMB_CLK       J1.D86       NBASET0_MDI0+         J1.C87       SMB_DAT       J1.D87       GND         J1.C88       SMB_ALERT#       J1.D88       NBASET0_MDI1-         J1.C89       UART0_TX       J1.D90       GND         J1.C90       UART0_RTS       J1.D90       GND         J1.C91       UART0_RTS#       J1.D91       NBASET0_MDI2-         J1.C92       UART0_CTS#       J1.D92       NBASET0_MDI2-         J1.C93       I2C0_CLK       J1.D93       GND         J1.C94       I2C0_DAT       J1.D94       NBASET0_MDI3-         J1.C95       I2C0_ALERT#       J1.D95       NBASET0_MDI3-         J1.C96       I2C1_CLK       J1.D96       GND         J1.C97       I2C1_DAT       J1.D97       NBASET0_LINK_MAX#         J1.C98       NBASET0_SDP       J1.D98       NBASET0_LINK_MID#         J1.C99       NBASET0_CTREF       J1.D99       NBASE                                                                     | J1.C82  | GND              | J1.D82  | PCle07_TX-        |
| J1.C84       PCIe07_RX+       J1.D84       GND         J1.C85       GND       J1.D85       NBASET0_MDI0-         J1.C86       SMB_CLK       J1.D86       NBASET0_MDI0+         J1.C87       SMB_DAT       J1.D87       GND         J1.C88       SMB_ALERT#       J1.D88       NBASET0_MDI1-         J1.C89       UART0_TX       J1.D99       NBASET0_MDI1+         J1.C90       UART0_RX       J1.D90       GND         J1.C91       UART0_CTS#       J1.D91       NBASET0_MDI2-         J1.C92       UART0_CTS#       J1.D92       NBASET0_MDI2+         J1.C93       I2C0_CLK       J1.D93       GND         J1.C94       I2C0_DAT       J1.D94       NBASET0_MDI3-         J1.C95       I2C0_ALERT#       J1.D95       NBASET0_MDI3+         J1.C96       I2C1_CLK       J1.D96       GND         J1.C97       I2C1_DAT       J1.D97       NBASET0_LINK_MAX#         J1.C98       NBASET0_SDP       J1.D98       NBASET0_LINK_MAX#         J1.C99       NBASET0_CTREF       J1.D99       NBASET0_LINK_ACT#         J1.C100       TYPE1       J1.D100                                                                    | J1.C83  | PCle07_RX-       | J1.D83  | PCle07_TX+        |
| J1.C85       GND       J1.D85       NBASET0_MDI0-         J1.C86       SMB_CLK       J1.D86       NBASET0_MDI0+         J1.C87       SMB_DAT       J1.D87       GND         J1.C88       SMB_ALERT#       J1.D88       NBASET0_MDI1-         J1.C89       UART0_TX       J1.D89       NBASET0_MDI1-         J1.C90       UART0_RX       J1.D90       GND         J1.C91       UART0_RTS#       J1.D91       NBASET0_MDI2-         J1.C92       UART0_CTS#       J1.D92       NBASET0_MDI2-         J1.C93       I2C0_CLK       J1.D93       GND         J1.C94       I2C0_DAT       J1.D94       NBASET0_MDI3-         J1.C95       I2C0_ALERT#       J1.D95       NBASET0_MDI3+         J1.C96       I2C1_CLK       J1.D96       GND         J1.C97       I2C1_DAT       J1.D97       NBASET0_LINK_MAX#         J1.C98       NBASET0_SDP       J1.D98       NBASET0_LINK_MID#         J1.C99       NBASET0_CTREF       J1.D99       NBASET0_LINK_ACT#         J1.C100       TYPE1       J1.D100       TYPE2                                                                                                    | J1.C84  | PCle07_RX+       | J1.D84  | GND               |
| J1.C86       SMB_CLK       J1.D86       NBASET0_MDI0+         J1.C87       SMB_DAT       J1.D87       GND         J1.C88       SMB_ALERT#       J1.D88       NBASET0_MDI1-         J1.C89       UART0_TX       J1.D89       NBASET0_MDI1+         J1.C90       UART0_RX       J1.D90       GND         J1.C91       UART0_RTS#       J1.D91       NBASET0_MDI2-         J1.C92       UART0_CTS#       J1.D92       NBASET0_MDI2+         J1.C93       I2C0_CLK       J1.D93       GND         J1.C94       I2C0_DAT       J1.D94       NBASET0_MDI3-         J1.C95       I2C0_ALERT#       J1.D95       NBASET0_MDI3+         J1.C96       I2C1_CLK       J1.D97       NBASET0_LINK_MAX#         J1.C98       NBASET0_SDP       J1.D98       NBASET0_LINK_MAX#         J1.C99       NBASET0_CTREF       J1.D99       NBASET0_LINK_ACT#         J1.C100       TYPE1       J1.D100       TYPE2                                                                                                    | J1.C85  | GND              | J1.D85  | NBASET0_MDI0-     |
| J1.C87       SMB_DAT       J1.D87       GND         J1.C88       SMB_ALERT#       J1.D88       NBASET0_MDI1-         J1.C89       UART0_TX       J1.D89       NBASET0_MDI1+         J1.C90       UART0_RX       J1.D90       GND         J1.C91       UART0_RTS#       J1.D91       NBASET0_MDI2-         J1.C92       UART0_CTS#       J1.D92       NBASET0_MDI2+         J1.C93       I2C0_CLK       J1.D93       GND         J1.C94       I2C0_DAT       J1.D94       NBASET0_MDI3-         J1.C95       I2C0_ALERT#       J1.D95       NBASET0_MDI3-         J1.C96       I2C1_CLK       J1.D96       GND         J1.C97       I2C1_DAT       J1.D97       NBASET0_LINK_MAX#         J1.C98       NBASET0_SDP       J1.D98       NBASET0_LINK_MID#         J1.C99       NBASET0_CTREF       J1.D99       NBASET0_LINK_ACT#         J1.C100       TYPE1       J1.D100       TYPE2                                                                                                    | J1.C86  | SMB_CLK          | J1.D86  | NBASET0_MDI0+     |
| J1.C88       SMB_ALERT#       J1.D88       NBASET0_MDI1-         J1.C89       UART0_TX       J1.D89       NBASET0_MDI1+         J1.C90       UART0_RX       J1.D90       GND         J1.C91       UART0_RTS#       J1.D91       NBASET0_MDI2-         J1.C92       UART0_CTS#       J1.D92       NBASET0_MDI2+         J1.C93       I2C0_CLK       J1.D93       GND         J1.C94       I2C0_DAT       J1.D94       NBASET0_MDI3-         J1.C95       I2C0_ALERT#       J1.D95       NBASET0_MDI3+         J1.C96       I2C1_CLK       J1.D96       GND         J1.C97       I2C1_DAT       J1.D97       NBASET0_LINK_MAX#         J1.C98       NBASET0_SDP       J1.D98       NBASET0_LINK_MID#         J1.C99       NBASET0_CTREF       J1.D99       NBASET0_LINK_ACT#         J1.C100       TYPE1       J1.D100       TYPE2                                                                                                    | J1.C87  | SMB_DAT          | J1.D87  | GND               |
| J1.C89       UART0_TX       J1.D89       NBASET0_MDI1+         J1.C90       UART0_RX       J1.D90       GND         J1.C91       UART0_RTS#       J1.D91       NBASET0_MDI2-         J1.C92       UART0_CTS#       J1.D92       NBASET0_MDI2+         J1.C93       I2C0_CLK       J1.D93       GND         J1.C94       I2C0_DAT       J1.D94       NBASET0_MDI3-         J1.C95       I2C0_ALERT#       J1.D95       NBASET0_MDI3+         J1.C96       I2C1_CLK       J1.D96       GND         J1.C97       I2C1_DAT       J1.D97       NBASET0_LINK_MAX#         J1.C98       NBASET0_SDP       J1.D98       NBASET0_LINK_MID#         J1.C99       NBASET0_CTREF       J1.D99       NBASET0_LINK_ACT#         J1.C100       TYPE1       J1.D100       TYPE2                                                                                                    | J1.C88  | SMB_ALERT#       | J1.D88  | NBASET0_MDI1-     |
| J1.C90       UART0_RX       J1.D90       GND         J1.C91       UART0_RTS#       J1.D91       NBASET0_MDI2-         J1.C92       UART0_CTS#       J1.D92       NBASET0_MDI2+         J1.C93       I2C0_CLK       J1.D93       GND         J1.C94       I2C0_DAT       J1.D94       NBASET0_MDI3-         J1.C95       I2C0_ALERT#       J1.D95       NBASET0_MDI3+         J1.C96       I2C1_CLK       J1.D96       GND         J1.C97       I2C1_DAT       J1.D97       NBASET0_LINK_MAX#         J1.C98       NBASET0_SDP       J1.D98       NBASET0_LINK_MID#         J1.C99       NBASET0_CTREF       J1.D99       NBASET0_LINK_ACT#         J1.C100       TYPE1       J1.D100       TYPE2                                                                                                    | J1.C89  | UART0_TX         | J1.D89  | NBASET0_MDI1+     |
| J1.C91       UART0_RTS#       J1.D91       NBASET0_MDI2-         J1.C92       UART0_CTS#       J1.D92       NBASET0_MDI2+         J1.C93       I2C0_CLK       J1.D93       GND         J1.C94       I2C0_DAT       J1.D94       NBASET0_MDI3-         J1.C95       I2C0_ALERT#       J1.D95       NBASET0_MDI3+         J1.C96       I2C1_CLK       J1.D96       GND         J1.C97       I2C1_DAT       J1.D97       NBASET0_LINK_MAX#         J1.C98       NBASET0_SDP       J1.D99       NBASET0_LINK_MID#         J1.C99       NBASET0_CTREF       J1.D99       NBASET0_LINK_ACT#         J1.C100       TYPE1       J1.D100       TYPE2                                                                                                    | J1.C90  | UART0_RX         | J1.D90  | GND               |
| J1.C92       UART0_CTS#       J1.D92       NBASET0_MDI2+         J1.C93       I2C0_CLK       J1.D93       GND         J1.C94       I2C0_DAT       J1.D94       NBASET0_MDI3-         J1.C95       I2C0_ALERT#       J1.D95       NBASET0_MDI3+         J1.C96       I2C1_CLK       J1.D96       GND         J1.C97       I2C1_DAT       J1.D97       NBASET0_LINK_MAX#         J1.C98       NBASET0_SDP       J1.D99       NBASET0_LINK_MID#         J1.C99       NBASET0_CTREF       J1.D99       NBASET0_LINK_ACT#         J1.C100       TYPE1       J1.D100       TYPE2                                                                                                    | J1.C91  | UART0_RTS#       | J1.D91  | NBASET0_MDI2-     |
| J1.C93       I2C0_CLK       J1.D93       GND         J1.C94       I2C0_DAT       J1.D94       NBASET0_MDI3-         J1.C95       I2C0_ALERT#       J1.D95       NBASET0_MDI3+         J1.C96       I2C1_CLK       J1.D96       GND         J1.C97       I2C1_DAT       J1.D97       NBASET0_LINK_MAX#         J1.C98       NBASET0_SDP       J1.D99       NBASET0_LINK_MID#         J1.C99       NBASET0_CTREF       J1.D99       NBASET0_LINK_ACT#         J1.C100       TYPE1       J1.D100       TYPE2                                                                                                    | J1.C92  | UART0_CTS#       | J1.D92  | NBASET0_MDI2+     |
| J1.C94       I2C0_DAT       J1.D94       NBASET0_MDI3-         J1.C95       I2C0_ALERT#       J1.D95       NBASET0_MDI3+         J1.C96       I2C1_CLK       J1.D96       GND         J1.C97       I2C1_DAT       J1.D97       NBASET0_LINK_MAX#         J1.C98       NBASET0_SDP       J1.D98       NBASET0_LINK_MID#         J1.C99       NBASET0_CTREF       J1.D99       NBASET0_LINK_ACT#         J1.C100       TYPE1       J1.D100       TYPE2                                                                                                    | J1.C93  | I2C0_CLK         | J1.D93  | GND               |
| J1.C95       I2C0_ALERT#       J1.D95       NBASET0_MDI3+         J1.C96       I2C1_CLK       J1.D96       GND         J1.C97       I2C1_DAT       J1.D97       NBASET0_LINK_MAX#         J1.C98       NBASET0_SDP       J1.D98       NBASET0_LINK_MID#         J1.C99       NBASET0_CTREF       J1.D99       NBASET0_LINK_ACT#         J1.C100       TYPE1       J1.D100       TYPE2                                                                                                    | J1.C94  | I2C0_DAT         | J1.D94  | NBASET0_MDI3-     |
| J1.C96       I2C1_CLK       J1.D96       GND         J1.C97       I2C1_DAT       J1.D97       NBASET0_LINK_MAX#         J1.C98       NBASET0_SDP       J1.D98       NBASET0_LINK_MID#         J1.C99       NBASET0_CTREF       J1.D99       NBASET0_LINK_ACT#         J1.C100       TYPE1       J1.D100       TYPE2                                                                                                    | J1.C95  | I2C0_ALERT#      | J1.D95  | NBASET0_MDI3+     |
| J1.C97       I2C1_DAT       J1.D97       NBASET0_LINK_MAX#         J1.C98       NBASET0_SDP       J1.D98       NBASET0_LINK_MID#         J1.C99       NBASET0_CTREF       J1.D99       NBASET0_LINK_ACT#         J1.C100       TYPE1       J1.D100       TYPE2                                                                                                    | J1.C96  | I2C1_CLK         | J1.D96  | GND               |
| J1.C98       NBASET0_SDP       J1.D98       NBASET0_LINK_MID#         J1.C99       NBASET0_CTREF       J1.D99       NBASET0_LINK_ACT#         J1.C100       TYPE1       J1.D100       TYPE2                                                                                                    | J1.C97  | I2C1_DAT         | J1.D97  | NBASET0_LINK_MAX# |
| J1.C99       NBASET0_CTREF       J1.D99       NBASET0_LINK_ACT#         J1.C100       TYPE1       J1.D100       TYPE2                                                                                                    | J1.C98  | NBASET0_SDP      | J1.D98  | NBASET0_LINK_MID# |
| J1.C100 TYPE1 J1.D100 TYPE2                                                                                                    | J1.C99  | NBASET0_CTREF    | J1.D99  | NBASET0_LINK_ACT# |
|                                                                                                    | J1.C100 | TYPE1            | J1.D100 | TYPE2             |

| Table A | A.3: J1 Connector Ro | ws E and               | d F    |                   |                        |
|---------|----------------------|------------------------|--------|-------------------|------------------------|
| Pin#    | Row E Description    | SOM-C350<br>Difference | Pin#   | Row F Description | SOM-C350<br>Difference |
| J2.E1   | RAPID_SHUTDOWN       |                        | J2.F1  | FUSA_STATUS0      | NA                     |
| J2.E2   | GND                  |                        | J2.F2  | FUSA_STATUS1      | NA                     |
| J2.E3   | DDI2_SDA_AUX-        |                        | J2.F3  | FUSA_ALERT#       | NA                     |
| J2.E4   | DDI2_SCL_AUX+        |                        | J2.F4  | FUSA_SPI_CS#      | NA                     |
| J2.E5   | GND                  |                        | J2.F5  | FUSA_SPI_CLK      | NA                     |
| J2.E6   | DDI2_PAIR0-          |                        | J2.F6  | FUSA_SPI_MISO     | NA                     |
| J2.E7   | DDI2_PAIR0+          |                        | J2.F7  | FUSA_SPI_MOSI     | NA                     |
| J2.E8   | GND                  |                        | J2.F8  | FUSA_SPI_ALERT    | NA                     |
| J2.E9   | DDI2_PAIR1-          |                        | J2.F9  | FUSA_VOLTAGE_ERR# | NA                     |
| J2.E10  | DDI2_PAIR1+          |                        | J2.F10 | PROCHOT#          | NA                     |
| J2.E11  | GND                  |                        | J2.F11 | CATERR#           | NA                     |
| J2.E12  | DDI2_PAIR2-          |                        | J2.F12 | RSVD              |                        |
| J2.E13  | DDI2_PAIR2+          |                        | J2.F13 | RSVD              |                        |
| J2.E14  | GND                  |                        | J2.F14 | RSVD              |                        |
| J2.E15  | DDI2_PAIR3-          |                        | J2.F15 | RSVD              |                        |
| J2.E16  | DDI2_PAIR3+          |                        | J2.F16 | RSVD              |                        |
| J2.E17  | GND                  |                        | J2.F17 | RSVD              |                        |
| J2.E18  | DDI2_DDC_AUX_SEL     |                        | J2.F18 | RSVD              |                        |
| J2.E19  | DDI2_HPD             |                        | J2.F19 | GND               |                        |
| J2.E20  | GND                  |                        | J2.F20 | PCle32_RX-        |                        |
| J2.E21  | PCle32_TX-           |                        | J2.F21 | PCle32_RX+        |                        |
| J2.E22  | PCle32_TX+           |                        | J2.F22 | GND               |                        |
| J2.E23  | GND                  |                        | J2.F23 | PCle33_RX-        |                        |
| J2.E24  | PCle33_TX-           |                        | J2.F24 | PCle33_RX+        |                        |
| J2.E25  | PCle33_TX+           |                        | J2.F25 | GND               |                        |
| J2.E26  | GND                  |                        | J2.F26 | PCle34_RX-        |                        |
| J2.E27  | PCle34_TX-           |                        | J2.F27 | PCle34_RX+        |                        |
| J2.E28  | PCle34_TX+           |                        | J2.F28 | GND               |                        |
| J2.E29  | GND                  |                        | J2.F29 | PCle35_RX-        |                        |
| J2.E30  | PCle35_TX-           |                        | J2.F30 | PCle35_RX+        |                        |
| J2.E31  | PCle35_TX+           |                        | J2.F31 | GND               |                        |
| J2.E32  | GND                  |                        | J2.F32 | PCle36_RX-        |                        |
| J2.E33  | PCle36_TX-           |                        | J2.F33 | PCle36_RX+        |                        |
| J2.E34  | PCle36_TX+           |                        | J2.F34 | GND               |                        |
| J2.E35  | GND                  |                        | J2.F35 | PCle37_RX-        |                        |
| J2.E36  | PCle37_TX-           |                        | J2.F36 | PCle37_RX+        |                        |
| J2.E37  | PCle37_TX+           |                        | J2.F37 | GND               |                        |
| J2.E38  | GND                  |                        | J2.F38 | PCIe38 RX-        |                        |
| J2.E39  | PCle38 TX-           |                        | J2.F39 | PCle38 RX+        |                        |
| J2.E40  | PCle38 TX+           |                        | J2.F40 | GND               |                        |
| J2.E41  | GND                  |                        | J2.F41 | PCle39_RX-        |                        |

| O                 |
|-------------------|
| σ                 |
| Ω                 |
|                   |
| 5                 |
| <u> </u>          |
| ×                 |
|                   |
|                   |
|                   |
| U                 |
| Ξ.                |
|                   |
| $\mathbf{\Sigma}$ |
| (n)               |
| Ś                 |
|                   |
| $\mathbf{O}$      |
|                   |
|                   |
|                   |
| Φ                 |
|                   |
| -                 |
|                   |

| J2.E43     PCle39_TX+     J2.F43     GND       J2.E44     GND     J2.F43     PCle16_RX-       J2.E45     PCle16_TX-     J2.F45     PCle16_RX+       J2.E46     PCle16_TX+     J2.F46     GND       J2.E47     GND     J2.F47     PCle17_RX-       J2.E48     PCle17_TX-     J2.F48     PCle17_RX+       J2.E49     PCle17_TX+     J2.F49     GND       J2.E50     GND     J2.F50     PCle18_RX-       J2.E51     PCle18_TX-     J2.F51     PCle18_RX+       J2.E52     PCle18_TX+     J2.F52     GND       J2.E53     GND     J2.F53     PCle19_RX+       J2.E54     PCle19_TX-     J2.F55     GND       J2.E55     PCle19_TX+     J2.F56     PCle20_RX-       J2.E56     GND     J2.F57     PCle20_RX+       J2.E57     PCle20_TX-     J2.F57     PCle20_RX+       J2.E58     PCle20_TX+     J2.F58     GND       J2.E59     GND     J2.F59     PCle20_RX+       J2.E59     GND     J2.F59     PCle21_RX+       J2.E60     PCle21_TX+     |
|----------------------------------------------------------------------------------------------------|
| J2.E44     GND     J2.F44     PCle16_RX-       J2.E45     PCle16_TX-     J2.F45     PCle16_RX+       J2.E46     PCle16_TX+     J2.F46     GND       J2.E47     GND     J2.F47     PCle17_RX-       J2.E48     PCle17_TX-     J2.F48     PCle17_RX+       J2.E49     PCle17_TX+     J2.F49     GND       J2.E50     GND     J2.F50     PCle18_RX-       J2.E51     PCle18_TX-     J2.F51     PCle18_RX+       J2.E52     PCle18_TX+     J2.F52     GND       J2.E53     GND     J2.F53     PCle19_RX-       J2.E54     PCle19_TX-     J2.F55     GND       J2.E55     PCle19_TX-     J2.F56     PCle19_RX+       J2.E56     GND     J2.F56     PCle20_RX-       J2.E57     PCle20_TX-     J2.F57     PCle20_RX+       J2.E58     PCle20_TX+     J2.F58     GND       J2.E59     GND     J2.F58     GND       J2.E59     GND     J2.F58     GND       J2.E59     GND     J2.F59     PCle21_RX-       J2.E60     PCle21_TX+     J2            |
| J2.E45     PCle16_TX-     J2.F45     PCle16_RX+       J2.E46     PCle16_TX+     J2.F46     GND       J2.E47     GND     J2.F47     PCle17_RX-       J2.E48     PCle17_TX-     J2.F48     PCle17_RX+       J2.E49     PCle17_TX+     J2.F49     GND       J2.E50     GND     J2.F50     PCle18_RX-       J2.E51     PCle18_TX-     J2.F51     PCle18_RX+       J2.E52     PCle18_TX+     J2.F52     GND       J2.E53     GND     J2.F53     PCle19_RX-       J2.E54     PCle19_TX-     J2.F54     PCle19_RX-       J2.E55     PCle19_TX+     J2.F55     GND       J2.E56     GND     J2.F56     PCle20_RX-       J2.E57     PCle20_TX-     J2.F58     GND       J2.E58     PCle20_TX+     J2.F58     GND       J2.E59     GND     J2.F59     PCle21_RX-       J2.E59     GND     J2.F59     PCle21_RX+       J2.E61     PCle21_TX-     J2.F61     GND       J2.E62     GND     J2.F62     PCle21_RX+                                        |
| J2.E46     PCle16_TX+     J2.F46     GND       J2.E47     GND     J2.F47     PCle17_RX-       J2.E48     PCle17_TX-     J2.F48     PCle17_RX+       J2.E49     PCle17_TX+     J2.F49     GND       J2.E50     GND     J2.F50     PCle18_RX-       J2.E51     PCle18_TX-     J2.F51     PCle18_RX+       J2.E52     PCle18_TX+     J2.F52     GND       J2.E53     GND     J2.F53     PCle19_RX-       J2.E54     PCle19_TX-     J2.F54     PCle19_RX+       J2.E55     PCle19_TX+     J2.F55     GND       J2.E56     GND     J2.F56     PCle20_RX-       J2.E57     PCle20_TX-     J2.F57     PCle20_RX-       J2.E58     PCle20_TX-     J2.F58     GND       J2.E57     PCle20_TX+     J2.F58     GND       J2.E58     PCle20_TX+     J2.F59     PCle21_RX-       J2.E59     GND     J2.F59     PCle21_RX-       J2.E50     PCle21_TX-     J2.F60     PCle21_RX+       J2.E61     PCle21_TX+     J2.F61     GND       J2.E62     GND     |
| J2.E47     GND     J2.F47     PCle17_RX-       J2.E48     PCle17_TX-     J2.F48     PCle17_RX+       J2.E49     PCle17_TX+     J2.F49     GND       J2.E50     GND     J2.F50     PCle18_RX-       J2.E51     PCle18_TX-     J2.F51     PCle18_RX+       J2.E52     PCle18_TX+     J2.F52     GND       J2.E53     GND     J2.F53     PCle19_RX-       J2.E54     PCle19_TX-     J2.F54     PCle19_RX+       J2.E55     PCle19_TX-     J2.F56     GND       J2.E56     GND     J2.F56     PCle20_RX-       J2.E57     PCle20_TX-     J2.F57     PCle20_RX+       J2.E58     PCle20_TX-     J2.F58     GND       J2.E59     GND     J2.F59     PCle21_RX-       J2.E59     GND     J2.F59     PCle21_RX-       J2.E59     GND     J2.F60     PCle21_RX+       J2.E61     PCle21_TX+     J2.F61     GND       J2.E62     GND     J2.F62     PCle22_RX-                                                                                       |
| J2.E48       PCle17_TX-       J2.F48       PCle17_RX+         J2.E49       PCle17_TX+       J2.F49       GND         J2.E50       GND       J2.F50       PCle18_RX-         J2.E51       PCle18_TX-       J2.F51       PCle18_RX+         J2.E52       PCle18_TX+       J2.F52       GND         J2.E53       GND       J2.F53       PCle19_RX-         J2.E54       PCle19_TX-       J2.F54       PCle19_RX+         J2.E55       PCle19_TX+       J2.F55       GND         J2.E56       GND       J2.F56       PCle20_RX-         J2.E57       PCle20_TX-       J2.F57       PCle20_RX+         J2.E58       PCle20_TX+       J2.F58       GND         J2.E59       GND       J2.F59       PCle21_RX-         J2.E59       GND       J2.F59       PCle21_RX-         J2.E60       PCle21_TX-       J2.F60       PCle21_RX+         J2.E61       PCle21_TX+       J2.F61       GND         J2.E62       GND       J2.F62       PCle22_RX- |
| J2.E49     PCle17_TX+     J2.F49     GND       J2.E50     GND     J2.F50     PCle18_RX-       J2.E51     PCle18_TX-     J2.F51     PCle18_RX+       J2.E52     PCle18_TX+     J2.F52     GND       J2.E53     GND     J2.F53     PCle19_RX-       J2.E54     PCle19_TX-     J2.F54     PCle19_RX+       J2.E55     PCle19_TX+     J2.F55     GND       J2.E56     GND     J2.F56     PCle20_RX-       J2.E57     PCle20_TX-     J2.F57     PCle20_RX+       J2.E58     PCle20_TX-     J2.F58     GND       J2.E59     GND     J2.F59     PCle21_RX-       J2.E59     GND     J2.F50     PCle21_RX+       J2.E61     PCle21_TX+     J2.F61     GND       J2.E62     GND     J2.F62     PCle22_RX-                                                                                                    |
| J2.E50     GND     J2.F50     PCle18_RX-       J2.E51     PCle18_TX-     J2.F51     PCle18_RX+       J2.E52     PCle18_TX+     J2.F52     GND       J2.E53     GND     J2.F53     PCle19_RX-       J2.E54     PCle19_TX-     J2.F54     PCle19_RX+       J2.E55     PCle19_TX+     J2.F55     GND       J2.E56     GND     J2.F56     PCle20_RX-       J2.E57     PCle20_TX-     J2.F57     PCle20_RX+       J2.E58     PCle20_TX+     J2.F58     GND       J2.E59     GND     J2.F59     PCle21_RX-       J2.E50     PCle21_TX-     J2.F60     PCle21_RX+       J2.E61     PCle21_TX+     J2.F61     GND                                                                                                    |
| J2.E51     PCle18_TX-     J2.F51     PCle18_RX+       J2.E52     PCle18_TX+     J2.F52     GND       J2.E53     GND     J2.F53     PCle19_RX-       J2.E54     PCle19_TX-     J2.F54     PCle19_RX+       J2.E55     PCle19_TX+     J2.F55     GND       J2.E56     GND     J2.F56     PCle20_RX-       J2.E57     PCle20_TX-     J2.F57     PCle20_RX+       J2.E58     PCle20_TX+     J2.F58     GND       J2.E59     GND     J2.F59     PCle21_RX-       J2.E60     PCle21_TX-     J2.F60     PCle21_RX+       J2.E61     PCle21_TX+     J2.F61     GND       J2.E62     GND     J2.F62     PCle22_RX-                                                                                                    |
| J2.E52     PCle18_TX+     J2.F52     GND       J2.E53     GND     J2.F53     PCle19_RX-       J2.E54     PCle19_TX-     J2.F54     PCle19_RX+       J2.E55     PCle19_TX+     J2.F55     GND       J2.E56     GND     J2.F56     PCle20_RX-       J2.E57     PCle20_TX-     J2.F57     PCle20_RX+       J2.E58     PCle20_TX+     J2.F58     GND       J2.E59     GND     J2.F59     PCle21_RX-       J2.E60     PCle21_TX-     J2.F60     PCle21_RX+       J2.E61     PCle21_TX+     J2.F61     GND       J2.E62     GND     J2.F62     PCle22_RX-                                                                                                    |
| J2.E53     GND     J2.F53     PCle19_RX-       J2.E54     PCle19_TX-     J2.F54     PCle19_RX+       J2.E55     PCle19_TX+     J2.F55     GND       J2.E56     GND     J2.F56     PCle20_RX-       J2.E57     PCle20_TX-     J2.F57     PCle20_RX+       J2.E58     PCle20_TX+     J2.F58     GND       J2.E59     GND     J2.F59     PCle21_RX-       J2.E60     PCle21_TX-     J2.F60     PCle21_RX+       J2.E61     PCle21_TX+     J2.F61     GND       J2.E62     GND     J2.F62     PCle22_RX-                                                                                                    |
| J2.E54     PCle19_TX-     J2.F54     PCle19_RX+       J2.E55     PCle19_TX+     J2.F55     GND       J2.E56     GND     J2.F56     PCle20_RX-       J2.E57     PCle20_TX-     J2.F57     PCle20_RX+       J2.E58     PCle20_TX+     J2.F58     GND       J2.E59     GND     J2.F59     PCle21_RX-       J2.E60     PCle21_TX-     J2.F60     PCle21_RX+       J2.E61     PCle21_TX+     J2.F61     GND       J2.E62     GND     J2.F62     PCle22_RX-                                                                                                    |
| J2.E55     PCle19_TX+     J2.F55     GND       J2.E56     GND     J2.F56     PCle20_RX-       J2.E57     PCle20_TX-     J2.F57     PCle20_RX+       J2.E58     PCle20_TX+     J2.F58     GND       J2.E59     GND     J2.F59     PCle21_RX-       J2.E60     PCle21_TX-     J2.F60     PCle21_RX+       J2.E61     PCle21_TX+     J2.F61     GND       J2.E62     GND     J2.F62     PCle22_RX-                                                                                                    |
| J2.E56     GND     J2.F56     PCle20_RX-       J2.E57     PCle20_TX-     J2.F57     PCle20_RX+       J2.E58     PCle20_TX+     J2.F58     GND       J2.E59     GND     J2.F59     PCle21_RX-       J2.E60     PCle21_TX-     J2.F60     PCle21_RX+       J2.E61     PCle21_TX+     J2.F61     GND       J2.E62     GND     J2.F62     PCle22_RX-                                                                                                    |
| J2.E57     PCle20_TX-     J2.F57     PCle20_RX+       J2.E58     PCle20_TX+     J2.F58     GND       J2.E59     GND     J2.F59     PCle21_RX-       J2.E60     PCle21_TX-     J2.F60     PCle21_RX+       J2.E61     PCle21_TX+     J2.F61     GND       J2.E62     GND     J2.F62     PCle22_RX-                                                                                                    |
| J2.E58       PCle20_TX+       J2.F58       GND         J2.E59       GND       J2.F59       PCle21_RX-         J2.E60       PCle21_TX-       J2.F60       PCle21_RX+         J2.E61       PCle21_TX+       J2.F61       GND         J2.E62       GND       J2.F62       PCle22_RX-                                                                                                    |
| J2.E59       GND       J2.F59       PCle21_RX-         J2.E60       PCle21_TX-       J2.F60       PCle21_RX+         J2.E61       PCle21_TX+       J2.F61       GND         J2.E62       GND       J2.F62       PCle22_RX-                                                                                                    |
| J2.E60       PCle21_TX-       J2.F60       PCle21_RX+         J2.E61       PCle21_TX+       J2.F61       GND         J2.E62       GND       J2.F62       PCle22 RX-                                                                                                    |
| J2.E61       PCle21_TX+       J2.F61       GND         J2.E62       GND       J2.F62       PCle22 RX-                                                                                                    |
| J2.E62 GND J2.F62 PCIe22 RX-                                                                                                    |
|                                                                                                    |
| J2.E63 PCIe22_TX- J2.F63 PCIe22_RX+                                                                                                    |
| J2.E64 PCIe22_TX+ J2.F64 GND                                                                                                    |
| J2.E65 GND J2.F65 PCIe23_RX-                                                                                                    |
| J2.E66 PCle23_TX- J2.F66 PCle23_RX+                                                                                                    |
| J2.E67 PCle23_TX+ J2.F67 GND                                                                                                    |
| J2.E68 GND J2.F68 RSVD                                                                                                    |
| J2.E69 RSVD J2.F69 RSVD                                                                                                    |
| J2.E70 RSVD J2.F70 GND                                                                                                    |
| J2.E71 RSVD J2.F71 NBASET1_MDI0-                                                                                                    |
| J2.E72 RSVD J2.F72 NBASET1_MDI0+                                                                                                    |
| J2.E73 RSVD J2.F73 GND                                                                                                    |
| J2.E74 RSVD J2.F74 NBASET1_MDI1-                                                                                                    |
| J2.E76 RSVD J2.F76 GND                                                                                                    |
| J2.E77 RSVD J2.F77 NBASET1_MDI2-                                                                                                    |
| J2.E78 NBASET1_CTREF J2.F78 NBASET1_MDI2+                                                                                                    |
| J2.E79 NBASET1_SDP J2.F79 GND                                                                                                    |
| J2.E80 NBASET1_LINK_MID# J2.F80 NBASET1_MDI3-                                                                                                    |
| J2.E81 NBASET1_LINK_ACT# J2.F81 NBASET1_MDI3+                                                                                                    |
| J2.E82 NBASET1_LINK_MAX# J2.F82 GND                                                                                                    |
| J2.E83 GND ? J2.F83 RSVD                                                                                                    |
| J2.E84 RSVD J2.F84 RSVD                                                                                                    |
| J2.E85 RSVD J2.F85 GND                                                                                                    |
| J2.E86 GND J2.F86 ETH0_TX- NA                                                                                                    |
| J2.E87 ETH0_RX- NA J2.F87 ETH0_TX+ NA                                                                                                    |

| J2.E88  | ETH0_RX+          | NA | J2.F88  | GND             |    |
|---------|-------------------|----|---------|-----------------|----|
| J2.E89  | GND               |    | J2.F89  | ETH1_TX-        | NA |
| J2.E90  | ETH1_RX-          | NA | J2.F90  | ETH1_TX+        | NA |
| J2.E91  | ETH1_RX+          | NA | J2.F91  | GND             |    |
| J2.E92  | GND               |    | J2.F92  | PCIe_REFCLK2-   |    |
| J2.E93  | PCIe_REFCLK1-     |    | J2.F93  | PCIe_REFCLK2+   |    |
| J2.E94  | PCIe_REFCLK1+     |    | J2.F94  | GND             |    |
| J2.E95  | GND               |    | J2.F95  | RSVD            |    |
| J2.E96  | PCIe_CLKREQ1#     |    | J2.F96  | ETH0-1_PRSNT#   | NA |
| J2.E97  | PCIe_CLKREQ2#     |    | J2.F97  | ETH0-1_PHY_RST# | NA |
| J2.E98  | PCIe_CLKREQ_OUT0# |    | J2.F98  | ETH0_SDP        | NA |
| J2.E99  | PCIe_CLKREQ_OUT1# |    | J2.F99  | ETH1_SDP        | NA |
| J2.E100 | PCIe_PERST_IN0#   |    | J2.F100 | PCIe_PERST_IN1# |    |

| Table / | A.4: J1 Connector Re | ows G an               | d H    |                   |                        |
|---------|----------------------|------------------------|--------|-------------------|------------------------|
| Pin#    | Row G Description    | SOM-C350<br>Difference | Pin#   | Row H Description | SOM-C350<br>Difference |
| J2.G1   | VCC_5V_SBY           |                        | J2.H1  | GND               |                        |
| J2.G2   | GND                  |                        | J2.H2  | USB2_SSTX0-       |                        |
| J2.G3   | USB2_SSRX0-          |                        | J2.H3  | USB2_SSTX0+       |                        |
| J2.G4   | USB2_SSRX0+          |                        | J2.H4  | GND               |                        |
| J2.G5   | GND                  |                        | J2.H5  | USB2_SSTX1-       |                        |
| J2.G6   | USB2_SSRX1-          |                        | J2.H6  | USB2_SSTX1+       |                        |
| J2.G7   | USB2_SSRX1+          |                        | J2.H7  | GND               |                        |
| J2.G8   | GND                  |                        | J2.H8  | USB3_SSTX0-       |                        |
| J2.G9   | USB3_SSRX0-          |                        | J2.H9  | USB3_SSTX0+       |                        |
| J2.G10  | USB3_SSRX0+          |                        | J2.H10 | GND               |                        |
| J2.G11  | GND                  |                        | J2.H11 | USB3_SSTX1-       |                        |
| J2.G12  | USB3_SSRX1-          |                        | J2.H12 | USB3_SSTX1+       |                        |
| J2.G13  | USB3_SSRX1+          |                        | J2.H13 | GND               |                        |
| J2.G14  | GND                  |                        | J2.H14 | USB2_AUX-         | NA                     |
| J2.G15  | USB3_LSRX            | NA                     | J2.H15 | USB2_AUX+         | NA                     |
| J2.G16  | USB3_LSTX            | NA                     | J2.H16 | GND               |                        |
| J2.G17  | USB2_LSRX            | NA                     | J2.H17 | USB3_AUX-         | NA                     |
| J2.G18  | USB2_LSTX            | NA                     | J2.H18 | USB3_AUX+         | NA                     |
| J2.G19  | PEG_LANE_REV#        |                        | J2.H19 | GND               |                        |
| J2.G20  | GND                  |                        | J2.H20 | PCle40_TX-        |                        |
| J2.G21  | PCIe40_RX-           |                        | J2.H21 | PCle40_TX+        |                        |
| J2.G22  | PCIe40_RX+           |                        | J2.H22 | GND               |                        |
| J2.G23  | GND                  |                        | J2.H23 | PCle41_TX-        |                        |
| J2.G24  | PCle41_RX-           |                        | J2.H24 | PCle41_TX+        |                        |
| J2.G25  | PCIe41_RX+           |                        | J2.H25 | GND               |                        |
| J2.G26  | GND                  |                        | J2.H26 | PCle42_TX-        | NA                     |
| J2.G27  | PCIe42_RX-           | NA                     | J2.H27 | PCle42_TX+        | NA                     |
| J2.G28  | PCIe42_RX+           | NA                     | J2.H28 | GND               |                        |
| J2.G29  | GND                  |                        | J2.H29 | PCle43_TX-        | NA                     |
| J2.G30  | PCIe43_RX-           | NA                     | J2.H30 | PCle43_TX+        | NA                     |
| J2.G31  | PCIe43_RX+           | NA                     | J2.H31 | GND               |                        |
| J2.G32  | GND                  |                        | J2.H32 | PCle44_TX-        | NA                     |
| J2.G33  | PCle44_RX-           | NA                     | J2.H33 | PCle44_TX+        | NA                     |
| J2.G34  | PCle44_RX+           | NA                     | J2.H34 | GND               |                        |
| J2.G35  | GND                  |                        | J2.H35 | PCle45_TX-        | NA                     |
| J2.G36  | PCIe45_RX-           | NA                     | J2.H36 | PCle45_TX+        | NA                     |
| J2.G37  | PCIe45 RX+           | NA                     | J2.H37 | GND               |                        |

| J2.G38   | GND            |       | J2.H38   | PCle46_TX-      | NA |
|----------|----------------|-------|----------|-----------------|----|
| J2.G39   | PCIe46_RX-     | NA    | J2.H39   | PCIe46_TX+      | NA |
| J2.G40   | PCIe46 RX+     | NA    | J2.H40   | GND             |    |
| J2 G41   | GND            |       | J2 H41   | PCIe47 TX-      | NA |
| 12 G42   | PCIe47 RX-     | ΝΔ    | 12 H42   | PCIe47 TX+      | ΝΔ |
| 12.042   |                |       | 101142   |                 |    |
| J2.G43   |                | NA    | JZ.H43   | GND             |    |
| J2.G44   | GND            |       | J2.H44   | PCIe24_IX-      |    |
| J2.G45   | PCIe24_RX-     |       | J2.H45   | PCIe24_TX+      |    |
| J2.G46   | PCIe24_RX+     |       | J2.H46   | GND             |    |
| J2.G47   | GND            |       | J2.H47   | PCle25_TX-      |    |
| J2.G48   | PCIe25 RX-     |       | J2.H48   | PCIe25 TX+      |    |
| .l2 G49  | PCIe25 RX+     |       | .I2 H49  | GND             |    |
| 12 (250) |                |       | 12 1150  |                 |    |
| 12.000   |                |       | 10.1154  |                 |    |
| J2.G51   | PCIe26_RX-     |       | J2.H51   |                 |    |
| J2.G52   | PCIe26_RX+     |       | J2.H52   | GND             |    |
| J2.G53   | GND            |       | J2.H53   | PCIe27_TX-      |    |
| J2.G54   | PCIe27_RX-     |       | J2.H54   | PCIe27_TX+      |    |
| J2.G55   | PCIe27_RX+     |       | J2.H55   | GND             |    |
| J2.G56   | GND            |       | J2.H56   | PCIe28 TX-      |    |
| J2.G57   | PCIe28 RX-     |       | J2.H57   | PCIe28 TX+      |    |
| J2 G58   | PCIe28 RX+     |       | J2 H58   | GND             |    |
| 12 (250  |                |       | 12 1150  |                 |    |
| 12.039   |                |       | JZ.1159  |                 |    |
| J2.G60   | PCIe29_RX-     |       | J2.H0U   |                 |    |
| J2.G61   | PCIe29_RX+     |       | J2.H61   | GND             |    |
| J2.G62   | GND            |       | J2.H62   | PCle30_TX-      |    |
| J2.G63   | PCIe30_RX-     |       | J2.H63   | PCle30_TX+      |    |
| J2.G64   | PCIe30_RX+     |       | J2.H64   | GND             |    |
| J2.G65   | GND            |       | J2.H65   | PCle31_TX-      |    |
| J2.G66   | PCle31 RX-     |       | J2.H66   | PCle31 TX+      |    |
| J2.G67   | PCle31 RX+     |       | J2.H67   | GND             |    |
| J2 G68   | GND            |       | J2 H68   | RSVD            |    |
| .12 G69  | RSVD           |       | J2 H69   | RSVD            |    |
| 12 G70   | PSVD           |       | 12 1170  |                 |    |
| 10.074   |                |       | J2.1170  |                 |    |
| J2.G/1   | GND            |       | J2.H/1   | CSII_RXU-       |    |
| J2.G72   | CSI0_RX0-      | NA    | J2.H72   | CSI1_RX0+       | NA |
| J2.G73   | CSI0_RX0+      | NA    | J2.H73   | GND             |    |
| J2.G74   | GND            |       | J2.H74   | CSI1_RX1-       | NA |
| J2.G75   | CSI0_RX1-      | NA    | J2.H75   | CSI1_RX1+       | NA |
| J2.G76   | CSI0_RX1+      | NA    | J2.H76   | GND             |    |
| J2.G77   | GND            |       | J2.H77   | CSI1 RX2-       | NA |
| J2.G78   | CSI0 RX2-      | NA    | J2.H78   | CSI1 RX2+       | NA |
| .12 G79  | CSI0 RX2+      | NA    | J2 H79   | GND             |    |
| 12 (280) |                |       | 12 11 80 |                 | ΝΑ |
| 12.000   |                | NIA   | 10 10 01 |                 |    |
| J2.G01   |                |       | JZ.H01   |                 | NA |
| J2.G82   | CSI0_RX3+      | NA    | J2.H82   | GND             |    |
| J2.G83   | GND            |       | J2.H83   | CSI1_CLK-       | NA |
| J2.G84   | CSI0_CLK-      | NA    | J2.H84   | CSI1_CLK+       | NA |
| J2.G85   | CSI0_CLK+      | NA    | J2.H85   | GND             |    |
| J2.G86   | GND            |       | J2.H86   | CSI1_I2C_CLK    | NA |
| J2.G87   | CSI0_I2C_CLK   | NA    | J2.H87   | CSI1_I2C_DAT    | NA |
| J2.G88   | CSI0_I2C_DAT   | NA    | J2.H88   | CSI1_MCLK       | NA |
| J2.G89   | CSI0 MCLK      | NA    | J2.H89   | <br>CSI1_RST#   | NA |
| .12 G90  | CSI0 RST#      | NA    | .12 H90  | CSI1 ENA        | NA |
| 12 C01   |                | NA    | 12 H01   |                 |    |
| 12.091   |                | 11/21 | 121100   |                 |    |
| JZ.G92   |                |       | JZ.F192  | POL DEFOLKING   |    |
| J2.G93   | RSVD           |       | J2.H93   | PCIe_REFCLKIN0+ | NA |
| J2.G94   | RSVD           |       | J2.H94   | GND             |    |
| J2.G95   | GND            |       | J2.H95   | PCIe_REFCLKIN1- | NA |
| J2.G96   | ETH0-1_I2C_CLK | NA    | J2.H96   | PCIe_REFCLKIN1+ | NA |
| J2.G97   | ETH0-1_I2C_DAT | NA    | J2.H97   | GND             |    |

| J2.G98  | ETH0-1_PHY_INT# | NA | J2.H98  | ETH0-1_MDIO_CLK | NA |
|---------|-----------------|----|---------|-----------------|----|
| J2.G99  | ETH0-1_INT#     | NA | J2.H99  | ETH0-1_MDIO_DAT | NA |
| J2.G100 | PCIe_WAKE_OUT0# |    | J2.H100 | PCIe_WAKE_OUT1# |    |

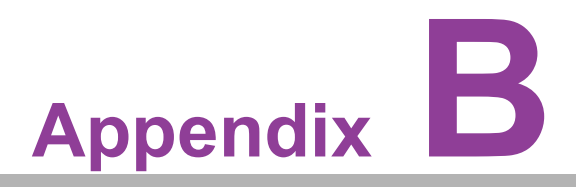

## Watchdog Timer

This appendix details information about the watchdog timer programming on the SOM-C350 CPU System on Module.

Sections include:

■ Watchdog Timer Programming

## **B.1 Programming the Watchdog Timer**

| Table B.1: Programming the watchdog Timer |                                |
|-------------------------------------------|--------------------------------|
| Trigger Event                             | Note                           |
| IRQ                                       | BIOS setting default disable** |
| NMI                                       | N/A                            |
| SCI                                       | Power button event             |
| Power Off                                 | Support                        |
| H/W Restart                               | Support                        |
| External WDT                              | Support                        |

#### Table B.1: Programming the Watchdog Time

#### Note!

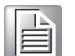

The updated Watchdog Timer driver now offers automatic IRQ number selection from the BIOS and configuration in the EC. This feature is exclusively supported in Windows 8.1 and Windows 10.

In alternative operating systems, the IRQ number will continue to be determined based on the BIOS settings, following the usual procedure. For more in-depth information, please consult the iManager & Software API User Manual.

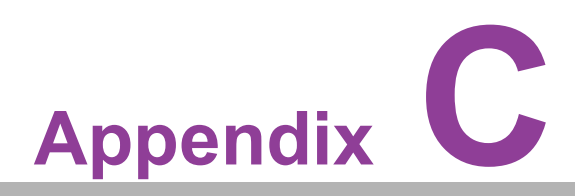

## **Programming GPIO**

This Appendix details illustration of the General Purpose Input and Output pin settings. Sections include: ■ GPIO Register

## C.1 GPIO Register

| Table C.1: GPIO Re | gister       |
|--------------------|--------------|
| GPIO Byte Mapping  | H/W Pin Name |
| BIT0               | GPI0         |
| BIT1               | GPI1         |
| BIT2               | GPI2         |
| BIT3               | GPI3         |
| BIT4               | GPI4         |
| BIT5               | GPI5         |
| BIT6               | GPI6         |
| BIT7               | GPI7         |
| BIT8               | GPI8         |
| BIT9               | GPI9         |
| BIT10              | GPI10        |
| BIT11              | GPI11        |

For details, please refer to *iManager & Software API User Manual*. https://github.com/ADVANTECH-Corp/SUSI

# Appendix D

## System Assignments

This appendix gives you the information about the system resource allocation on the SOM-C350 CPU System on Module.

- Sections include:
- System I/O ports
- Interrupt Assignments
- 1st MB Memory Map

## D.1 System I/O Ports

#### Table D.1: System I/O Ports

| Addr.Range(Hex)       | Device                                       |
|-----------------------|----------------------------------------------|
| 0x00000299-0x0000029A | Motherboard resources                        |
| 0x000002C0-0x000002DF | Motherboard resources                        |
| 0x000002A0-0x000002BF | Motherboard resources                        |
| 0x000002A0-0x000002BF | Motherboard resources                        |
| 0x00000290-0x0000029F | Motherboard resources                        |
| 0x0000029E-0x000002AD | Motherboard resources                        |
| 0x0000060-0x000006F   | Motherboard resources                        |
| 0x00000200-0x0000027F | Motherboard resources                        |
| 0x00000300-0x0000037F | Motherboard resources                        |
| 0x00000280-0x0000028F | Motherboard resources                        |
| 0x00000280-0x0000028F | Motherboard resources                        |
| 0x000002F0-0x000002F7 | Motherboard resources                        |
| 0x000002E-0x000002F   | Motherboard resources                        |
| 0x000004E-0x000004F   | Motherboard resources                        |
| 0x0000061-0x0000061   | Motherboard resources                        |
| 0x0000063-0x0000063   | Motherboard resources                        |
| 0x0000065-0x0000065   | Motherboard resources                        |
| 0x0000067-0x0000067   | Motherboard resources                        |
| 0x00000070-0x00000070 | Motherboard resources                        |
| 0x0000080-0x0000080   | Motherboard resources                        |
| 0x00000092-0x00000092 | Motherboard resources                        |
| 0x000000B2-0x000000B3 | Motherboard resources                        |
| 0x00000680-0x0000069F | Motherboard resources                        |
| 0x0000164E-0x0000164F | Motherboard resources                        |
| 0x0000062-0x0000062   | Microsoft ACPI-Compliant Embedded Controller |
| 0x0000066-0x0000066   | Microsoft ACPI-Compliant Embedded Controller |
| 0x000003F8-0x000003FF | Communications Port (COM1)                   |
| 0x000002F8-0x000002FF | Communications Port (COM2)                   |
| 0x00001854-0x00001857 | Motherboard resources                        |
| 0x00003090-0x00003097 | Standard SATA AHCI Controller                |
| 0x00003080-0x00003083 | Standard SATA AHCI Controller                |
| 0x00003060-0x0000307F | Standard SATA AHCI Controller                |
| 0x0000000-0x00000CF7  | PCI Express Root Complex                     |
| 0x00000D00-0x0000FFFF | PCI Express Root Complex                     |
| 0x0000020-0x00000021  | Programmable interrupt controller            |
| 0x00000024-0x00000025 | Programmable interrupt controller            |
| 0x0000028-0x0000029   | Programmable interrupt controller            |
| 0x0000002C-0x0000002D | Programmable interrupt controller            |
| 0x0000030-0x0000031   | Programmable interrupt controller            |
| 0x00000034-0x00000035 | Programmable interrupt controller            |
| 0x0000038-0x00000039  | Programmable interrupt controller            |
| 0x000003C-0x000003D   | Programmable interrupt controller            |
| 0x000000A0-0x000000A1 | Programmable interrupt controller            |

| Table D.1: Sv | vstem I/O Ports |
|---------------|-----------------|
|               |                 |

| 0x000000A4-0x000000A5 | Programmable interrupt controller                  |
|-----------------------|----------------------------------------------------|
| 0x000000A8-0x000000A9 | Programmable interrupt controller                  |
| 0x000000AC-0x000000AD | Programmable interrupt controller                  |
| 0x000000B0-0x000000B1 | Programmable interrupt controller                  |
| 0x000000B4-0x000000B5 | Programmable interrupt controller                  |
| 0x000000B8-0x000000B9 | Programmable interrupt controller                  |
| 0x000000BC-0x000000BD | Programmable interrupt controller                  |
| 0x000004D0-0x000004D1 | Programmable interrupt controller                  |
| 0x00002000-0x000020FE | Motherboard resources                              |
| 0x000000F0-0x000000F0 | Numeric data processor                             |
| 0x0000FFF8-0x0000FFFF | Intel(R) Active Management Technology - SOL (COM3) |
| 0x00000040-0x00000043 | System timer                                       |
| 0x00000050-0x00000053 | System timer                                       |
| 0x00003000-0x0000303F | Intel(R) UHD Graphics 770                          |
|                       |                                                    |

## **D.2 Interrupt Assignments**

| Table D.2: Interrupt Assignments |                                                    |  |  |
|----------------------------------|----------------------------------------------------|--|--|
| Interrupt#                       | Interrupt Source                                   |  |  |
| IRQ0                             | System timer                                       |  |  |
| IRQ 27                           | Intel(R) Serial IO I2C Host Controller - 43E8      |  |  |
| IRQ 4294967294                   | Intel(R) PCI Express Root Port #5 - 43BC           |  |  |
| IRQ 4                            | Communications Port (COM1)                         |  |  |
| IRQ 3                            | Communications Port (COM2)                         |  |  |
| IRQ 14                           | Intel(R) Serial IO GPIO Host Controller - INT34C6  |  |  |
| IRQ 6                            | Motherboard resources                              |  |  |
| IRQ 4294967293                   | Standard SATA AHCI Controller                      |  |  |
| IRQ54-68                         | Microsoft ACPI-Compliant System                    |  |  |
| IRQ69                            | Trusted Platform Module 2.0                        |  |  |
| IRQ70-511                        | Microsoft ACPI-Compliant System                    |  |  |
| IRQ13                            | Numeric data processor                             |  |  |
| IRQ 19                           | Intel(R) Active Management Technology - SOL (COM3) |  |  |
| IRQ 16                           | High Definition Audio Controller                   |  |  |
| IRQ 4294967281                   | Intel(R) Ethernet Controller (3) I225-LM           |  |  |
| IRQ 4294967291                   | Intel(R) UHD Graphics                              |  |  |
| IRQ 4294967280                   | Intel(R) Management Engine Interface #1            |  |  |

## D.3 1st MB Memory Map

#### Table D.3: 1st MB Memory Map

| Addr. Range (Hex)     | Device                                                          |
|-----------------------|-----------------------------------------------------------------|
| 0xFFEFA000-0xFFEFAFFF | Intel(R) Serial IO I2C Host Controller - 43E8                   |
| 0xFEDC0000-0xFEDC7FFF | Motherboard resources                                           |
| 0xFEDA0000-0xFEDA0FFF | Motherboard resources                                           |
| 0xFEDA1000-0xFEDA1FFF | Motherboard resources                                           |
| 0xC0000000-0xCFFFFFF  | Motherboard resources                                           |
| 0xFED20000-0xFED7FFFF | Motherboard resources                                           |
| 0xFED90000-0xFED93FFF | Motherboard resources                                           |
| 0xFED45000-0xFED8FFFF | Motherboard resources                                           |
| 0xFEE00000-0xFEEFFFFF | Motherboard resources                                           |
| 0x50400000-0x506FFFFF | Intel(R) PCI Express Root Port #5 - 43BC                        |
| 0x50400000-0x506FFFFF | PCI Express Root Complex                                        |
| 0x1128000-0x11280FF   | Intel(R) SMBus - 43A3                                           |
| 0xFED00000-0xFED003FF | High precision event timer                                      |
| 0xFE000000-0xFE01FFFF | Motherboard resources                                           |
| 0xFE04C000-0xFE04FFFF | Motherboard resources                                           |
| 0xFE050000-0xFE0AFFFF | Motherboard resources                                           |
| 0xFE0D0000-0xFE0FFFFF | Motherboard resources                                           |
| 0xFE200000-0xFE7FFFFF | Motherboard resources                                           |
| 0xFF000000-0xFFFFFFFF | Motherboard resources                                           |
| 0xFD000000-0xFD68FFFF | Motherboard resources                                           |
| 0xFD6C0000-0xFD6CFFFF | Motherboard resources                                           |
| 0xFD6F0000-0xFDFFFFFF | Motherboard resources                                           |
| 0xFD6E0000-0xFD6EFFFF | Intel(R) Serial IO GPIO Host Controller - INT34C6               |
| 0xFD6D0000-0xFD6DFFFF | Intel(R) Serial IO GPIO Host Controller - INT34C6               |
| 0xFD6B0000-0xFD6BFFFF | Intel(R) Serial IO GPIO Host Controller - INT34C6               |
| 0xFD6A0000-0xFD6AFFFF | Intel(R) Serial IO GPIO Host Controller - INT34C6               |
| 0xFD690000-0xFD69FFFF | Intel(R) Serial IO GPIO Host Controller - INT34C6               |
| 0x50700000-0x50701FFF | Standard SATA AHCI Controller                                   |
| 0x50703000-0x507030FF | Standard SATA AHCI Controller                                   |
| 0x50702000-0x507027FF | Standard SATA AHCI Controller                                   |
| 0xA0000-0xBFFFF       | PCI Express Root Complex                                        |
| 0xE0000-0xE3FFF       | PCI Express Root Complex                                        |
| 0xE4000-0xE7FFF       | PCI Express Root Complex                                        |
| 0xE8000-0xEBFFF       | PCI Express Root Complex                                        |
| 0xEC000-0xEFFFF       | PCI Express Root Complex                                        |
| 0xF0000-0xFFFFF       | PCI Express Root Complex                                        |
| 0x1100000-0x110FFFF   | Intel(R) USB 3.20 eXtensible Host Controller - 1.20 (Microsoft) |
| 0xFED40000-0xFED44FFF | Trusted Platform Module 2.0                                     |
| 0xFE010000-0xFE010FFF | Intel(R) SPI (flash) Controller - 43A4                          |
| 0xBFFFF000-0xBFFFFFFF | Intel(R) Active Management Technology - SOL (COM3)              |
| 0xFFEFC000-0xFFEFFFFF | High Definition Audio Controller                                |
| 0xFFF00000-0xFFFFFFFF | High Definition Audio Controller                                |

| $\overline{\mathbf{O}}$ |
|-------------------------|
|                         |
| $\mathbf{O}$            |
|                         |
| ~~                      |
|                         |
| ō                       |
| $\Box$                  |
|                         |
|                         |
|                         |
| _                       |
| $\cup$                  |
|                         |
|                         |
| 10                      |
|                         |
|                         |
| $\leq$                  |
| (n)                     |
|                         |
|                         |
| D                       |
| -                       |
| $\rightarrow$           |
|                         |
|                         |
|                         |
|                         |
| ()                      |
|                         |
| $\mathbf{O}$            |
|                         |
| $( \cap )$              |
|                         |
|                         |
|                         |
| ~                       |
|                         |
|                         |
|                         |
|                         |
|                         |
|                         |
| 5                       |

| Table D.3: 1st MB Memory Map |                                                                 |
|------------------------------|-----------------------------------------------------------------|
| 0x1110000-0x111FFFF          | Intel(R) USB 3.10 eXtensible Host Controller - 1.20 (Microsoft) |
| 0x50500000-0x505FFFFF        | Intel(R) Ethernet Controller (3) I225-LM                        |
| 0x50600000-0x50603FFF        | Intel(R) Ethernet Controller (3) I225-LM                        |
| 0x0000-0xFFFFFF              | Intel(R) UHD Graphics                                           |
| 0x0000-0xFFFFFF              | Intel(R) UHD Graphics                                           |
| 0xFFEFB000-0xFFEFBFFF        | Intel(R) Management Engine Interface #1                         |
| 0xFFEFA000-0xFFEFAFFF        | Intel(R) Serial IO I2C Host Controller - 43E8                   |

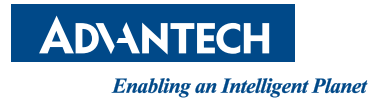

### www.advantech.com

Please verify specifications before quoting. This guide is intended for reference purposes only.

All product specifications are subject to change without notice.

No part of this publication may be reproduced in any form or by any means, electronic, photocopying, recording or otherwise, without prior written permission from the publisher.

All brand and product names are trademarks or registered trademarks of their respective companies.

© Advantech Co., Ltd. 2023